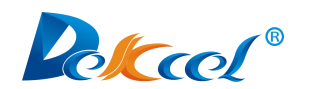

# Oscillating Knife Cutting Machine 振动刀操作说明书

# **USER'S MANUAL**

(Please Read Carefully Before Installation)

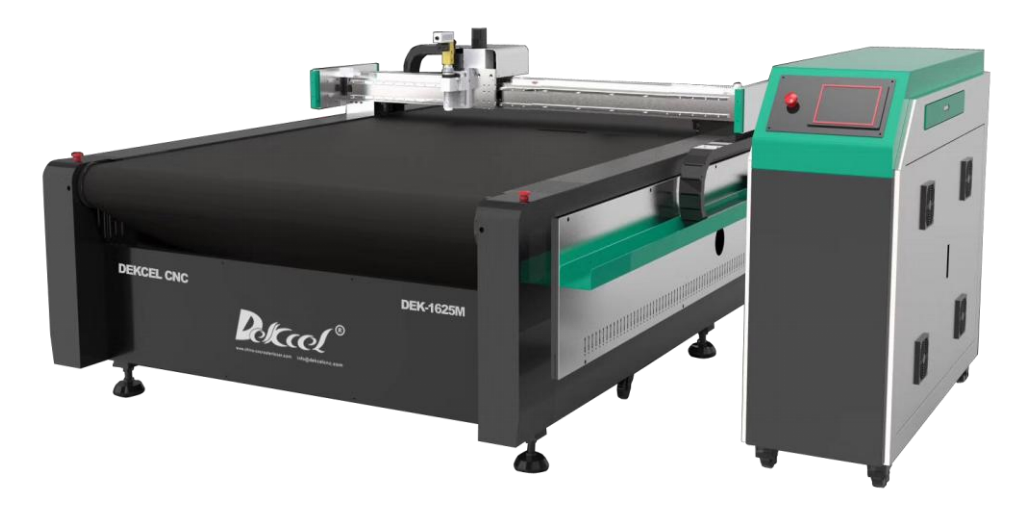

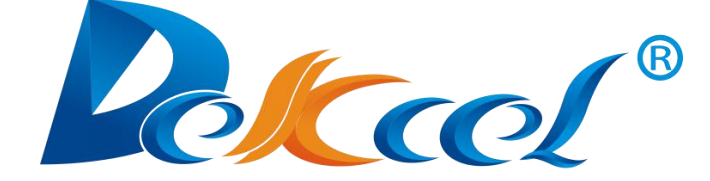

# 济南达克希数控设备有限公司

JINAN DEKCEL CNC EQUIPMENT CO.,LTD

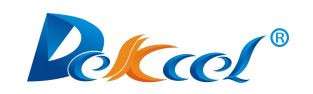

#### 目录

| 1.Machine Introduction                                                      |    |
|-----------------------------------------------------------------------------|----|
| 1.1 Power and cable requirements                                            | 3  |
| 1.2 Machine introduction                                                    |    |
| 2.Parts Installation                                                        | 4  |
| 2.1 Power distribution box                                                  | 4  |
| 3.Software installation. Network configuration and software operation       | 9  |
| 3.1 Software introduction                                                   | 9  |
| 3.2 Software installation                                                   | 9  |
| 3.3 Network configuration                                                   | 10 |
| 3.4 Software and operations                                                 | 12 |
| 4. Introduction of control system                                           |    |
| 5.Panel interface                                                           |    |
| 5.1 Screen saver interface                                                  |    |
| 5.2 Work page and buttons description                                       |    |
| 5.3 Adjust page and buttons description                                     | 41 |
| 5.4 Speed page                                                              | 43 |
| 5.5 Config(configuration) page and buttons description                      |    |
| 5.6 Test page                                                               | 47 |
| 6.Parameters debugging (for example: vibrating knife)                       | 50 |
| 6.1 Setting the knife depth                                                 |    |
| 6.2 Debugging initial angle                                                 |    |
| 6.3 Adjusting the offset between the vibrating knife and the laser lamp     | 54 |
| 6.4 Adjusting the offset between vibrating knife and mark pen               | 55 |
| 7.Tools installing and debugging                                            | 56 |
| 7.1 Oscillating cutting tool (SP4, head1)                                   | 56 |
| 7.2 Pneumatic oscillating cutting tool (SP4, Head1)                         |    |
| 7.3 Driven rotary tool(SP4, Head1)                                          |    |
| 7.4 Universal cutting tool(Drag knife)(SP4, Head1; SP2, Head2)              | 59 |
| 7.5 Kiss cutting tool (SP4, Head1; SP2, Head2)                              | 59 |
| 7.6 Creasing Wheel Tool (SP2, Head2)                                        | 61 |
| 7.7 Milling Tool (SP6,Head3)                                                | 62 |
| 7.8 V-cut tool(Big Knife SP number: SP3, Small Knife SP number: SP5, Head2) |    |
| 7.9Punching Tool (SP2)                                                      | 64 |

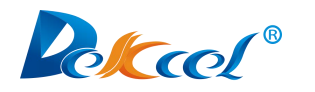

# 

#### 1.1 Power and cable requirements

In view of the power of the vacuum pump is different, electric power at 220V or 380V can be used according to the actual situation. The total power of the machine is at least 14KW, so the cable cross section requires at least 8mm<sup>2</sup>.

| Items          | Peak power |
|----------------|------------|
| Machine        | 3KW        |
| Vacuum Pump    | 11KW       |
| Air compressor | 1.2KW      |

#### 1.2 Machine introduction

#### (1) AC380V

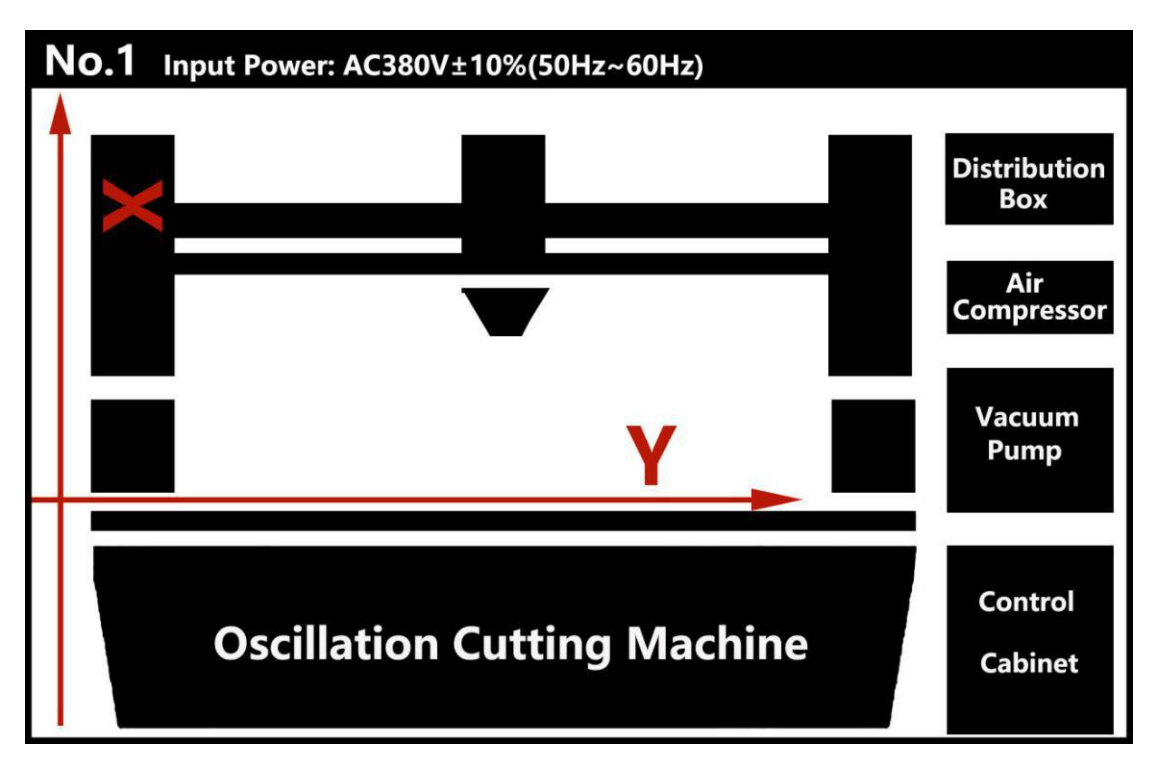

(Note: Three-phase electric power only needs three live wires and doesn't need the null wires.)

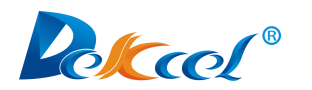

(2) AC220V

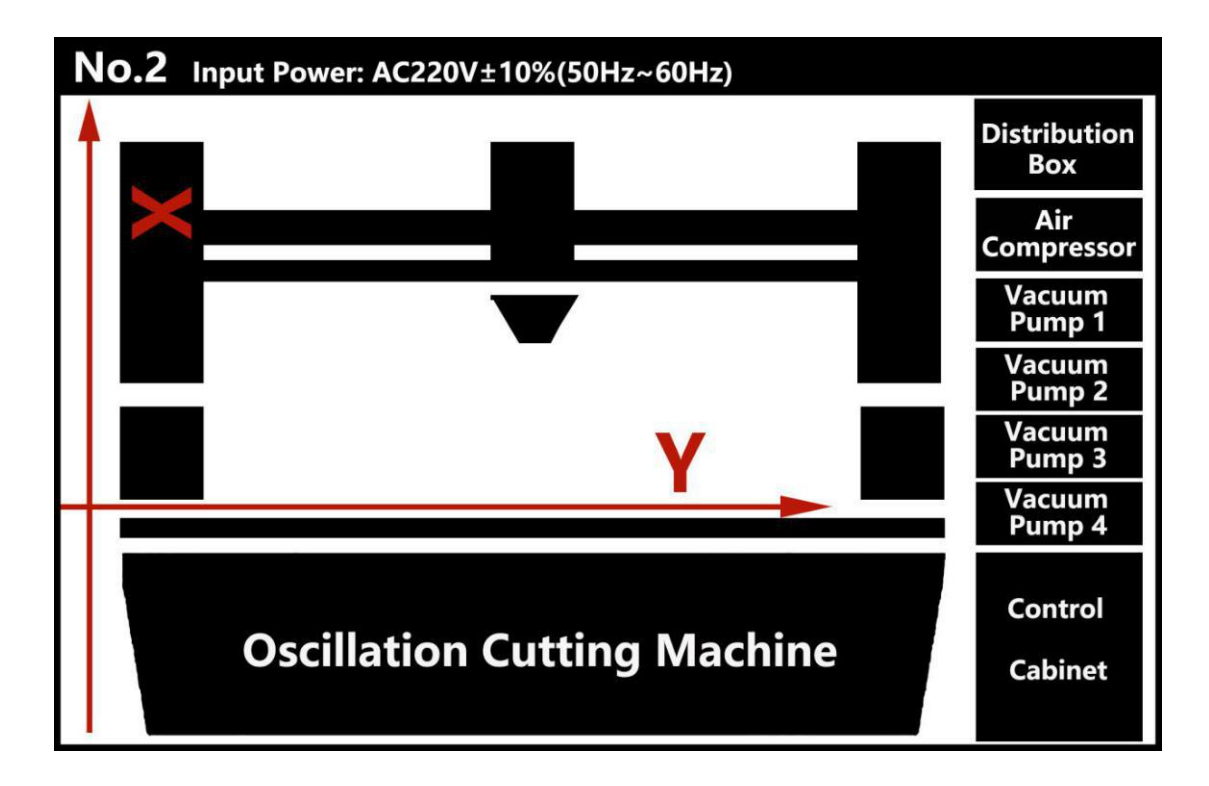

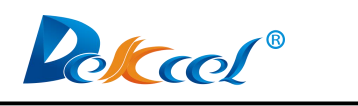

## **2.**Parts Installation

#### 2.1 Power distribution box

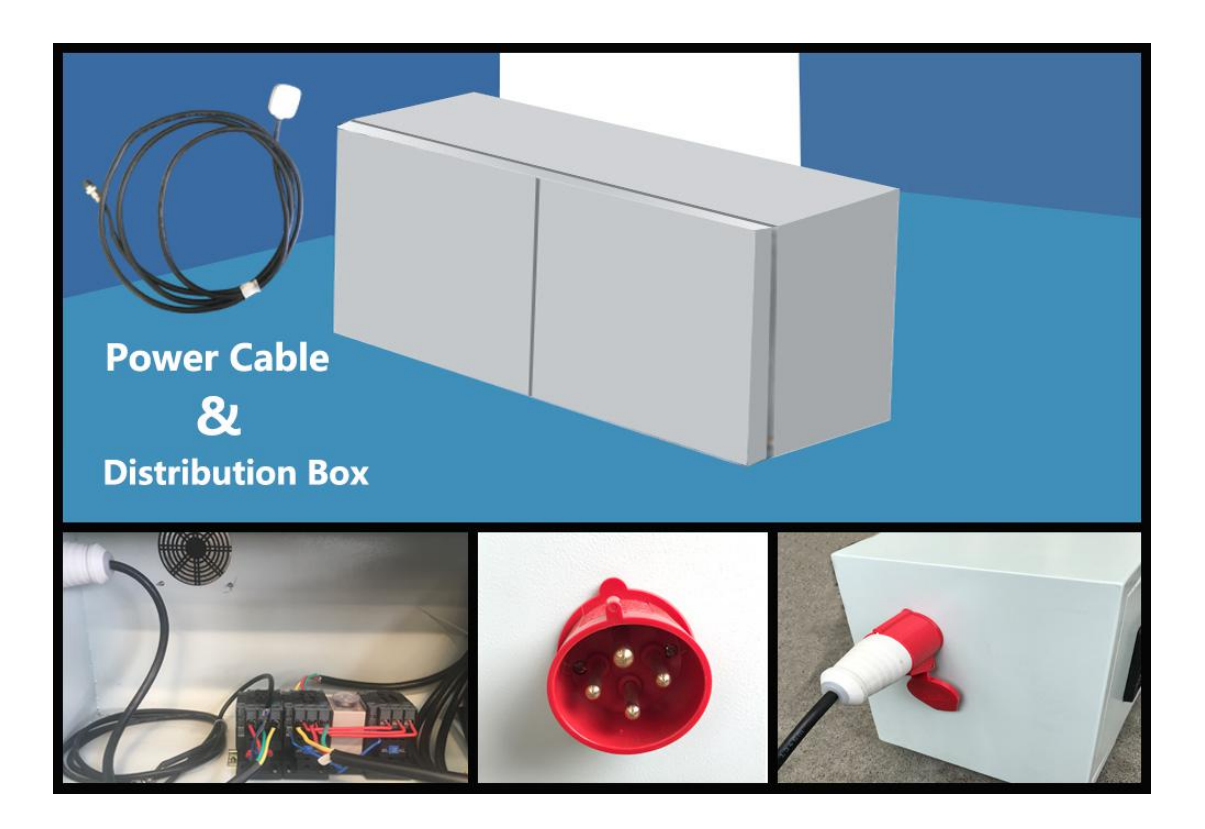

#### (1) Input

Take the aviation plug apart and connect the three live wires of the three-phase electric power to L1.L2.L3 respectively.

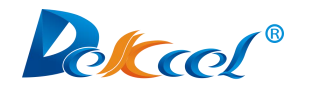

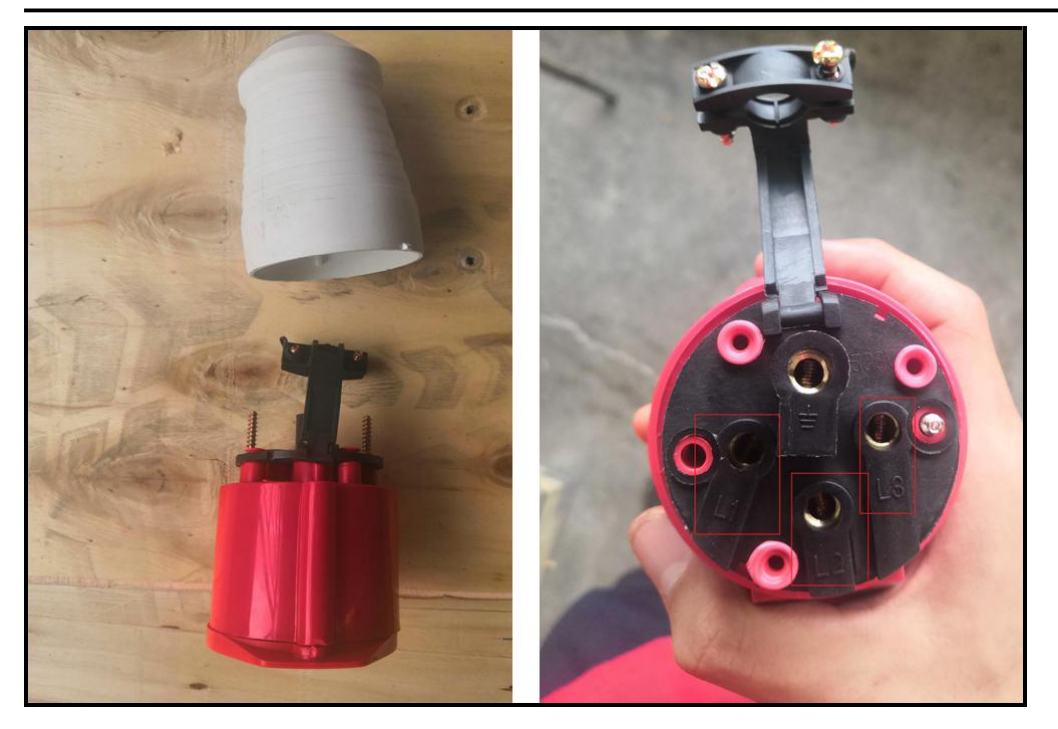

#### (2) Output

There are three cables come out of the output port of the distribution box, NO.1 and NO.2 cables are used for vacuum pump,

- NO.3 (Power cable, it doesn't come out of the distribution box. It's a single cable.) is the 220V cable used for the machine.
- NO.4 (Vacuum pump start and stop signal cable) must be connected correctly according to the port on the machine.

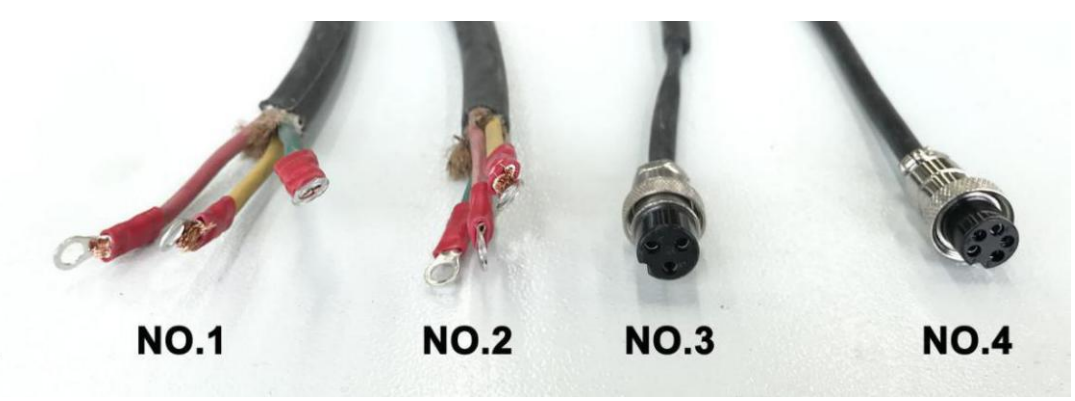

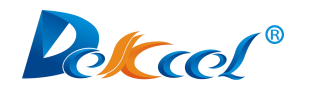

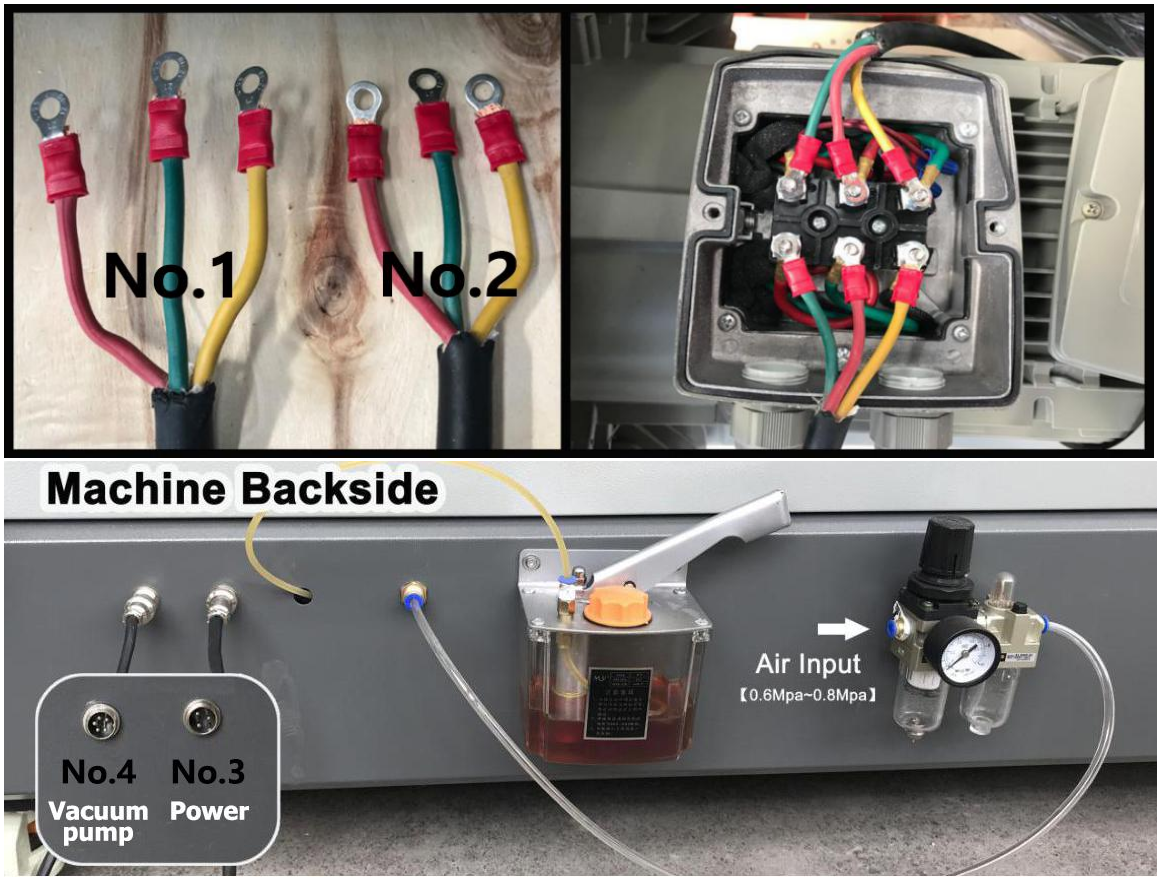

(Note: When you connect the NO.1 and NO.2 cables to the vacuum pump, the color of the cables must correspond, red to red, green to green, yellow to yellow. If the fan is reversed, you can switch any two wires of the three-phase electric power cord.)

Lubricating oil: Engine oil or sewing machine oil.

#### (3) Air compressor

(Note: Pneumatic oscillating cutting tool needs at least 7.5KW air compressor, the gas meter needs more than 0.6MPa.)

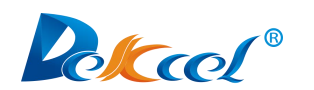

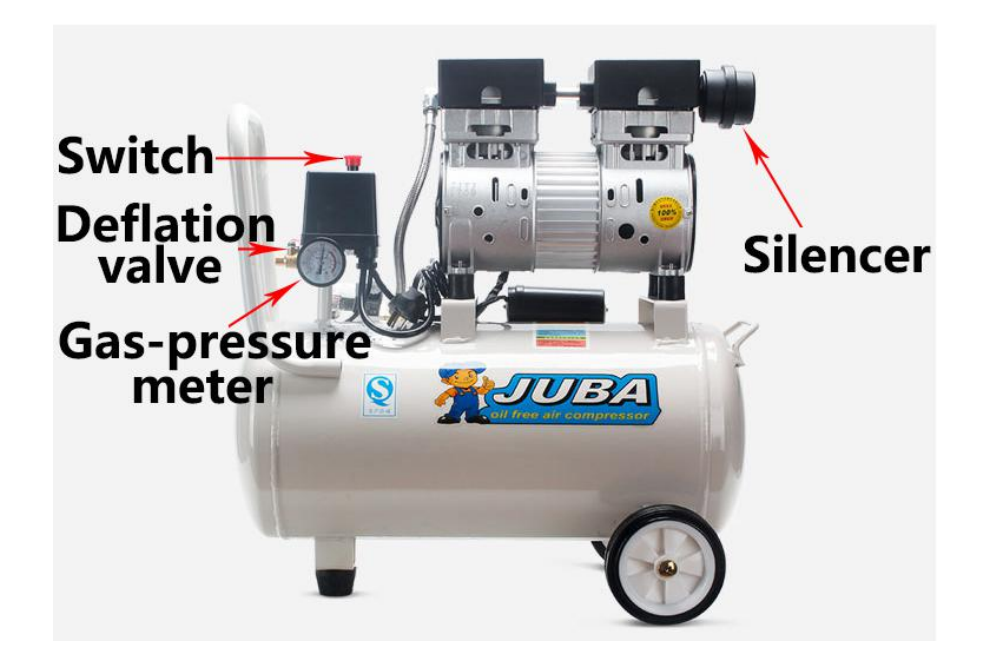

# (4) Return air box and vacuum pump (non-feeder model does not match return air box)

A. Install exactly as shown

B. The arrow in the left picture means that the nozzle is the air inlet of the vacuum pump, and the black cylinder in the left picture is the silencer.

C. The part in the middle picture is the return air box. Connect the cable which comes out of the return air box solenoid valve to the machine according to the number of pins (8 pins).

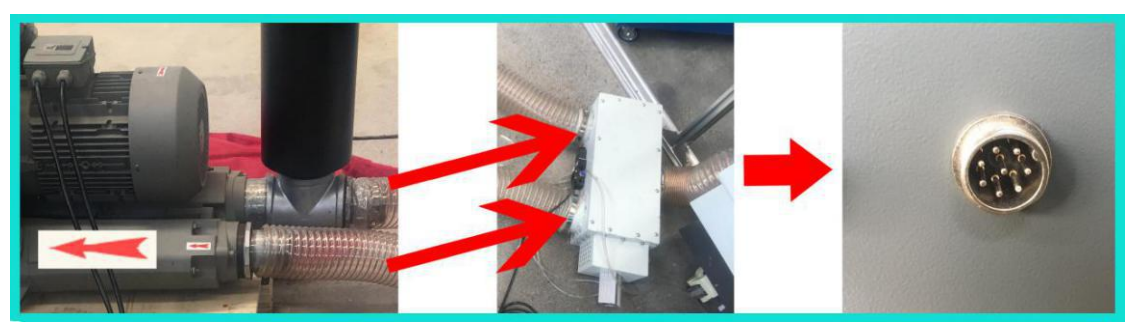

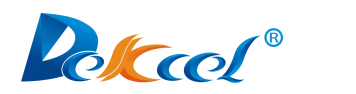

(5) Parts of the milling tool

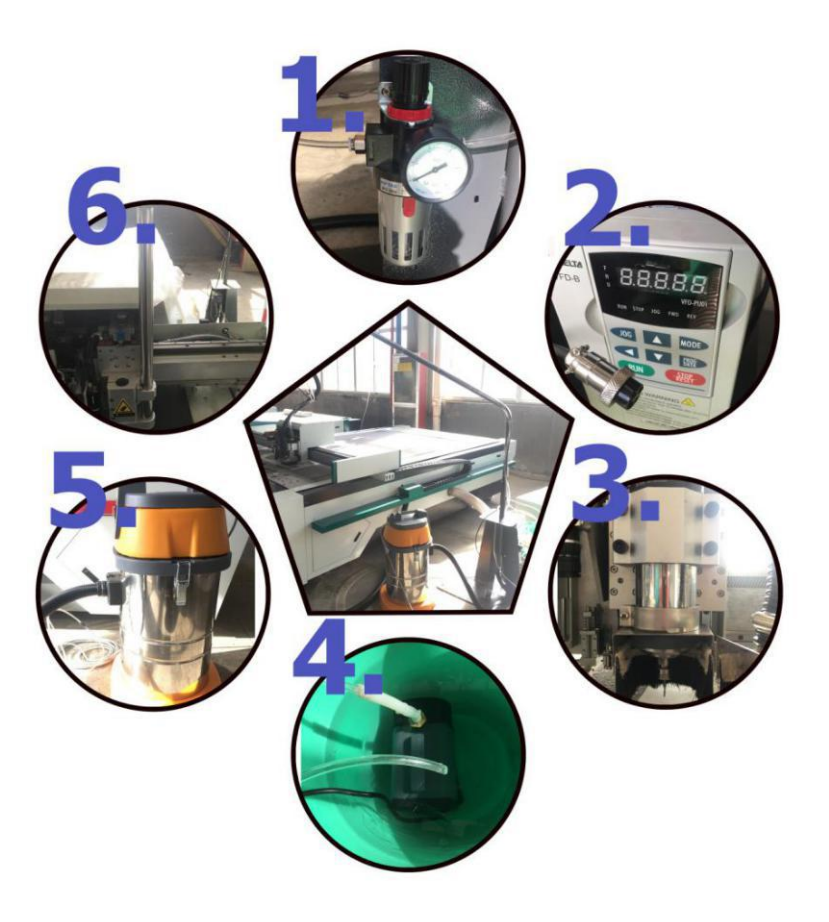

#### A.No.1 Oil-water separator

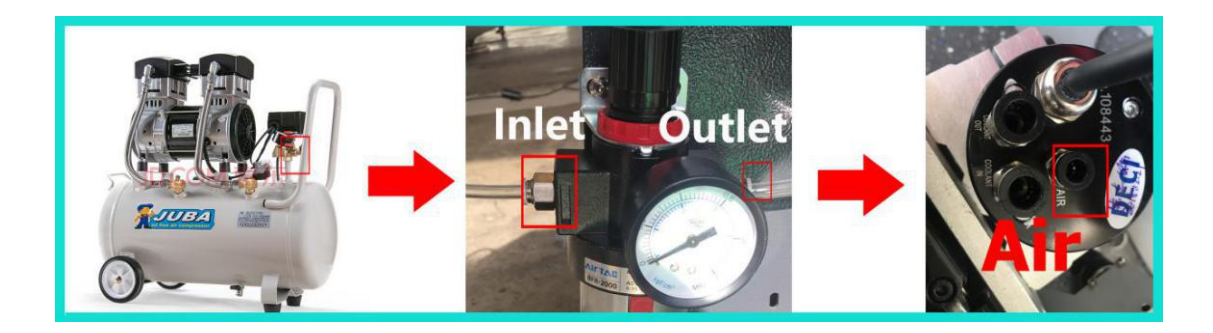

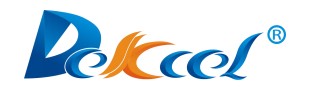

**B.No.2 Inverter** 

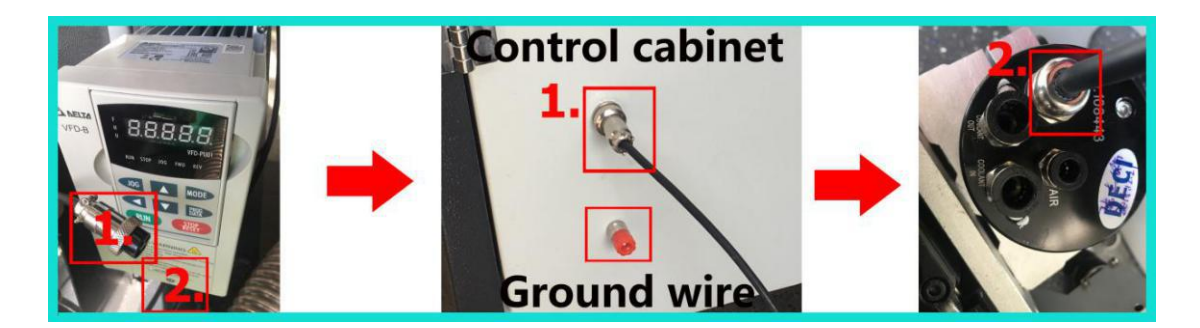

C.No.3 & No.6 Dust pipe and fixed pipe

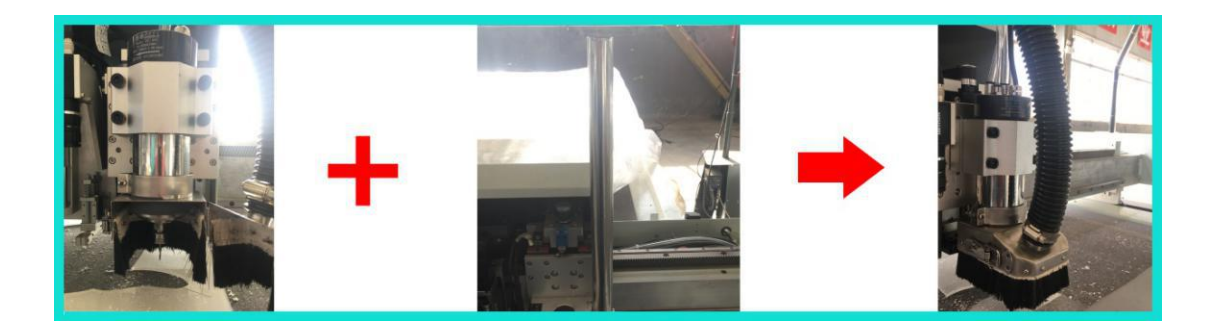

#### D.No.4 Water pump

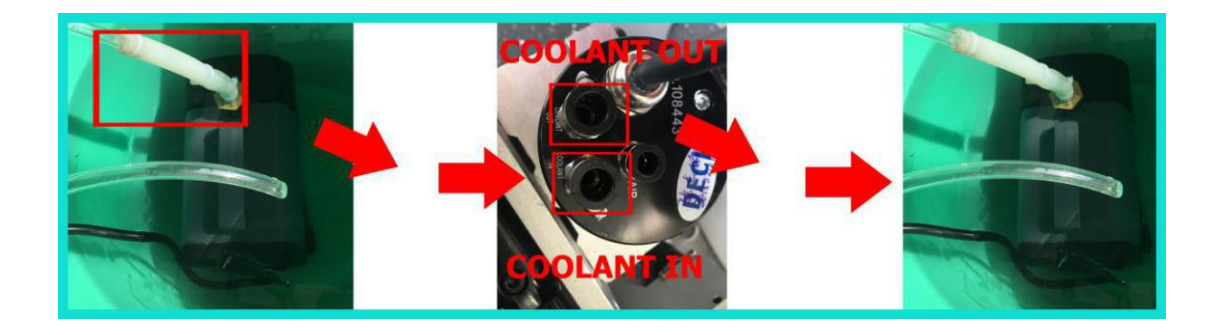

#### E.No.5 Vacuum cleaner

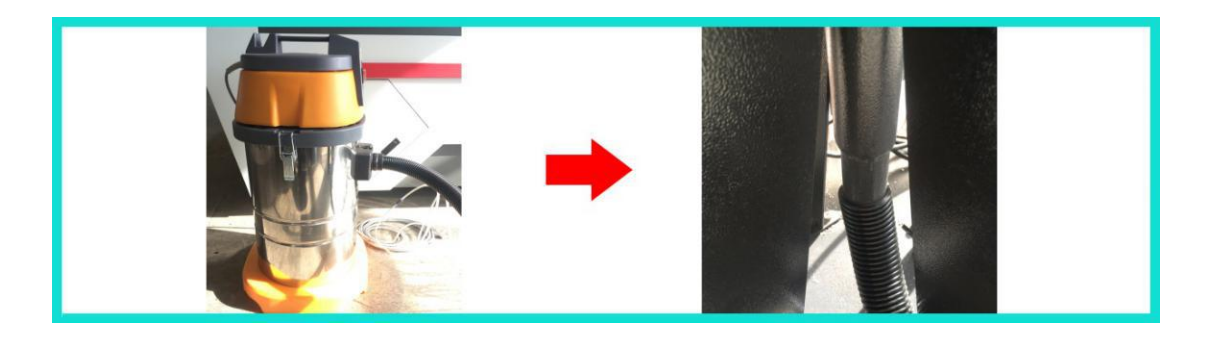

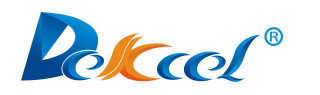

#### **3.Software installation. Network** configuration and software operation

#### 3.1 Software introduction

Cut is a cutting service software for editing and cutting tasks. It can be well matched with mainstream graphic design software. The software can be used for drawing simple graphs. You can also use CAD, CorelDraw and other graphic design software. Then send graph to the machine for cutting via Cut.

#### 3.2 Software installation

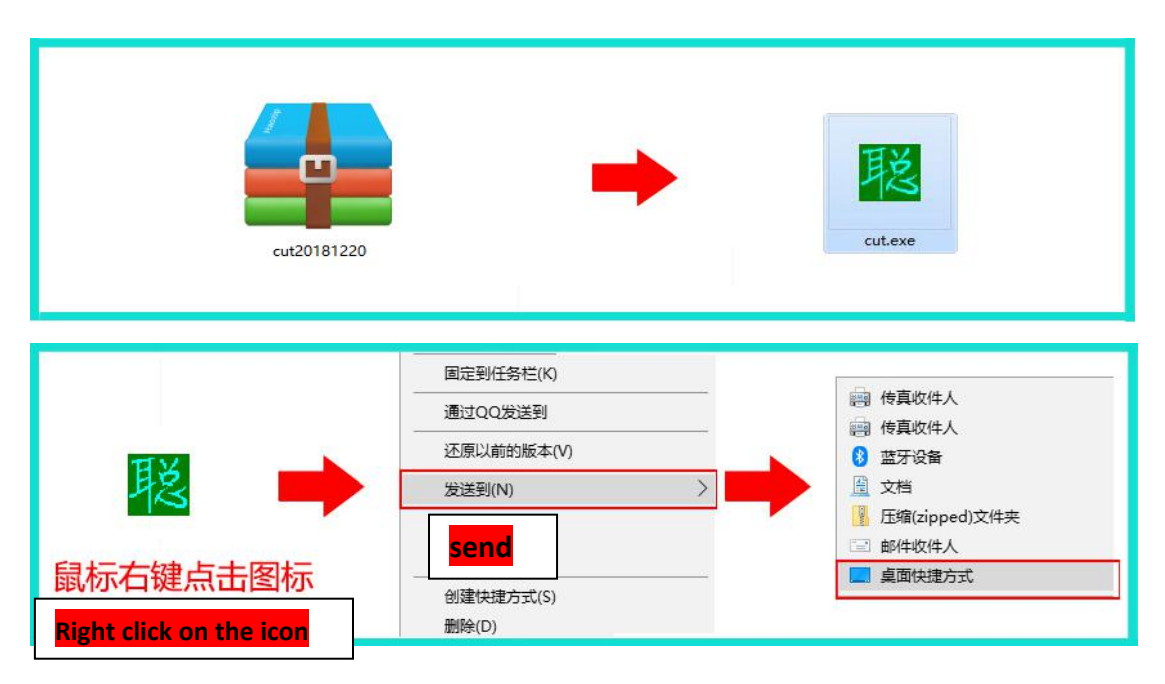

#### 3.3 Network configuration

(1) Right click on the mouse - Network and Sharing Center, click on Local Area Connection

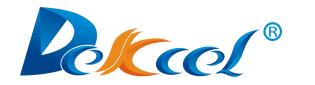

| ●●●●●●●●●●●●●●●●●●●●●●●●●●●●●●●●●●●●● |                                                                                         |
|---------------------------------------|-----------------------------------------------------------------------------------------|
| 文件(F) 编辑(E) 查看(V) 工具(T                | ) 帮助(H)                                                                                 |
| 控制面板主页                                | 查看基本网络信息并设置连接                                                                           |
| 更改适配器设置                               |                                                                                         |
| 更改高级共享设置                              | PC201207261043 未识别的网络 Internet<br>(此计算机)                                                |
|                                       | 查看活动网络                                                                                  |
|                                       | 未识别的网络         访问类型:         无法连接到网络           公用网络         连接:         □ <u>本地运接 2</u> |
|                                       | 更改网络设置<br>设置新的连接或网络<br>设置无线、宽带、拨-5、调研究 VTV 建设,或使且明田路变切可示。                               |
|                                       | 连接到网络<br>连接到或重新连接到无线、有线、拨号或 VPN 网络连接。                                                   |
|                                       | 送择家庭组和共享选项<br>访问位于其他网络计算机上的文件和打印机,或更改共享设置。                                              |
| 另请参阅                                  | 疑难解答                                                                                    |
| Internet 选项                           | 诊断并修复网络问题,或获得故障排除信息。                                                                    |
| Windows 防火墙                           |                                                                                         |
| 家庭组                                   |                                                                                         |
|                                       |                                                                                         |

#### (2)Click on Properties

| (牛(F) 编辑(E) 查看(V) 工具                      | 【(T) <del>帮助(U)</del> 本地连接 2 状态                                                                                                  | X                                                                                          |           |
|-------------------------------------------|----------------------------------------------------------------------------------------------------|--------------------------------------------------------------------------------------------|-----------|
| 控制面板主页<br>更改适配器设置<br>更改高级共享设置             | 常規       注援     IPv4 连接:       IPv6 连接:     媒体状态:       持续时间:     速度:       详细信息(0)        夏     活动       已发送 —     数据包:     1,5 | 无网络访问权限<br>无网络访问权限<br>已启用<br>00:08:53<br>1.0 Gbps<br>1.0 Gbps<br>57 已接收<br>57 0<br>) 诊断(0) | 查看完整映<br> |
| 另请参阅<br>Internet 选项<br>Windows 防火墙<br>家庭组 | ● Rite (F) ● 禁用 (W)<br>● Properties<br>● 疑难解答<br>诊断并修复网络问题,或                                                                     | 方 [ [2] (8) [ 关闭 (C) [ 关闭 (C) ]                                                            |           |

(3) Double-click on Internet Protocol Version 4 (TCP/IPV4)

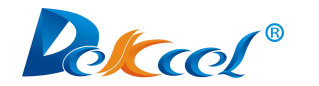

| 牛(F) 编辑(E) 查看(V) 上。 |        |                    |                                                        |     |
|---------------------|--------|--------------------|--------------------------------------------------------|-----|
| 控制面板主页              | 重      | ◆地建接 2 禄<br>\$规    |                                                        |     |
| 更改适配器设置             |        | 连接                 |                                                        | 完整時 |
| 更改高级共享设置            |        | IPv4 连排<br>IPv6 连打 |                                                        |     |
|                     | -2     | 媒体状态               |                                                        | TH: |
|                     | -      | 持续时间<br>速度:        | 」连接时使用:<br>■ Bealtek PCTe GBE Family Controller        |     |
|                     |        | 详细信                |                                                        |     |
|                     |        |                    | 此连接使用下列项目 (0):                                         |     |
|                     | -      | 活动 —               | ☑ 囔Microsoft 网络客户端                                     |     |
|                     | 2      | 101234-140         | ☑ ➡QoS 数据包计划程序 ☑ ➡Microsoft 网络的文件和打印机共享                |     |
|                     |        |                    | ✓ Internet 协议版本 6 (TCP/IPv6)                           |     |
|                     |        | 数据包:               | ✓ ▲ Internet 协议版本 4 (TCP/IPv4) ✓ ▲ 链路层拓扑发现映射器 I/O 驱动程序 |     |
|                     | l II r | @ 届性 (7)           | ☑ ▲ 链路层拓扑发现响应程序                                        |     |
|                     |        |                    | 安装 (な) 卸載 (い) 属性 (な)                                   |     |
|                     |        |                    | 描述                                                     |     |
|                     |        |                    | TCP/IP。该协议是默认的广域网络协议,它提供在不同的相互连接的网络上的通讯。               |     |
| 另请参阅                |        | 疑难解答               |                                                        |     |
| Internet 选项         |        | 诊断并修               |                                                        |     |
| 14/                 |        | U                  |                                                        |     |

(4) Click on use the following IP address to change the IP as shown below:

| (1(-)       | 查看(V) 工具(T) 帮助(U)            | €2.状态             |               |      |
|-------------|------------------------------|-------------------|---------------|------|
| 控制面板主页      | 2 一世·四                       |                   |               |      |
| 再改活配器设置     |                              |                   |               | 宇完整映 |
| 更改高级共享证     |                              | · → ↓ ↓ 本地连接 2 属性 | ×             |      |
| 201400171   |                              |                   | ×             |      |
|             | Internet 所以版本 4 (TCP/IPV4) 温 | 1                 |               |      |
|             | 常规                           |                   | Carta 11 an   | 1.2  |
|             | 如墨图络喜捷些功能。则可以薪               | 駆息劾指派的 IP 设置。否则,  | Controller    |      |
|             | 恐需要从网络系统官理贝处获得;              | 喧ヨ的 Tr 珍草。        |               |      |
|             | ◎ 白动获得 TP 地址(0)              |                   |               |      |
|             | ● 使用下面的 IP 地址(S):            |                   |               |      |
|             | IP 地址(I):                    | 192 .168 . 0 .251 | <b>中打印机共享</b> |      |
|             | 子网摘码(い):                     | 255 .255 .255 .0  | TCP/IPv4)     |      |
|             | 默认网关 (0):                    | · · · ·           | I/O 驱动程序      |      |
|             | ● 自动获得 DWS 服务器地址(            | B)                |               |      |
|             | ● 使用下面的 DNS 服务器地址            | <u>F</u> (E):     |               |      |
|             | 首选 DNS 服务器 (P):              | 2 2 2             | 网络协议,它提供在不同   |      |
|             | 备用 DNS 服务器(A):               |                   |               |      |
| 另请参阅        | 🗌 退出时验证设置 (L)                | □ <b>三</b> 级 (/)  |               |      |
| T 2017E     |                              | 1914X \$17111     | 山 确定 取消       |      |
| Internet 远坝 |                              |                   |               |      |

(Note: Because the IP of the machine is 192.168.0.252, the last IP in the protocol version 4 cannot be the same as the last IP of the machine, so the last

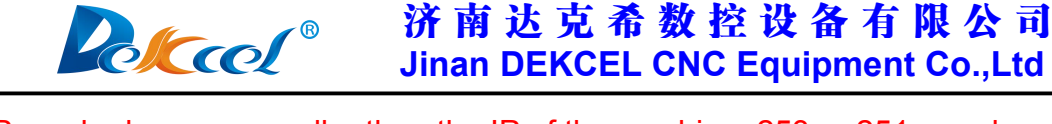

IP can be larger or smaller than the IP of the machine, 253 or 251 are okay. )

(5) Then click on OK and the network IP configuration is complete.)

#### 3.4 Software and operations

#### (1) Basic operation

A. Software configuration options, double-click to open the software, click
 "File" → "param", as shown below:

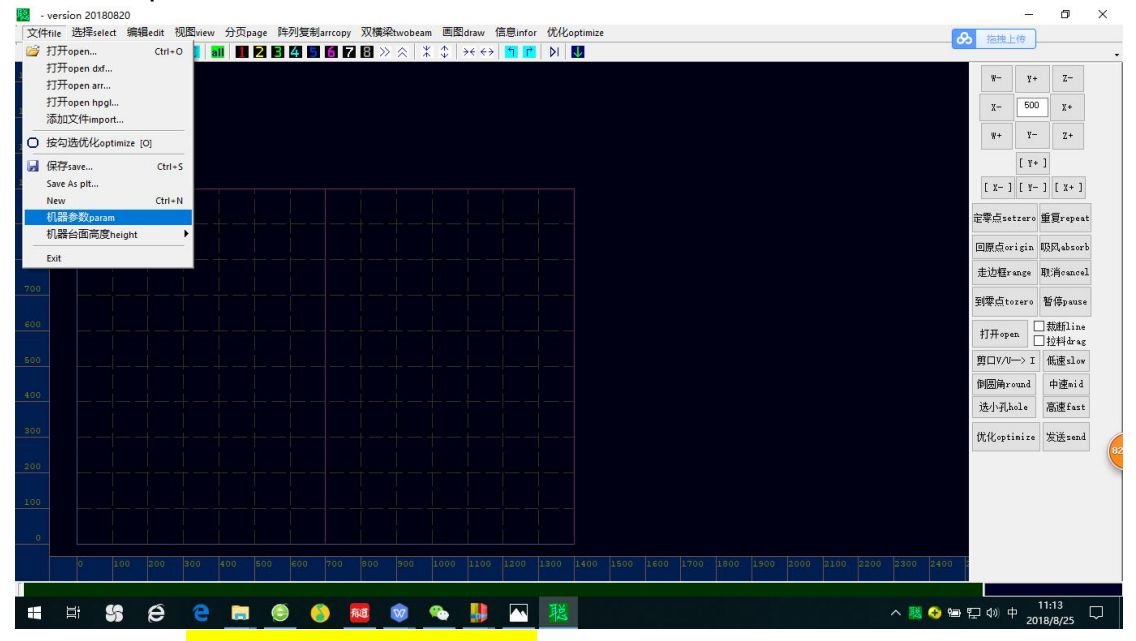

B. Click on "get machine to computer", the software will read all the parameters

#### of the machine from the controller .

|        |               |             |             |             |             |         | W- Y+       | Z-        |
|--------|---------------|-------------|-------------|-------------|-------------|---------|-------------|-----------|
| param  |               |             |             |             |             | ×       | х- 500      | ) X+      |
| 机型代码 0 | ×城面 0         | 細分数 一圈距离    | X编移         | Y偏移         | 刀3          | 11 上提   | ¥+ ¥-       | Z+        |
| 授权码 0  | √幅面 0         | X常开 ~ 0 0   | 30(703.) 0  | U SP        | 1 空 ~ 0     | 0       | [ **        | 1         |
| 釉摸屏竖向  | ン Z城面 0       | Y常开 ~ 0 0   | 構像大 0       | U SP        | 2 포 ~ 0     | 0       | [ ] [       | 1 5 4. 1  |
| 全部步进   | ✓ Z2幅面 0      | 2常井 ~ 0 0   | 4C 0        | SP SP       | 3 至 ~ 0     |         | [ x- ] [ 1- | 1 1 4 4 1 |
| 输出控制笔  | ✓ X原点灸向 ✓     | W常开 ~ 0 0   |             | SP          | 4 😤 🗸 🕛     | 0       | 定零点setzero  | 重夏repe    |
| 手动分区   | ✓ Y原点负向 ✓     |             |             | 0           | ·5 포 · 0    | 0       | 同價占origin   | IBM.abso  |
| 内部8分区  | ✓ X- 余挑 0     | 振动刀初始角度 0   | 冲子1 0       | O SP        | 6 至 ~ 0     | 0       | +2647       | Te 23k    |
| 气泵1*1  | Y-余地 0        | 压轮初始角度 0    | 冲子2 0       | 0 SP        | 7 至 ~ 0     |         | 元LUP##range | HE:HCanc  |
| 扩展分区1* | 1 × Z-余地 0    | 压轮初始角度2 0   | Vcut 0      | 0 SP        | 8 空 ~ 0     | 0       | 到零点tozero   | 暂停paus    |
| 内部分区1* | 1 ~ X+余地 0    | 压轮/振动刀 0    |             |             | 蒸石          | 上提      | tHonen      | □裁断lin    |
| 冲孔     | ─────Y+余地 0   | 拐角精度 0      | 速度          | 加速度曲线速度     | 振动刀 0       | 0       | 1171 open   | _ 拉料dra   |
|        | > 22 ± 42 0   | 提刀角度 0      |             | 0           | 笔 0         | 0       | 茰口V/0> I    | 低速slo     |
| 无反吹    | → +÷+(1) L@ 0 | 下刀延伸 0      | 3¥ 0        | 0 0         | 压轮 0        | 0       | 倒圆角round    | 中速mic     |
| V刀两侧都需 |               | 2 提刀延伸 0    | 压轮 0        | 0 0         | ;中子1 0      | 0       | 选小孔hole     | 高速fas     |
| V刀先割右边 |               | 开报动延时 0     | 铣刀 0        | 0 0         | 铣刀 0        | 0       | 优化optimize  | 发送sen     |
| V切入角度  | 0             | X伸缩 0       | Vcut 0      | 0           | Vcut 0      | 0       | 100000      | 1         |
| V前后偏 0 | 分区行数 0        | Y伸缩 0       |             |             |             |         |             |           |
| ∨左右偏 0 | 分区列数 0        | Y1伸缩 0 read | 打开文件 save保存 | F参数 set电脑到核 | 机器 get机器到电脑 | exit 关闭 |             |           |
|        |               |             |             |             |             |         |             |           |
|        |               |             |             |             |             |         |             |           |

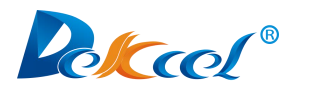

C.Click on "Optimize" → "Configuration Options" as shown below:

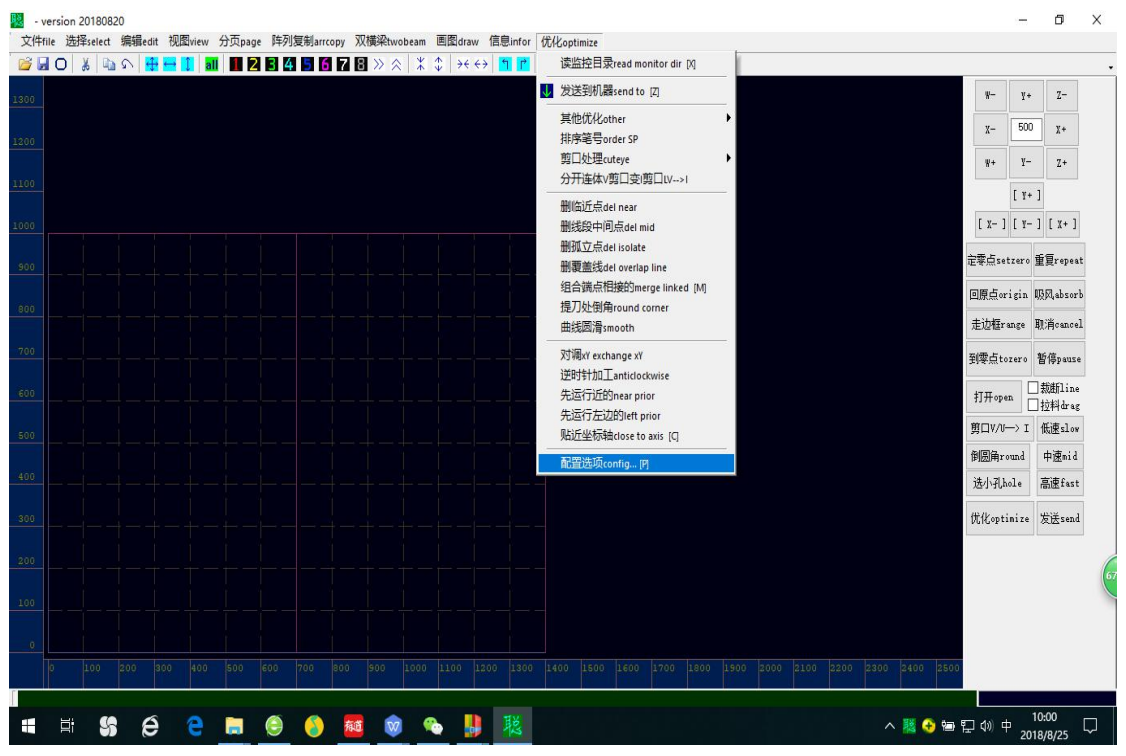

D.For machines that are automatically fed, you must tick the "Enable Paging"

| option:                                                     |                                       |                          |                        |                       |
|-------------------------------------------------------------|---------------------------------------|--------------------------|------------------------|-----------------------|
| - version 20180820                                          |                                       |                          |                        | - ō ×                 |
| 文件file 选择select 编辑edit 视图view 分页page 阵列复制arrcopy 双横梁twobear | n 画图draw 信息infor 优化optimize           |                          |                        |                       |
| 📴 🖬 O 🐇 🖻 A 👯 🚍 🚺 📶 🛃 🛛 🗳 📅 🐻 🏹 🖏 🔆 🕇                       | ( \$   >< <>   <b>11  12</b>   \$   U |                          |                        | -                     |
| 1300                                                        |                                       |                          |                        | W- Y+ Z-              |
| Dialog                                                      |                                       |                          | ×                      |                       |
| 1200 plt 来源source dxf SP color                              | 监控选项monitor config                    | long dist                | near dist              | X- 500 X+             |
| CorelDraw ~ 1 SP1 ~                                         | ☑监控monitor plt文件                      | 长距离 50                   | 临近距离 0.3               | ₩+ ¥- Z+              |
| 1100 2 SP2 V                                                | ☑ 监控monitor dxf文件                     | offset dist<br>偏移距离 1.55 | cuteye dist            | [ ¥+ ]                |
| 1000 1400 3 SP3 V                                           | ☑ 监控monitor hpg火件                     | 外刀outer + V              | cuteye angle           | [x-][x-][x+]          |
| X 1400 4 SP4 ~                                              |                                       | 内刀inner - V              | 剪口角度度数 90              |                       |
| 900 Y 1000 5 SP5 ~                                          | ✓ 删除结股中间点del mid points               | ref line                 | accuracy 0.4           | 定零点setzero 重复repeat   |
| 分页设置page 112 SP3 ~                                          | ☑删除孤立点del isolate points              | 参考线                      | 十個相及                   | 回原点origin 吸风absorb    |
| 800 Page Page Page Page Page Page Page Page                 | □ 删除覆盖线del overlap 1                  | move step 2<br>移动步长 2    | up angle 35<br>提刀角度 35 | 走边框range 即消cancel     |
|                                                             | ☑ 組合端点相连的merge linked                 | rotate step 90           | oblique                |                       |
| dist add Øother SP4 v                                       | □ 逆时针加工anticlockwise                  | scale                    | 倾斜比例                   | 到零点tozero 智得pause     |
| 600         拉料补偿                                            | MTFT #T DL CLOCKWISE                  | 缩放比例                     | dxf rate 1             | 打开open 型粉新line        |
| page dist 0 单头或组合机头                                         |                                       | 虚线dash config            | uni 1091               | 前口V/I>T 任連slow        |
| 拉科距离 两横梁独立工作alor                                            | e D先运行近的near prior                    | 画line 6                  |                        |                       |
|                                                             | ☑先运行左边的left prior                     | 空gap 4                   |                        | phone the second      |
| □打开文件时加载断线add cutline                                       | □対词Yx exchange Yx                     | ▲ 坐标轴 多沅 gap             |                        | 近小孔hole 高速tast        |
| 300 □发送图形前自动倾斜auto incline                                  | □···································· | X O                      |                        | 优化optinize 发送send     |
| monitor dir                                                 | □ □ □ □ □ □ □ □ □ □ □ □ □ □ □ □ □ □ □ | Υ 0                      |                        |                       |
|                                                             |                                       |                          |                        |                       |
|                                                             | 2 自动发送send to machine                 |                          | OK佣定 Cancel            |                       |
| فراعا يتعارض عاراها إعاد الألافا أكافا                      |                                       |                          |                        |                       |
|                                                             |                                       |                          |                        |                       |
| 0 100 200 300 400 500 600 700 800 900 100                   |                                       |                          |                        | 0                     |
|                                                             |                                       |                          |                        |                       |
| 🖪 🗄 😘 😂 🔁 🔚 🇐 🎒 🏧 🞯                                         | 🗞 📙 🧏 🔼 🚿                             |                          | ^ 🔣 😔 🗺                | ● 囗 4 0 英 2018/8/25 □ |
|                                                             |                                       |                          |                        | 2010/0/25             |

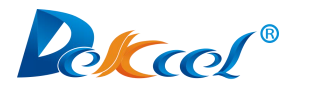

E. Click on "plt source " to select the "JDPaint":

| <ul> <li>○ ○ さ ○ ○ ○ ○ ○ ○ ○ ○ ○ ○ ○ ○ ○ ○ ○ ○ ○</li></ul>                                       | 【2】2)>>>>>>>>>>>>>>>>>>>>>>>>>>>>>>>>>>>      | → ← ← 前 n )」 ● ■ <sup>1</sup> <u>1</u> <u>1</u> <u>1</u> <u>1</u> <u>1</u> <u>1</u> <u>1</u> <u>1</u> <u>1</u> <u>1</u> | long dist<br>长翅高<br>offset dist<br>備移距高<br>小刀outer<br>中刀inner<br>ef line<br>参考我<br>rotate step<br>数功步长<br>2<br>rotate step<br>数功步长<br>90<br>藏龙出何<br>1<br>盧裁dash config<br>面line 6 | ×<br>near dist 0.3<br>MEUERS 0.3<br>COMPOSITE 15<br>COMPOSITE 15 | V-         Y+           X-         500           W+         V-           [Y+         [Y-           [X-]         [Y-           定零点setzero         回原点origin           走边程range         到零点tozero           打开open         [           剪口V/U-> I         「 | Z-       X+       Z+       1       1       重要repeat       販风absorb       取消cancel       暫倚pause       鼓励和ine       古村谷本委       低速10v       中遷nid |
|--------------------------------------------------------------------------------------------------|-----------------------------------------------|----------------------------------------------------------------------------------------------------|----------------------------------------------------------------------------------------------------|----------------------------------------------------------------------------------------------------|----------------------------------------------------------------------------------------------------|----------------------------------------------------------------------------------------------------|
| 400         11开文件时目初化化           ゴ打开文件时加載断線         11开文件时加載断線           300         11学送网形前自新倾斜 | auto optimize<br>Radd cutline<br>auto incline | □ 对调Yx exchange Yx<br>□ V剪口交I剪口V->I                                                                                     | 高坐标轴多远gap                                                                                                    |                                                                                                    | 选小孔hole<br>优化optimize                                                                                                    | 高速fast<br>发送send                                                                                                    |
| 200 monitor dir/file/<br>业按目录/file/<br>敏援师设置的machine I                                           | P 192.168. 0 252                              | <ul> <li>」排戶笔号order SP</li> <li>✓贴近坐标轴close to axis</li> <li>□ 自动发送send to machine</li> </ul>                           | х <u>0</u><br>У <u>0</u>                                                                                                    | OK确定 Cancel                                                                                                    |                                                                                                    |                                                                                                    |
| 0<br>0 100 200 300 400 500 600 700                                                               | ) 800 900 1000 L                              | 100 1200 1300 1400 1500 1e00                                                                                            | 1700 1800 1900 2000 :                                                                                                    | 100 2200 2300 2400 21                                                                                                    | 500                                                                                                    |                                                                                                    |

F. Changing the value of "moving step" determines the distance that the graph moves once; changing the value of "rotating step" determines the angle at which the graph is rotated clockwise or anti-clockwise, as shown below:

| Dialog                                                                                                    |                                                                                                    |                                                                                                    |                                                                                                    | ×                                                                                                    | I- 5                                                               | 300 X+                                                                                                    |
|----------------------------------------------------------------------------------------------------|----------------------------------------------------------------------------------------------------|----------------------------------------------------------------------------------------------------|----------------------------------------------------------------------------------------------------|----------------------------------------------------------------------------------------------------|--------------------------------------------------------------------|----------------------------------------------------------------------------------------------------|
| During<br>plt 未得source<br>CorelDraw<br>編画workreat<br>X 1400<br>y 1000<br>分页设置page<br>enable page<br>自用分页<br>and one<br>单页波送<br>dist add<br>拉科升倍 []<br>Dyg+分倍<br>]<br>打开文件时台<br>]<br>打开文件时台<br>」<br>訂开文件时台<br>」<br>就提言系<br>。<br>数提弄设置的ma | dxf SP color<br>1 SF1 ×<br>2 SF2 ×<br>3 SF3 ×<br>4 SF4 ×<br>5 SF5 ×<br>112 SF3 ×<br>123 SF5 ×<br>230 SF6 ×<br>0 other SF4 ×<br>■<br>単头或組合机头 ×<br>両機梁独立工作alone<br>代化 auto optimize<br>能析截add cutline<br>情解auto incline | 並把地域用monitor config         《 当然monitor plt文件         《 当然monitor hg文件         》」並是monitor hg文件         《 」並是monitor hg文件         《 」」並是monitor hg文件         《 」」並是monitor hg文件         《 」」「」」         《 」」         》前後級長中間点色目 ind points         《 則後級長中間点色目 ind points         《 則後派式点del isolate points         《 則後派式点del isolate points         《 則後派式点del isolate points         《 則後派式点del isolate points         《 則後派式点del isolate points         》前後派式点del isolate points         《 則後派式点del isolate points         》前後派式点del isolate points         《 則後派式点del isolate points         》前後派王のinclockwise         《 則時和五 clockwise         》前時加工 clockwise         》前時加工 clockwise         》前時加工 clockwise         》前時加工 clockwise         》前時本 字 non-point         》対導案 exchange YX         》为词文I努口V->I         』明序電号 order 59         《 贴近巡接軸close to axis         』自動決測send to machine | long dist<br>% 超高<br>0 ffset dist<br>(佛琴短篇<br>1.55<br>外刀outer + ↓<br>ref line 0<br>参考波<br>Fordet step<br>参考波<br>Stable 50<br>access tep<br>ggl() 1<br>ggl() 1<br>ggl | near dist<br>進速超高 0.3<br>cuteye dist 15<br>cuteye angle 90<br>第日角度度数 90<br>平滑積度 0.4<br>即 angle 35<br>oblique 0<br>di新社的 1<br>dir title 1 | I<br>I<br>I<br>I<br>I<br>I<br>I<br>I<br>I<br>I<br>I<br>I<br>I<br>I | 00 X+<br>F Z+<br>F+ I<br>X- ] [X+]<br>ro 重要repen<br>n 现於Absor<br>和 取為(absor<br>和 取為(absor<br>和 取為(absor<br>和 取為(absor<br>和 取為(absor<br>和 取為(absor<br>和 取為(absor<br>和 取為(absor<br>和 取為(absor<br>和 取為(absor<br>和 取為(absor<br>本 取為(absor<br>本 取為(absor<br>本 取為(absor<br>本 取為(absor<br>本 取為(absor<br>本 取為(absor<br>本 取為(absor<br>本 取為(absor<br>本 和 取<br>本 和 取<br>本 和 取<br>本 和 取<br>本 和 取<br>本 和 取<br>本 和 取<br>本 和 和 和 和 和 和 和<br>本 和 和 和 和 和 和 和 和 和 和 和 和 和 和 和 和 和 和 和 |

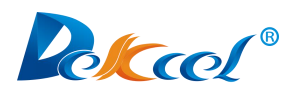

#### (2)Common functions and operations

A. This area is for control the movement of cutter head.  $X+_X$ - for control cutter head forth and back move.  $Y+_X$  Y- for control cutter head right and left move.  $W+_XW$ - for control cutter head anti-clockwise and clockwise rotation.  $Z+_XZ$ - for control cutter head up and down.  $[X+]_X[X-]_X[Y+]_X[Y-]$  will Move the cutter head to the border of the working area.

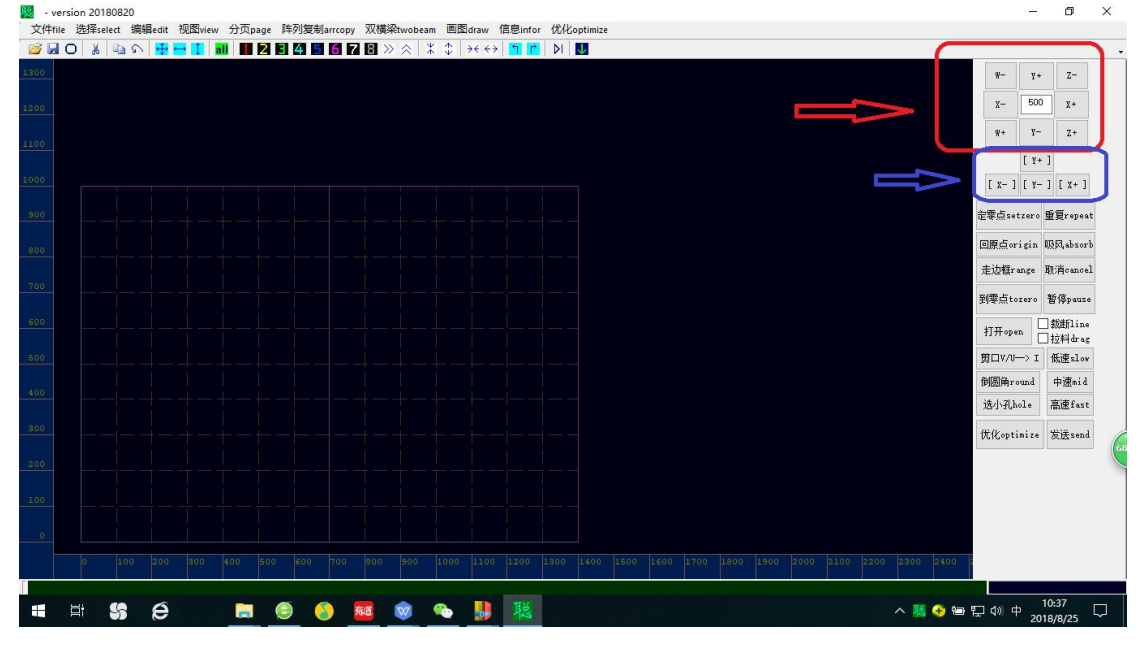

**B.B1** Origin: When the machine is turned on, the coordinates will be initialized to 0, but the actual coordinates of the machine head inside the machine may not necessarily be 0, so it is necessary to return to the origin. The purpose of returning to the origin is to make the coordinates of the software same to the actual correct mechanical position. When returning to the origin, the machine head will go to a certain direction until it hits the corresponding sensor switch (origin signal). The four axes return to the origin together, but the *Z* axis will be pulled first. After returning to the origin is successful, the coordinates of the size of the axis returning to the origin in the positive direction become the size of the morking area, and the coordinates of the axis returning to the origin in the negative direction become 0.

B2 Repeat: When there is a graph in the mother board, press the repeat button to re-process the current graph. It is equivalent to the start of other systems.B3 Set Zero: Set the position of the laser (or the location of the cutter head)

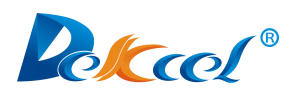

as a new zero point, here you need to set the offset of the laser light and the knife accurately.

B4 To Zero: If the zero point is not fixed, then the zero point will move to the coordinate (0,0) position. If the zero point has been set, then it will move to the last set zero position. If the machine has received the graphic, then the second Pressing to the zero point will move to the farthest point of the graph to view the processing range of the current graph.

B5 Range:Cutting head just move around the four boundaries of the processed graphs.

**B6** Cancel: The machine will stop processing and the Z axis will return to the zero coordinates, and the vacuum pump will be turned off.

B7 Pause: Pause processing, but it will remember the current machining status. If you want to continue to process, press "Pause" again. If you want to stop machining, press "Cancel".

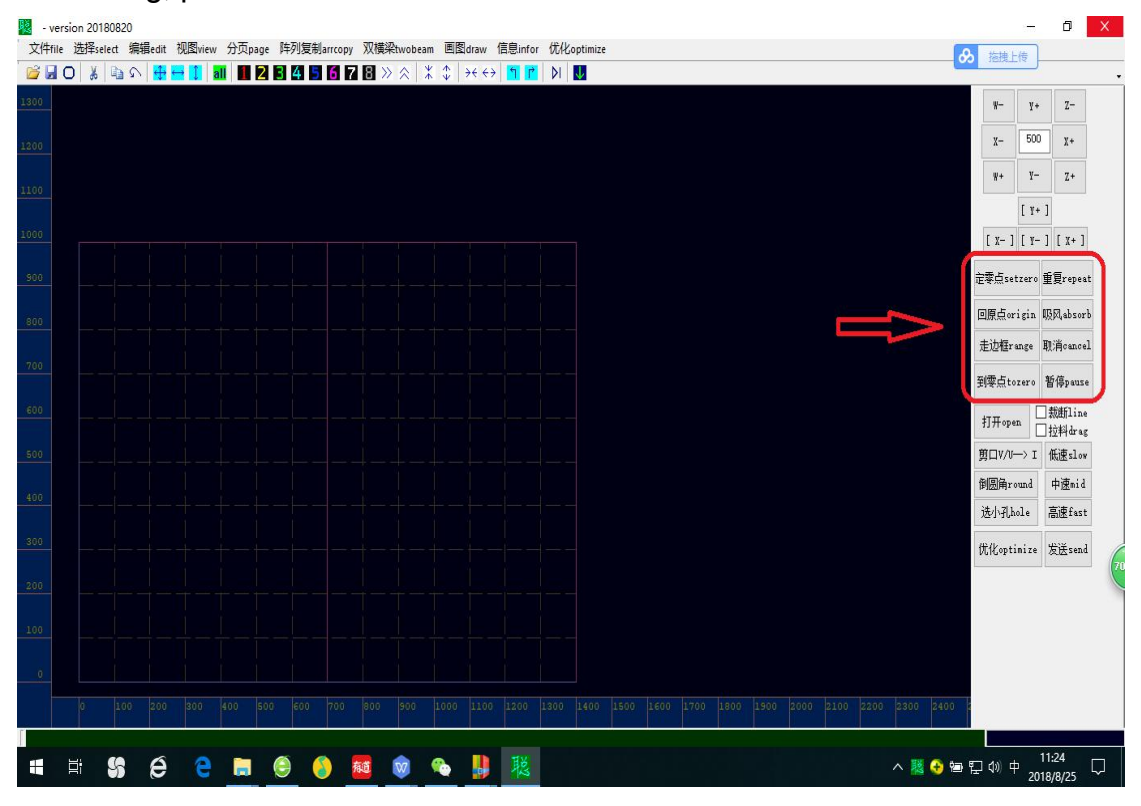

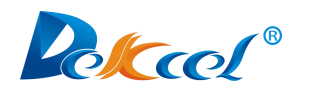

**C**.The buttons shown in the picture are used to control graph anti-clockwise and clockwise rotations, use this function with "Rotate Step" in "Configuration Options".

|                                                                                                | -                     | o ×                |
|------------------------------------------------------------------------------------------------|-----------------------|--------------------|
| 文件file 波針select 無編edit 機能view 分页page I+列度利arroopy XX機能twobeam 回激draw 信息infor 仅Koptimize        | ありまた 法捜上传             | ]                  |
|                                                                                                | W— У.<br>Х— Бо        | • Z-               |
| 1100                                                                                           | W+ ¥-                 | - Z+<br>+ ]        |
|                                                                                                | [ x- ] [ y-           | -][X+]             |
|                                                                                                | 定零点setzero            | )重复repeat          |
|                                                                                                | 回原点origin             | . 吸風absorb         |
|                                                                                                | 走边框range              | 职消cancel           |
|                                                                                                | 到零点tozero             | 暂停pause            |
|                                                                                                | 打开open                | □裁断line<br>□拉料drag |
|                                                                                                | 第ロ٧/ハー> 1             | 低速slow             |
|                                                                                                | 倒圆角round              | 中速mid              |
|                                                                                                | 选小孔hole<br>优化optimize | 高速fast<br>s 发送send |
|                                                                                                |                       |                    |
|                                                                                                |                       |                    |
|                                                                                                |                       |                    |
| 0 100 200 200 400 500 200 700 800 500 100 100 100 1200 1200 1400 1500 1600 1700 1800 2000 2100 | 2200 2300 2400 3      |                    |
|                                                                                                | へ 118 🔮 🦛 町 山) 茶      | 11:35              |
|                                                                                                | 21 × 11 × 21          | 018/8/25           |

D. The numbers shown in the red frame of the picture is to determine use which

head to cut the graph.

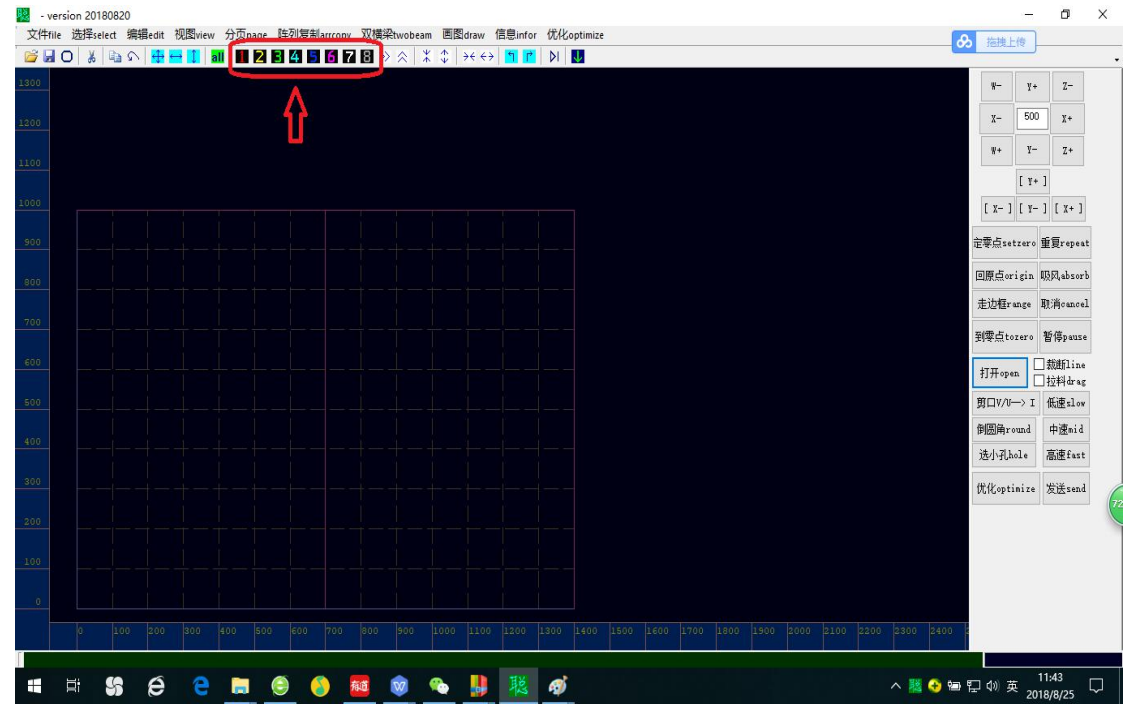

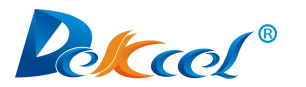

F.Open: Open the graph which needs to be cut.

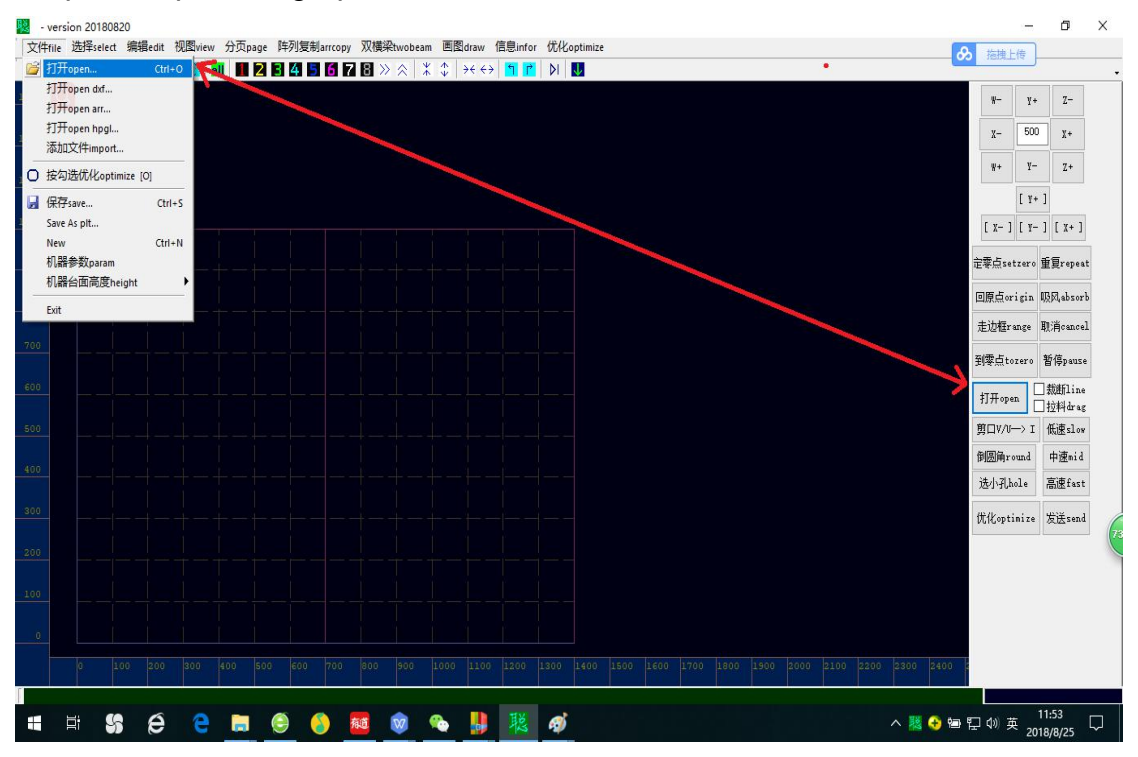

#### E.Send: Send the edited graph to the machine.

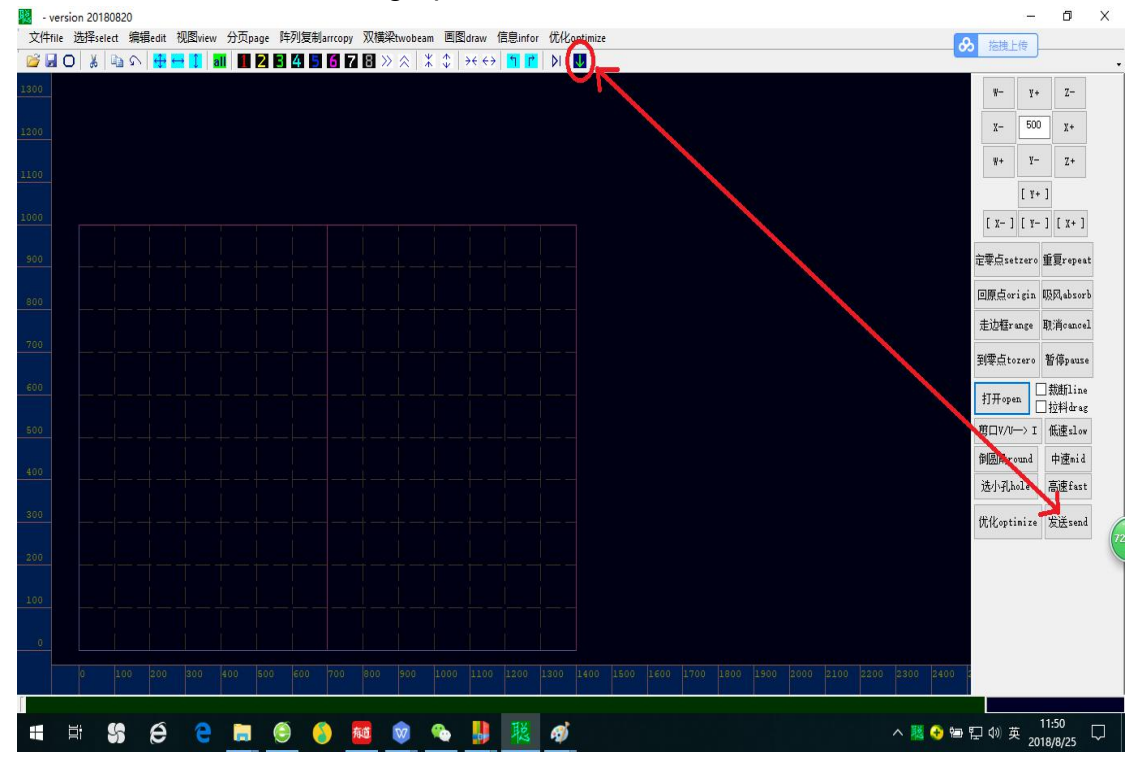

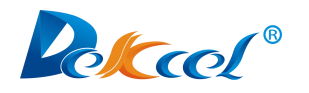

#### (3) Import graph into the software

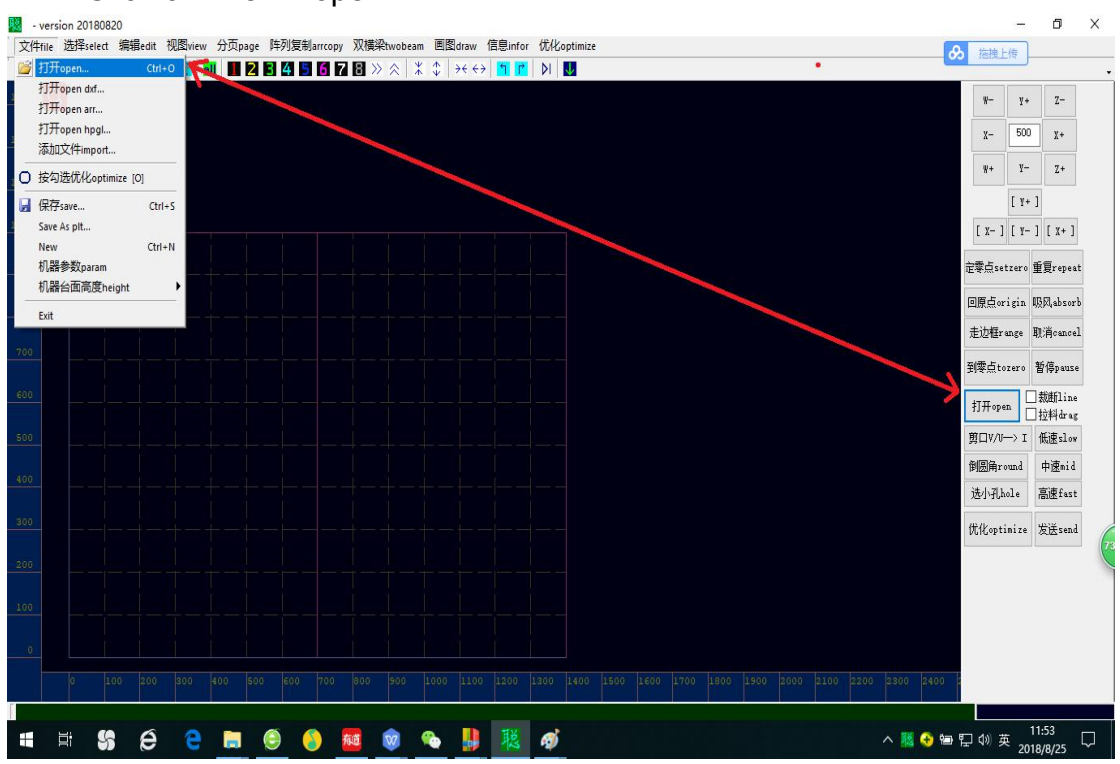

#### A.A1.Click on "file"→"open"

A2.Click on "Open" after selecting the graph.

| - version 20180820              |                             |                                          |                 |        |       | - 0                                                                                                    | 6 <b>2</b> |
|---------------------------------|-----------------------------|------------------------------------------|-----------------|--------|-------|----------------------------------------------------------------------------------------------------|------------|
| 件file 选择select 编辑edit 视图view 分页 | page 阵列复制arrcopy 双横梁twobeam | 回倒draw 信息infor 优化optim                   | nize            |        |       | ● 抽機上传                                                                                                    |            |
| 🔄 U   🖇 🖶 🕬 🖓 🖶 🖬 📲 📲           |                             | ÿ 👯 🖓 🚹 🚺 🕅 🚺                            |                 |        | _     |                                                                                                    |            |
|                                 | 💹 打开                        |                                          |                 |        | ×     | ₩- ¥+ Z·                                                                                                    |            |
|                                 | ← → · ↑ □ · 世               | 比电脑 > 桌面 >                               | ✓ ひ 投索"桌面"      |        | Q     | x- 500 x-                                                                                                    | •          |
|                                 | 组织 ▼ 新建文件夹                  |                                          |                 | H • 🔳  | 0     | W+ Y- Z                                                                                                    | +          |
|                                 | ■ 图片 💉 ^                    | 名称 个                                     | 修改日期            | 类型     |       | [ ¥+ ]                                                                                                    |            |
|                                 | 💻 此电脑 🛛 🖈                   | file                                     | 2018/8/22 11:20 | ☆//+±  |       |                                                                                                    |            |
|                                 | Files                       | 2046                                     | 2010/0/22 11:20 | 文件大    |       |                                                                                                    | + ]        |
|                                 | 屏墓載图                        | () () () () () () () () () () () () () ( | 2018/8/25 0.41  | 文件大    |       | 完委占satzara 垂复ra                                                                                                | nest       |
|                                 |                             | 10 obt                                   | 2018/8/24 17:15 | ロエ文件   |       | The second second second second second second second second second second second second second second second s | year       |
|                                 |                             | 3555555555.plt                           | 2018/8/24 10-18 | PIT 文件 |       | 回原点origin 吸风ab                                                                                                 | sorb       |
|                                 |                             | 」<br>方圆.olt                              | 2018/8/24 16:55 | PLT 文件 |       | 土油超wanga Witk                                                                                                  | n a a l    |
|                                 | ConeDrive                   | ☐ 俩圆.olt                                 | 2018/8/24 16:56 | PLT文件  |       | TEVENEL ange bit Hos                                                                                           | ncer       |
|                                 |                             | □ 未标题-2222 (2).plt                       | 2018/8/24 14:40 | PLT文件  |       | 到零点tozero 暂停p                                                                                                  | ause       |
|                                 | C) WPSZZ                    | □ 未标题-2222.plt                           | 2018/8/23 16:48 | PLT 文件 |       |                                                                                                    |            |
|                                 | 山田市 🛄 此电脑                   | □ 未标题-11121.plt                          | 2018/8/24 14:40 | PLT 文件 |       | 打开open 口 拉利                                                                                                    | .ine       |
|                                 | 🤳 网络                        | 未命名 -1.plt                               | 2018/8/22 17:56 | PLT 文件 |       | 剪□V/V→> I 低速。                                                                                                  | slow       |
|                                 | v                           | ٢                                        |                 |        | >     | 倒圆角round 中速                                                                                                    | mid        |
|                                 |                             | 名(N): 方圆.plt                             | ✓ graph Files   |        | ~     | 选小孔hole 高速的                                                                                                    | fast       |
|                                 |                             |                                          | 打开(O)           | 取消     |       | 优化ontinize 发送。                                                                                                 | send       |
|                                 |                             |                                          |                 |        |       |                                                                                                    |            |
|                                 |                             |                                          |                 |        |       |                                                                                                    |            |
|                                 |                             |                                          |                 |        |       |                                                                                                    |            |
|                                 |                             |                                          |                 |        |       |                                                                                                    |            |
|                                 |                             |                                          |                 |        |       |                                                                                                    |            |
|                                 |                             |                                          |                 |        |       |                                                                                                    |            |
|                                 |                             |                                          |                 |        |       | 2400 1                                                                                                    |            |
|                                 |                             |                                          |                 |        |       |                                                                                                    |            |
|                                 |                             | n. 🗈 18 📈 (                              | OLD.            |        |       | A the ET do the 13:40                                                                                          | 1          |
|                                 |                             |                                          | <b>长</b> 族      |        | · - · | 2018/8/2                                                                                                    | 5          |

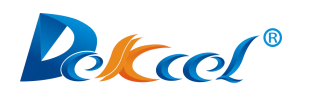

A3.If the graph is not in the original position (zero position), you need to select the graph first and then press C on the keyboard to move the graph to the zero position.

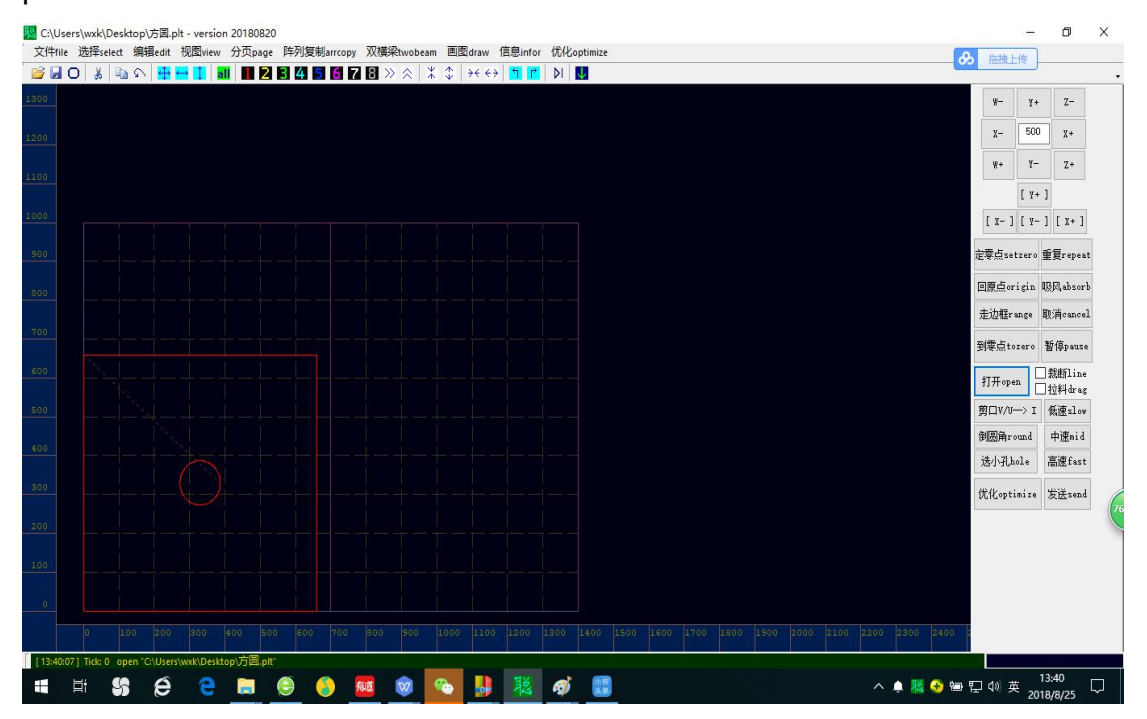

B.Select the required graph file and drag it directly into the Cut software.:

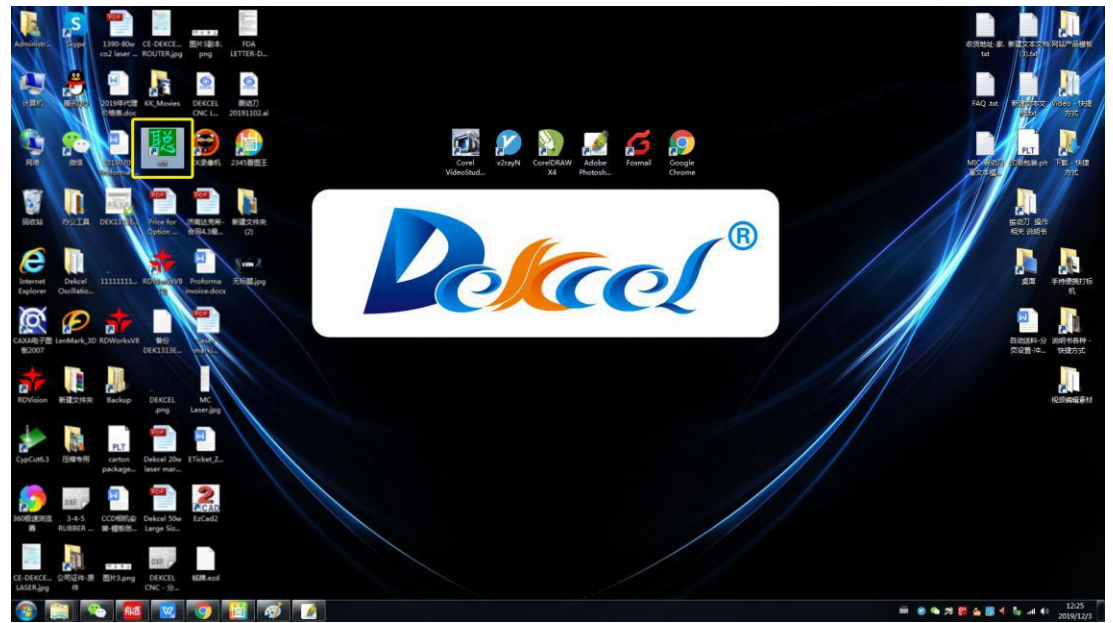

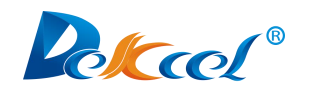

(4) Save the file

(Note: Files can be saved in both arr and plt formats)

A. A1.Click on "file"→"save"

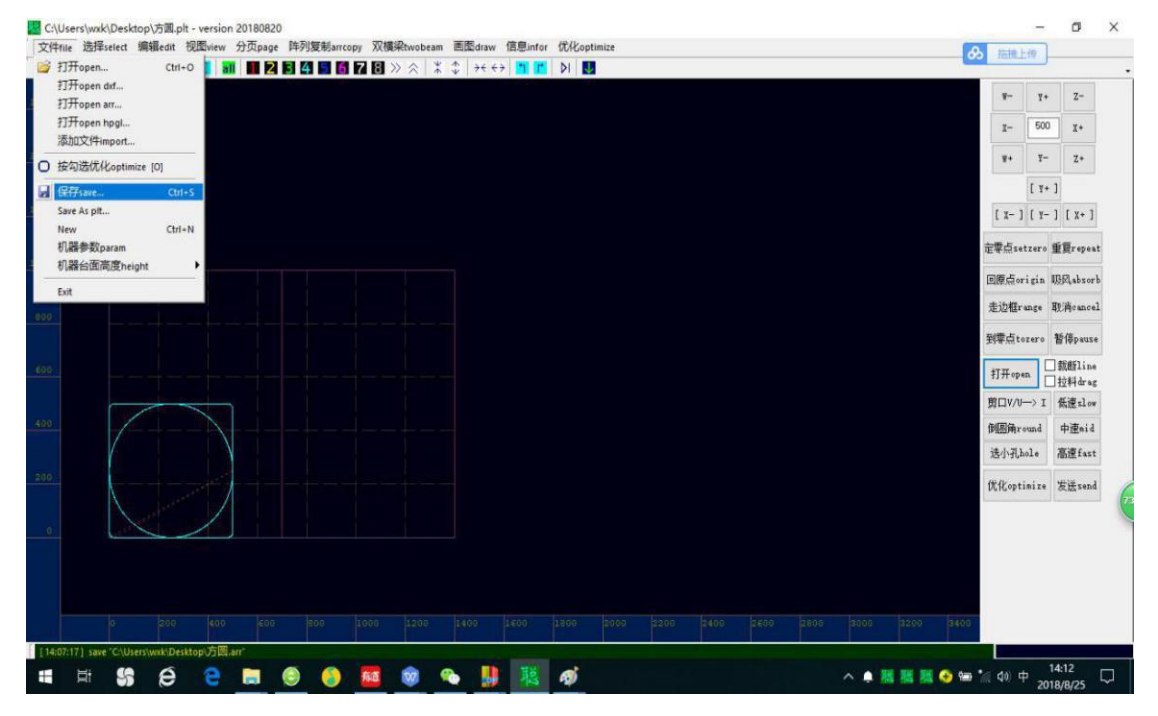

A2. After selecting the file, click on "Save" to save the graph as arr format.

| 🕺 另存为                      |                        | ×        | ₩- ¥+ Z-            |
|----------------------------|------------------------|----------|---------------------|
| ← → ◇ ↑ 🔜 > 此电脑 > 桌面 >     | ✓ ○ 搜索"点面"             | Ą        | χ- 500 χ+           |
| 组织 ▼ 新建文件夹                 | <b>≣</b> ≣ ▼           | 8        | ₩+ ¥- Z+            |
| ▲ ##### ▲ 名称               | 修改日期 类型                |          | [ ¥+ ]              |
| file                       | 2018/8/22 11:20 文件夹    |          | [x-][x-][x-         |
|                            | 2018/8/24 15:13 文件夹    |          |                     |
|                            | 2018/8/25 9:41 文件夹     |          | 定零点setzero 重复rej    |
| ■ 又但                       | 2018/8/25 14:07 ARR 文件 | £        | 回回古origin IBE abs   |
|                            |                        |          | Little State        |
|                            |                        |          | 走边框range 职消can      |
| 一 Files<br>定英範囲            |                        |          | 到零点tozero 暂停pa      |
|                            |                        |          | 日報的                 |
| 由強                         |                        |          | 打开open<br>」<br>拉料da |
|                            |                        |          | 剪口V/U-> I 低速s]      |
| 文件名(N): <b>萨</b> 国         |                        | ~        | 倒圆角round 中速m        |
| 保存类型(T): arr Files (*.arr) |                        | ~        | 洗小孔hole 高速fu        |
|                            | (Entran) Bath          | <i>x</i> | ALL I IS            |
| ▲ 隐藏文件夹                    | 保存(S) 取消               |          | 优化optimize 发送s      |
|                            |                        |          |                     |
|                            |                        |          |                     |
|                            |                        |          |                     |
|                            |                        |          |                     |
|                            |                        |          |                     |
|                            |                        |          |                     |

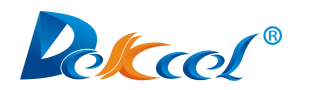

B. B1.Click on "file"→"save as plt..."

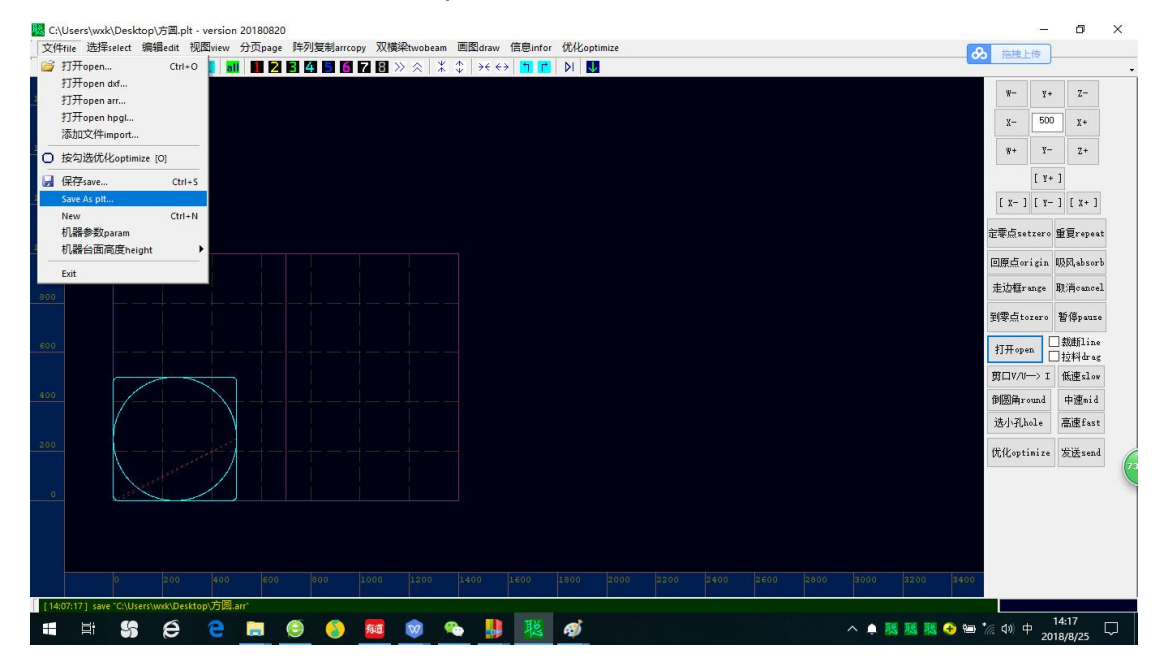

B2.After selecting the file, click on "Save" to save the graph plt format.

(Note: Must connect to the machine to do this job, otherwise you will not be able to save the graph as plt format.)

#### (5)Graphic editing

(Note: The cut software is not a professional graphic software, only the following 5 simple graphs can be drawn)

A.Drawing straight line

A1.Click on "Drawing"→"line"

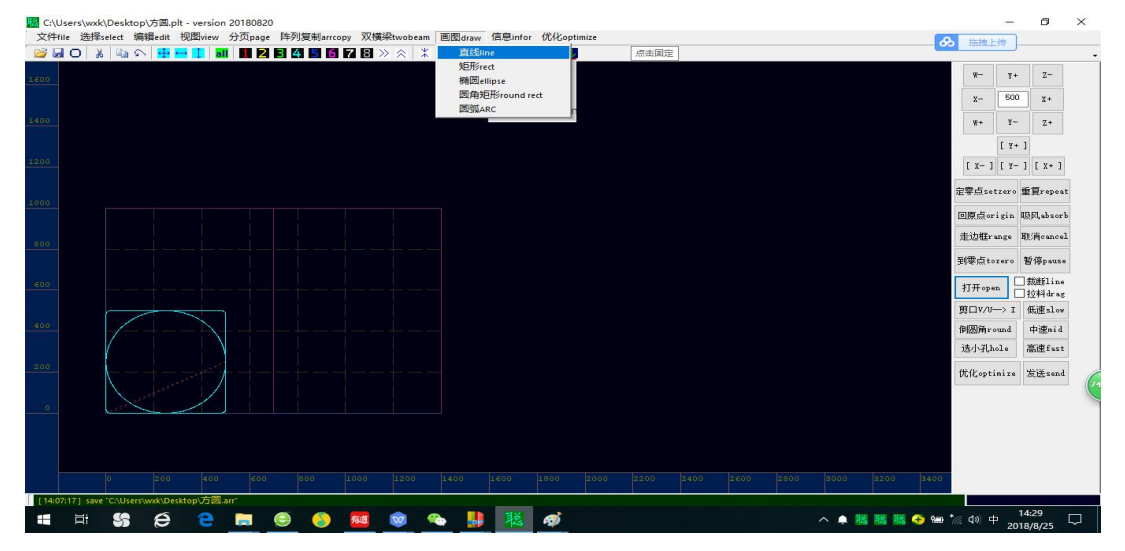

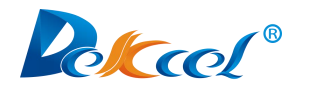

| \Users\wnd\Desktop\j5篇.plt - version 20180820                                        |                            | ð        |
|--------------------------------------------------------------------------------------|----------------------------|----------|
| 牛file 选择select 编辑edit 视图view 分页page 阵列复制arrcopy 双横梁twobeam 画图draw 信息Infor 优化optimize |                            |          |
|                                                                                      |                            |          |
|                                                                                      | w- ұ+                      | - z-     |
|                                                                                      | x- 50'                     | Ο χ+     |
|                                                                                      |                            |          |
|                                                                                      | <u><u>w</u>+ <u>v</u>-</u> | Z+       |
|                                                                                      | [ 1+                       | • 1      |
| param X                                                                              | [ x- ] [ x-                | ·][X+]   |
|                                                                                      | 完委占setzera                 | 重要reneat |
|                                                                                      | E.s.W                      | ±2.44    |
| Y 0                                                                                  | 回原点origin                  | 吸风absorb |
|                                                                                      | 走边框range                   | 取消cancel |
|                                                                                      | 到零点tozero                  | 暂停pause  |
| · · · · · · · · · · · · · · · · · · ·                                                | 47.77                      | □裁断line  |
| Ч 500                                                                                | 1] #open [                 | ∃拉料drag  |
|                                                                                      | 剪口V/U> I                   | 低速slow   |
|                                                                                      | 倒圆角round                   | 中速mid    |
| OK Cancel                                                                            | 选小孔hole                    | 高速fast   |
|                                                                                      | 优化optinize                 | 发送send   |
|                                                                                      |                            |          |
|                                                                                      |                            |          |
|                                                                                      |                            |          |
|                                                                                      |                            |          |
|                                                                                      |                            |          |
|                                                                                      | 3400                       |          |
| 407:17] save 'C\Users\wxk\Desktop访园arr'                                              |                            | 0000700  |
| H 😘 🙆 🤮 🔚 🧶 🦓 🧱 🞯 🎭 🕌 🔣 🎯 🗠 🔺                                                        | 🏭 📀 📾 🍖 🕼 中 🦏              | 14:33    |

A2. The starting point is the starting position of the graph. Generally, the default is 0. The ending point is the farthest point of the graph, which is the size of the graph.

A3.For example, the starting point is zero, the ending point X is 0, and Y is 500 then we'll get a straight line with the length of 500 mm.

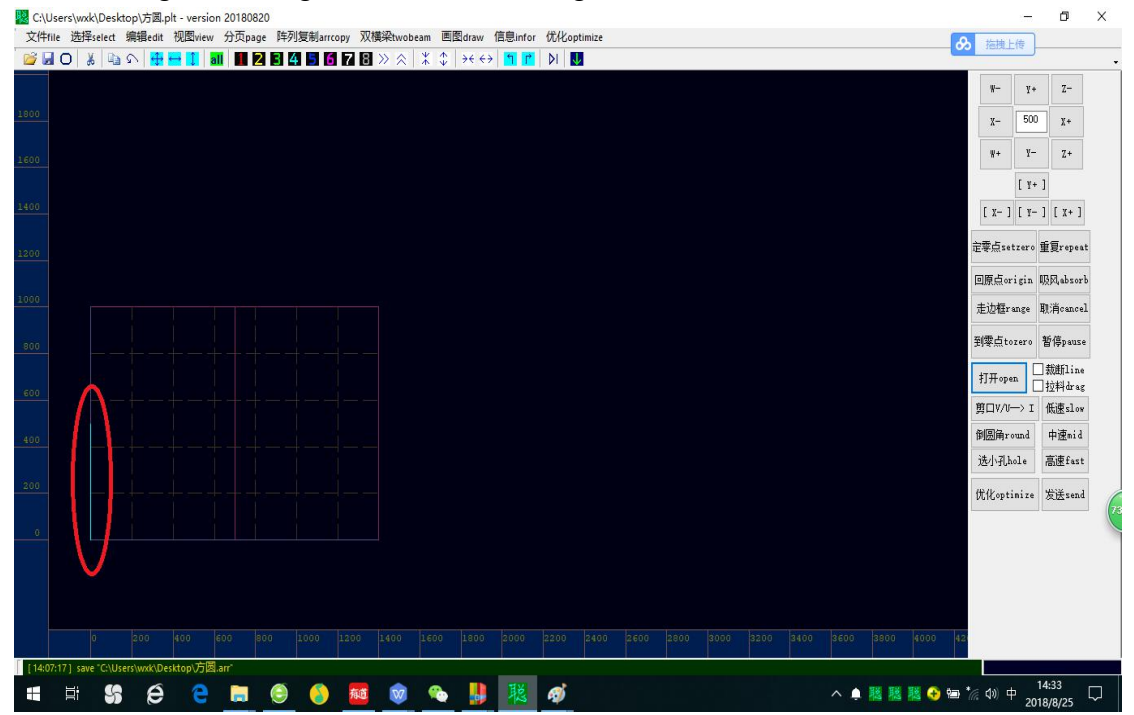

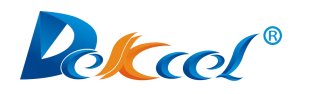

**B**.Draw rectangle

B1.Click on "draw"→"rect"

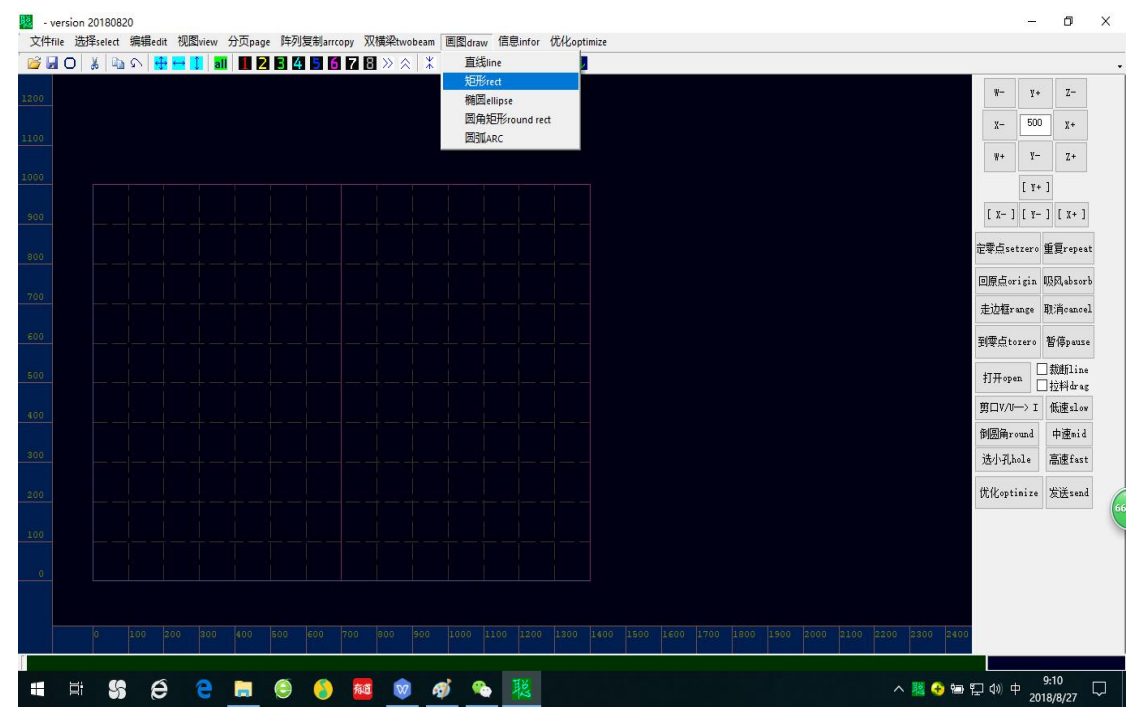

B2. Typing the end point of the desired rectangle, X, Y, the size of the desired rectangle, length and width.

**B3**.For example: The starting point is zero, the ending point X is 800, and the Ending point Y is 500, then we'll get a rectangle with the length of 800mm and the width of 500mm.

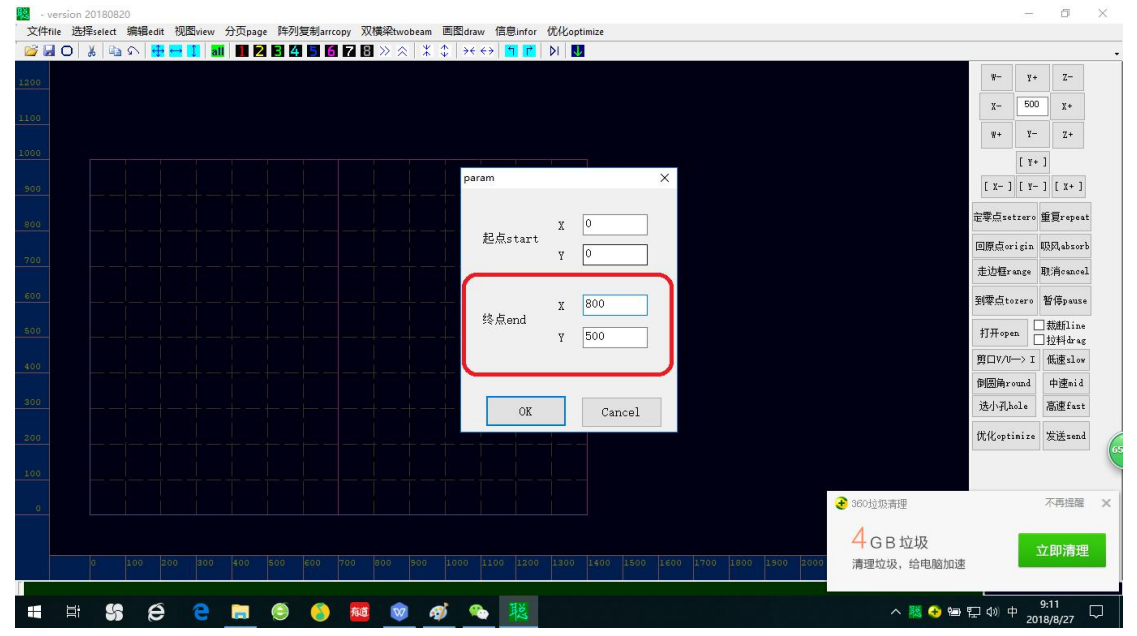

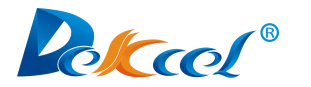

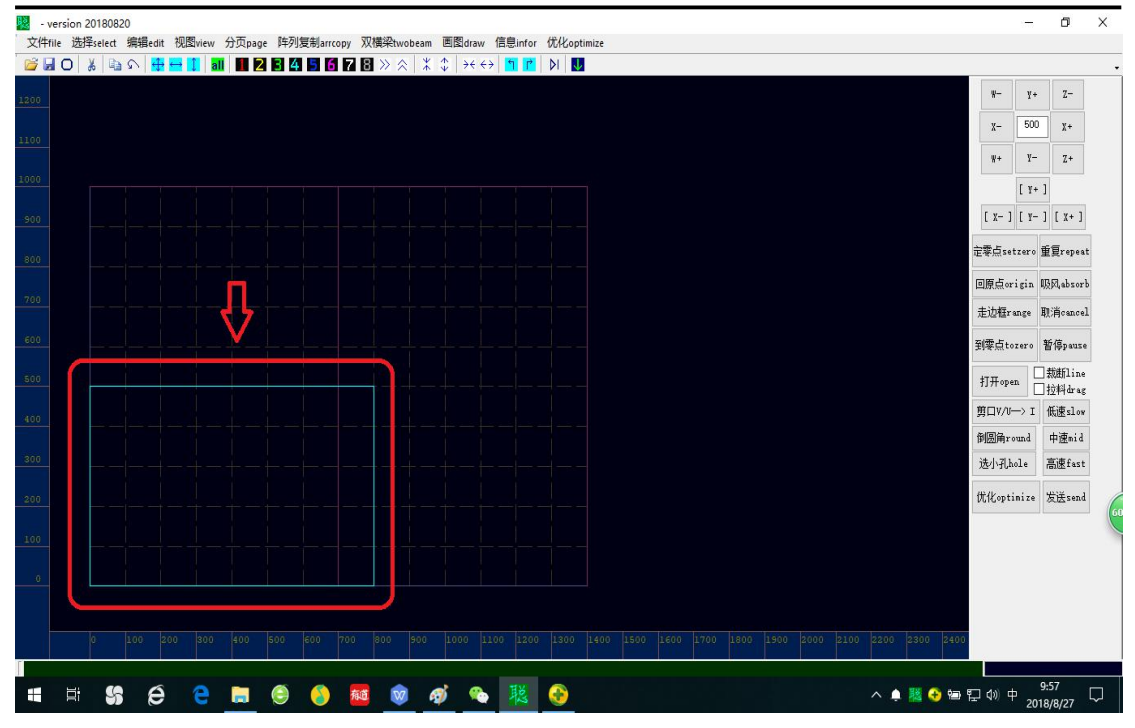

#### C.Draw ellipse

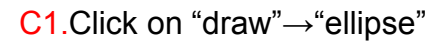

#### - version 20180820 ٥ Х -文件file 选择select 编辑edit 视图view 分页page 阵列复制arrcopy 双横梁twobeam 画图draw 信息infor 优化optimize 🞯 🖬 O 🐰 👒 O 👭 🖶 🚺 📶 🚺 🔁 🗄 🖪 🚺 🗃 » 🔅 🔭 直线line 矩形rect ¥+ Z-¥--椭圆ell 圆角矩形round rect х-500 χ+ 圆弧ARC ¥+ Y- Z+ [ ¥+ ] [X-][Y-][X+] 定零点setzero 重复repeat 回原点origin 吸风absorb 走边框range 取消cancel 到零点tozero 暂停pause 打开open 一 栽断line 一 拉料drag 剪口V/U-> I 低速slow 倒圆角round 中速mid 选小孔hole 高速fast 优化optinize 发送send 🗏 😫 台 😑 🖿 🤤 🧕 🚾 🔿 🐢 賤 😔 10:00 へ 🌲 🤮 🔁 🖫 🖓 中 10:00 Ť

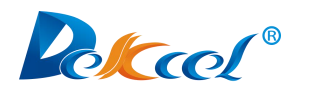

C2. Typing the size of the desired ellipse, which is the end point of X and Y. C3. For example: The starting point is 0, the ending point X is 500, and the ending point Y is 500, then we'll get a circle with the diameter of 500mm.

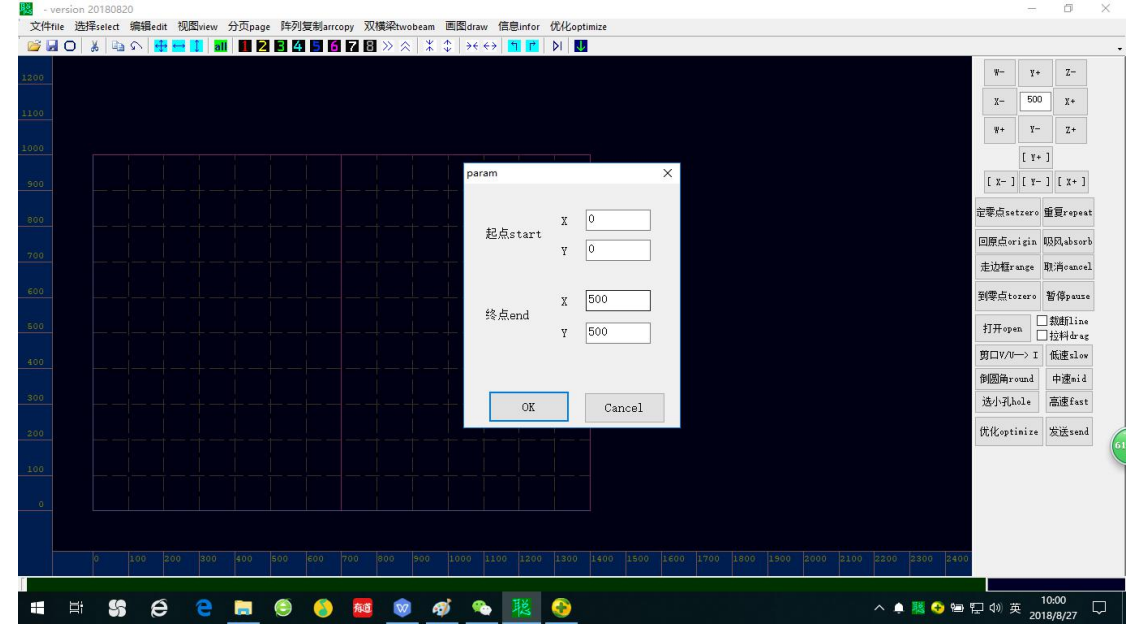

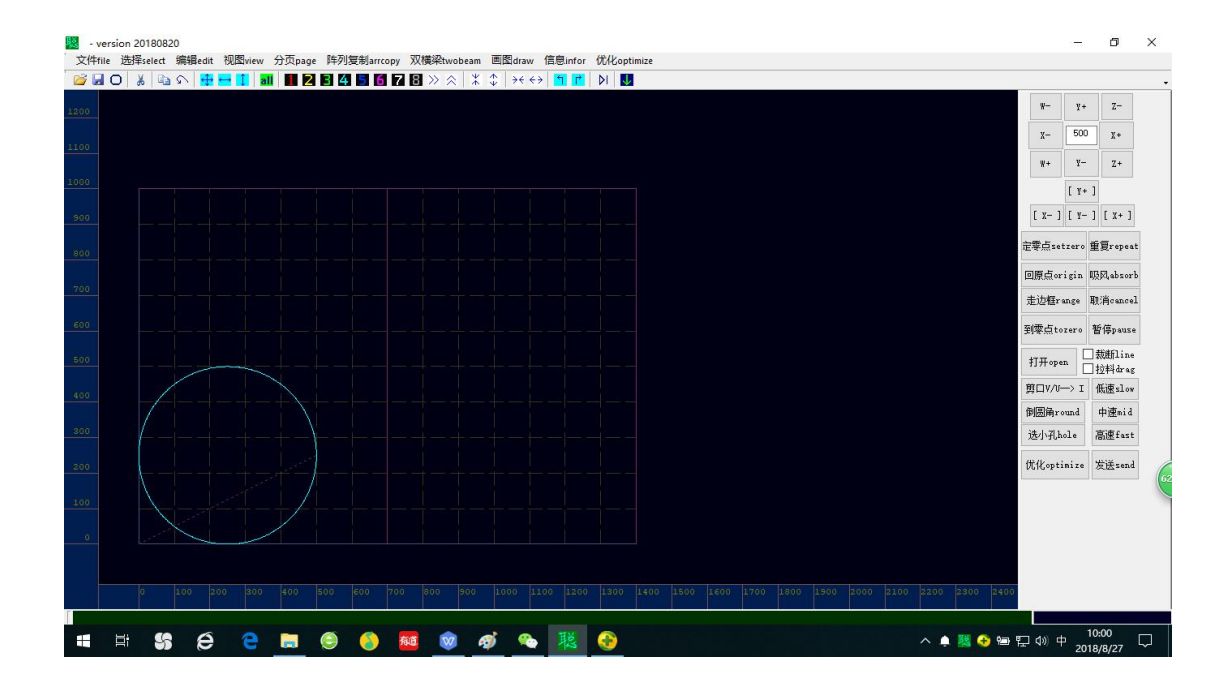

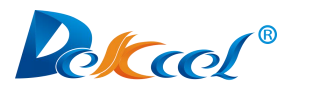

D.draw a rounded rectangle

D1. Click on "Draw" → "Round Rect"

D2. Typing the length and width of the desired round rectangle and the radius of the desired fillet

D3. For example: The starting point is 0. The end point X and Y are both 500. The fillet radius is 50. The round rectangle has the length and width of 500mm and the fillet radius of 50mm.

|  |  |  |   |     |       |      |     |     |    |  |  |  | *-        | ¥ +             | z-                |
|--|--|--|---|-----|-------|------|-----|-----|----|--|--|--|-----------|-----------------|-------------------|
|  |  |  |   |     |       |      |     |     |    |  |  |  | x-        | 500             | X*                |
|  |  |  |   |     |       |      |     |     |    |  |  |  | ¥+        | ¥-              | Z+                |
|  |  |  |   | , T | param |      |     |     | ×  |  |  |  | E v.      | [ ¥+            | ]                 |
|  |  |  |   |     |       |      | x   | 0   |    |  |  |  | セルー       | - J L I-        | #Ereper           |
|  |  |  |   |     | 起点s   | tart | Y [ | 0   | 5  |  |  |  | 回原点       | origin          | 重要·····           |
|  |  |  |   |     |       |      |     |     |    |  |  |  | 走边机       | ≣range          | 聊消canco           |
|  |  |  |   |     | 终点    | and  | X   | 500 | _  |  |  |  | 到零点       | (tozero         | 暂停paus            |
|  |  |  |   |     | _     |      | Y L | 500 |    |  |  |  | 打开。       | open            | ]裁断line<br>]拉料dra |
|  |  |  | C | >   | ¥     | 径rad | 50  |     |    |  |  |  | 第口V.      | /V> I           | 低速slo             |
|  |  |  |   |     |       | OK   |     | Can | el |  |  |  | [Fill20]# | Jrouna<br>Uhole | 甲唑mid<br>高速fas    |
|  |  |  |   |     |       |      |     |     |    |  |  |  | 优化。       | ptinize         | 发送sen             |
|  |  |  |   |     |       |      |     |     |    |  |  |  |           |                 |                   |
|  |  |  |   |     |       |      |     |     |    |  |  |  |           |                 |                   |
|  |  |  |   |     |       |      |     |     |    |  |  |  |           |                 |                   |
|  |  |  |   |     |       |      |     |     |    |  |  |  | 00        |                 |                   |

#### E. Draw an arc E1. Click on "Drawing" $\rightarrow$ "Arc" 20 - version 20180820 文件Hie 选择seet: 编辑edit 视图view 分页page 阵列复射arcopy 双膜和twobeam 画图draw 信息unfor 优化optimize 诊 ↓ ○ ★ ↓ △ ヘ ● ● ■ 1 副 ■ 2 目 4 目 1 2 》 《 \* 直线ine 現形ret ٥ × ¥+ z-糖圈ellin 圆角矩形ro 500 χ+ x-W+ y-Z+ [ ¥+ ] [ x- ] [ y- ] [ x+ ] 零点setzero 重复repeat 回原点origin 吸风absor 走边框range 取消cancel 到蒙点tozero 暂停pause 打开open □裁断line □拉料drag 剪口V/V-> I 低速slow 倒圆角round 中速mid 选小孔hole 高速fast 优化optinize 发送send - = # **\$} & e e = @ @** ヘ 单 🧱 😌 🖼 🖫 🗘 英

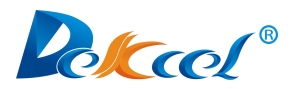

E2. Typing the center of the desired arc, is the center of the X or Y position, and the degree of the desired arc

E3. For example: The center X is 100, Y is 0, and the arc with an angle of -180° means an arc with a position of 100 in the X-axis direction and an angle of -180 degrees.

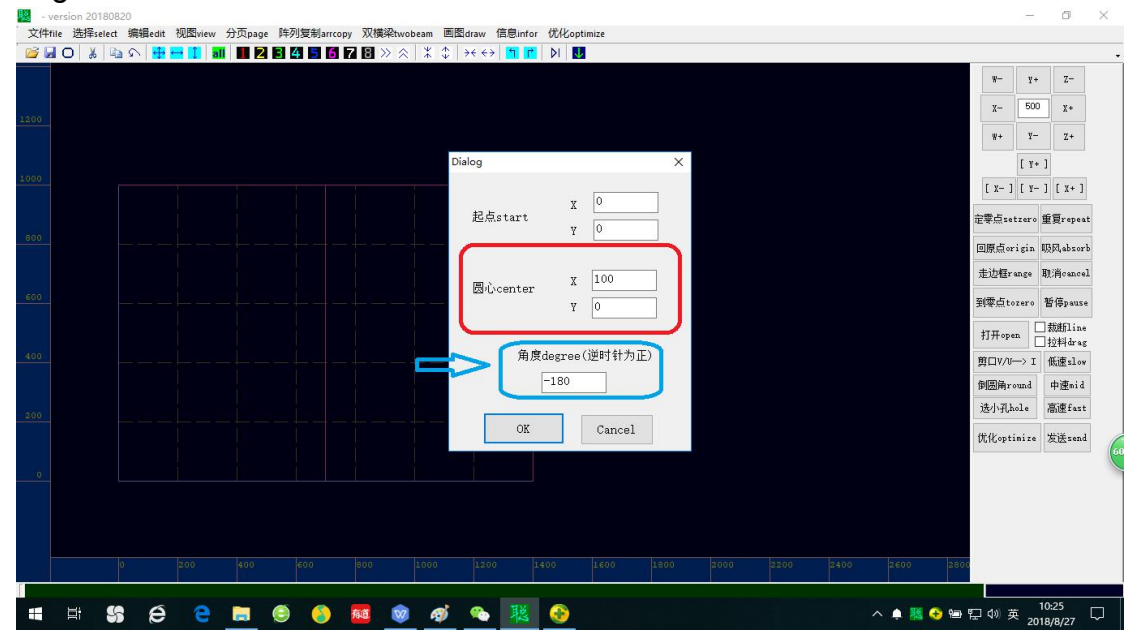

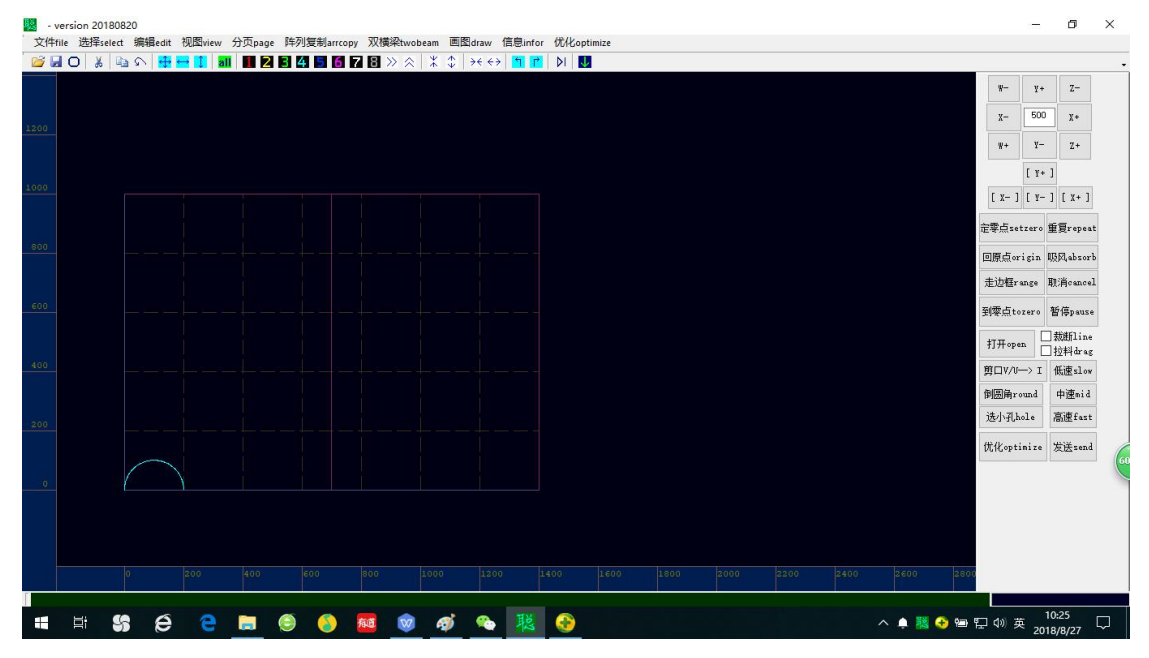

(Note: The drawn graph size cannot be modified.)

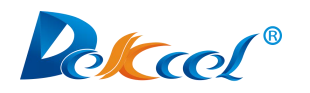

#### (6) Editing graph

A. Graph selection and deletion

A1. If you want to select a graph, you need to hold the left button of the mouse

and pull a rectangle in the blank space.

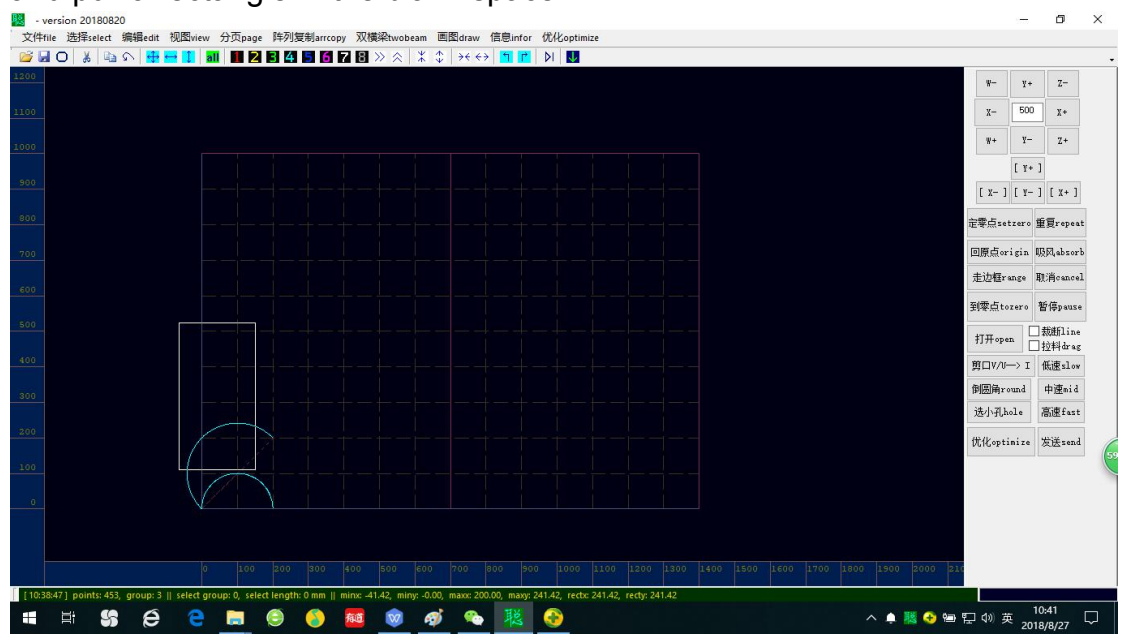

A2. As shown below, the selected graph line will become thicker.

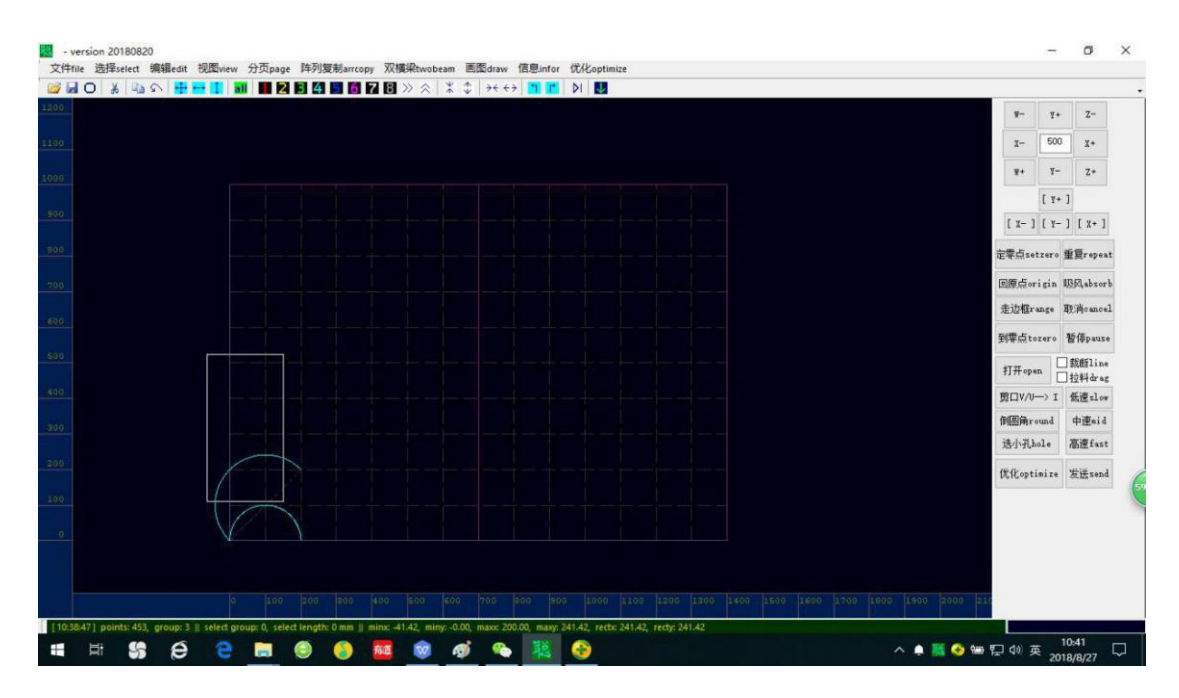

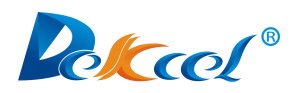

A3. Delete a graph

First ,select the graph you want to delete (long press the left mouse button to draw a rectangle on the graph), then press the "delete" button on the keyboard to delete the graph.

- B. Graphic rotation
- **B1**. Click on "Optimize"  $\rightarrow$  "Config..."

| File 选择select 编辑edit 视图 | riew 分贞page 阵列图 | 夏制arrcopy | X模桬twobeam<br>■ ≫ ☆ ↓ | n 画图draw f | 信息infor { | 龙化optimize<br>读监控目录read monitor dir D3       | 1 |  |          |                       |
|-------------------------|-----------------|-----------|-----------------------|------------|-----------|----------------------------------------------|---|--|----------|-----------------------|
|                         |                 |           |                       | •          |           | 发送到机器send to [Z]                             |   |  | w-       | ¥+ Z-                 |
|                         |                 |           |                       |            |           | 其他优化other                                    | • |  | x- 1     | 00 χ+                 |
|                         |                 |           |                       |            |           | 排序笔号order SP<br>前口处理cutave                   |   |  |          |                       |
|                         |                 |           |                       |            |           | 分开连体V剪口变I剪口LV>I                              |   |  | ¥+       | 2- Z+                 |
|                         |                 |           |                       |            |           | 删临近点del near                                 |   |  |          | ¥+ ]<br>v - 1 ( v - 1 |
|                         |                 |           |                       |            |           | 割 浅 段 中 间 点 del mid   割 孤 立 点 del isolate    |   |  |          | 1- J [ X+ J           |
|                         |                 |           |                       |            |           | 删覆盖线del overlap line                         |   |  | 定零点setze | ro 重夏repeat           |
|                         |                 |           |                       |            |           | 组合端点相握的merge linked [M]<br>提刀处倒角round corner |   |  | 回原点orig  | n 吸风absor             |
|                         |                 |           |                       |            |           | 曲线因滑smooth                                   | _ |  | 走边框rang  | e 取消cance.            |
|                         |                 |           |                       |            |           | 对调xY exchange xY                             |   |  | 到零点tozez | o 暂停pause             |
|                         |                 |           |                       |            |           | 先运行近的near prior                              |   |  | 打开open   | □ 裁断line              |
|                         |                 |           |                       |            |           | 先运行左边的left prior<br>NifeW标轴close to avis 10  |   |  | 剪□\/\->  | I 低速slow              |
|                         |                 |           |                       |            |           | 配置选项config [P]                               | - |  | 倒圆角roun  | e 中速mid               |
|                         |                 |           |                       |            |           |                                              |   |  | 选小孔hole  | 高速fast                |
|                         |                 |           |                       |            |           |                                              |   |  | 优化optini | re 发送send             |
|                         |                 |           |                       |            |           |                                              |   |  |          |                       |
|                         |                 |           |                       |            |           |                                              |   |  |          |                       |

B2. Change the "rotate step" to the degrees you need to rotate.

| Dialog                                                                                                    |                                                                                                    |                                                                                     |                                                                                                    | ×                                                                                                    | x- 500 x-                                                                                                    |
|----------------------------------------------------------------------------------------------------|----------------------------------------------------------------------------------------------------|-------------------------------------------------------------------------------------|----------------------------------------------------------------------------------------------------|----------------------------------------------------------------------------------------------------|----------------------------------------------------------------------------------------------------|
| plt 未福succe<br>Corelbraw ~<br>福面vorkect<br>X 1400<br>Y 1000<br>分页设置page<br>enable page<br>局用約5页<br>量页发送<br>dist add<br>数料現高 0<br>門打交文件时自动使<br>] 打开文件时自动使<br>] 发送图形和自动使 | dxf SP color<br>1 SP1 (2 SP2 (3 SP2 (3 SP3 (3 SP3 (3 SP3 (3 SP5 (3 SP5 (3 | 協 整 彼 現 の れ い に の に の に の に の に の に の に の に の に の に                                 | long das<br>板斑南     50       offset das<br>(備ジェ南)     1.55       外刀outer     ・       内刀outer     ・       タブのinet     ・       タブのinet     ・       ターカ     ・       ターカ     ・       マローカ     ・       マローカ     ・       水口のはきまたり     90       支きたり     ・       支きたり     ・       ション     ・       ション     ・       ション     ・       ション     ・       ション     ・       ション     ・       ション     ・       ション     ・       ション     ・       ション     ・       ション     ・ <td>near dist<br/>低近現等。<br/>可用力度使的。<br/>可用力度使的。<br/>第四力力度使的。<br/>名<br/>cuteye angle<br/>第四力力度使的。<br/>名<br/>cuteye angle<br/>第四力力度度。<br/>35<br/>动力力度。<br/>35<br/>动力的有效。<br/>45<br/>动力的有效。<br/>45<br/>动动的有效。<br/>45<br/>动力的有效。<br/>45<br/>动力的有效。<br/>45<br/>动动的有效。<br/>45<br/>动动的有效。<br/>45<br/>动力的有效。<br/>45<br/>动力的有效。<br/>45<br/>动力的有效<br/>45<br/>动力的有效<br/>45<br/>动力的有效。<br/>45<br/>动力的有效<br/>45<br/>动力的有效<br/>45<br/>动力的<br/>45<br/>动力的有效<br/>45<br/>动力的<br/>45<br/>动力的<br/>45<br/>动力的<br/>45<br/>动力的<br/>45<br/>动力<br/>45<br/>动力的<br/>45<br/>动力<br/>45<br/>动力<br/>45<br/>动力<br/>45<br/>动力<br/>45<br/>动力<br/>45<br/>动力<br/>45<br/>动力<br/>45<br/>动力<br/>45<br/>动力<br/>45<br/>动力<br/>45<br/>动力<br/>45<br/>动力<br/>45<br/>动力<br/>45<br/>动力<br/>45<br/>动力<br/>45<br/>动力<br/>45<br/>动力<br/>45<br/>动力<br/>45<br/>动动<br/>45<br/>动力<br/>45<br/>动力<br/>45<br/>动力<br/>45<br/>动力<br/>45<br/>动动<br/>45<br/>动力<br/>45<br/>动动<br/>45<br/>动动<br/>45<br/>动动<br/>45<br/>动动<br/>45<br/>动力<br/>45<br/>动力<br/>45<br/>动力<br/>45<br/>动动的<br/>45<br/>动动<br/>45<br/>动力<br/>45<br/>动力<br/>45<br/>动力<br/>45<br/>动力<br/>45<br/>动力<br/>45<br/>动力<br/>45<br/>动力<br/>45<br/>动动<br/>45<br/>动力<br/>45<br/>动力<br/>45<br/>动力<br/>45<br/>动力<br/>45<br/>动力<br/>45<br/>动力<br/>45<br/>动力<br/>45<br/>动力<br/>45<br/>动<br/>45<br/>动</td> <td>平         Y-         Z+           [Y-]         [Y-]         [X-]           [X-]         [Y-]         [X-]           [X-]         [Y-]         [X-]           [X-]         [Y-]         [X-]           [X-]         [Y-]         [X-]           [X-]         [Y-]         [X-]           [X-]         [Y-]         [X-]           [X-]         [Y-]         [X-]           [X-]         [Y-]         [X-]           [Y]         [Y-]         [X-]           [Y]         [Y-]         [X-]           [Y]         [Y-]         [X-]           [Y]         [Y-]         [X-]           [Y]         [Y-]         [X-]           [Y]         [Y-]         [X-]           [Y]         [Y-]         [X-]           [Y]         [Y-]         [X-]           [Y]         [Y-]         [Y-]           [Y]         [Y-]         [Y-]           [Y]         [Y-]         [Y-]           [Y]         [Y-]         [Y-]           [Y]         [Y-]         [Y-]           [Y]         [Y-]         [Y-]           [Y]</td> | near dist<br>低近現等。<br>可用力度使的。<br>可用力度使的。<br>第四力力度使的。<br>名<br>cuteye angle<br>第四力力度使的。<br>名<br>cuteye angle<br>第四力力度度。<br>35<br>动力力度。<br>35<br>动力的有效。<br>45<br>动力的有效。<br>45<br>动动的有效。<br>45<br>动力的有效。<br>45<br>动力的有效。<br>45<br>动动的有效。<br>45<br>动动的有效。<br>45<br>动力的有效。<br>45<br>动力的有效。<br>45<br>动力的有效<br>45<br>动力的有效<br>45<br>动力的有效。<br>45<br>动力的有效<br>45<br>动力的有效<br>45<br>动力的<br>45<br>动力的有效<br>45<br>动力的<br>45<br>动力的<br>45<br>动力的<br>45<br>动力的<br>45<br>动力<br>45<br>动力的<br>45<br>动力<br>45<br>动力<br>45<br>动力<br>45<br>动力<br>45<br>动力<br>45<br>动力<br>45<br>动力<br>45<br>动力<br>45<br>动力<br>45<br>动力<br>45<br>动力<br>45<br>动力<br>45<br>动力<br>45<br>动力<br>45<br>动力<br>45<br>动力<br>45<br>动力<br>45<br>动力<br>45<br>动动<br>45<br>动力<br>45<br>动力<br>45<br>动力<br>45<br>动力<br>45<br>动动<br>45<br>动力<br>45<br>动动<br>45<br>动动<br>45<br>动动<br>45<br>动动<br>45<br>动力<br>45<br>动力<br>45<br>动力<br>45<br>动动的<br>45<br>动动<br>45<br>动力<br>45<br>动力<br>45<br>动力<br>45<br>动力<br>45<br>动力<br>45<br>动力<br>45<br>动力<br>45<br>动动<br>45<br>动力<br>45<br>动力<br>45<br>动力<br>45<br>动力<br>45<br>动力<br>45<br>动力<br>45<br>动力<br>45<br>动力<br>45<br>动<br>45<br>动 | 平         Y-         Z+           [Y-]         [Y-]         [X-]           [X-]         [Y-]         [X-]           [X-]         [Y-]         [X-]           [X-]         [Y-]         [X-]           [X-]         [Y-]         [X-]           [X-]         [Y-]         [X-]           [X-]         [Y-]         [X-]           [X-]         [Y-]         [X-]           [X-]         [Y-]         [X-]           [Y]         [Y-]         [X-]           [Y]         [Y-]         [X-]           [Y]         [Y-]         [X-]           [Y]         [Y-]         [X-]           [Y]         [Y-]         [X-]           [Y]         [Y-]         [X-]           [Y]         [Y-]         [X-]           [Y]         [Y-]         [X-]           [Y]         [Y-]         [Y-]           [Y]         [Y-]         [Y-]           [Y]         [Y-]         [Y-]           [Y]         [Y-]         [Y-]           [Y]         [Y-]         [Y-]           [Y]         [Y-]         [Y-]           [Y] |
| monitor dir                                                                                                    | eN<br>IP 192.168.0252                                                                                                    | ○ 融近坐标卷(lose to axis<br>自助发送send to machine           800         1000         1400 | ¥ 0                                                                                                    | OK确定 Cancel                                                                                                    |                                                                                                    |

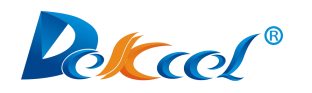

**B3**. Select the graph you want to rotate ,then click the graph rotation button as shown below:

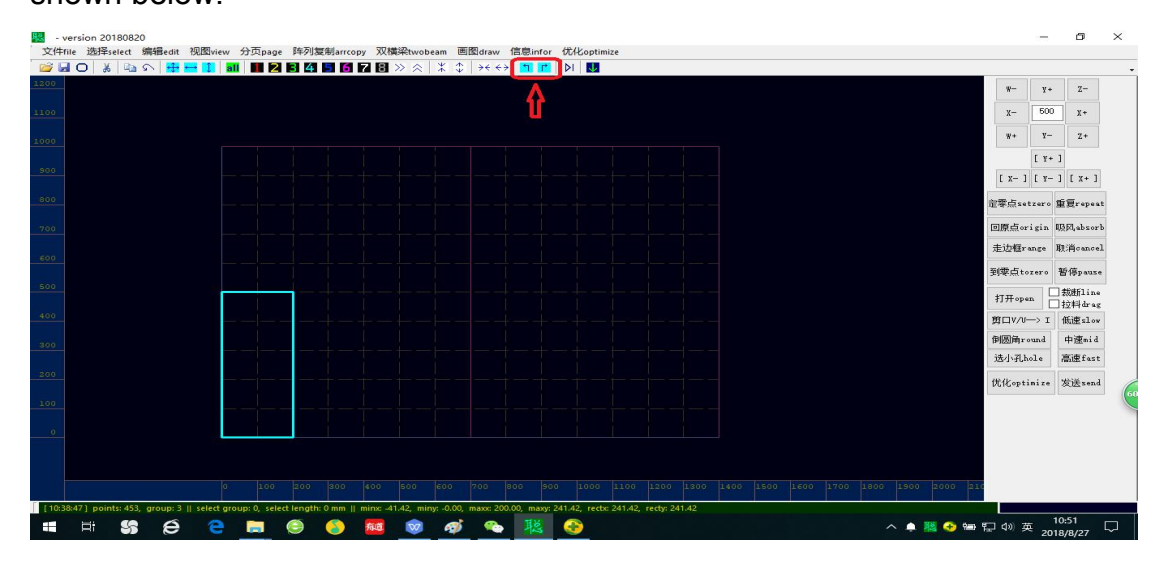

#### C. Graphic movement

C1. After opening a graph, if the graph is not at the initial position of the page (initial zero position as shown below):

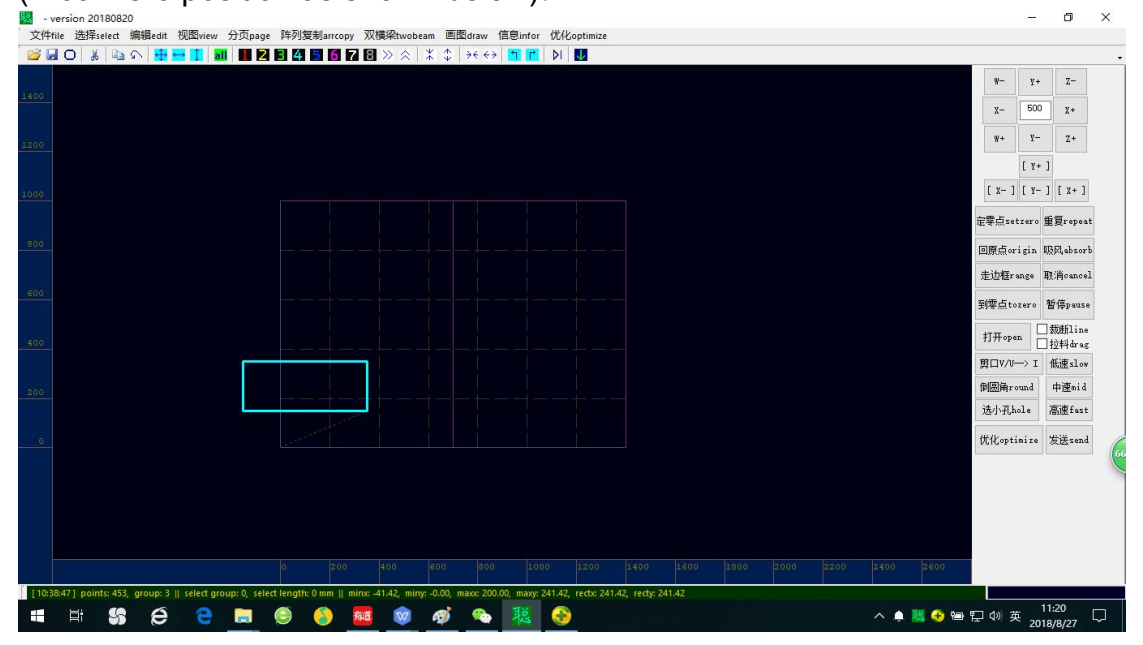

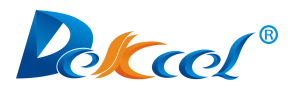

C2.Select the graph and press the "C" key on the keyboard, it can move the

graph to the initial position as shown:

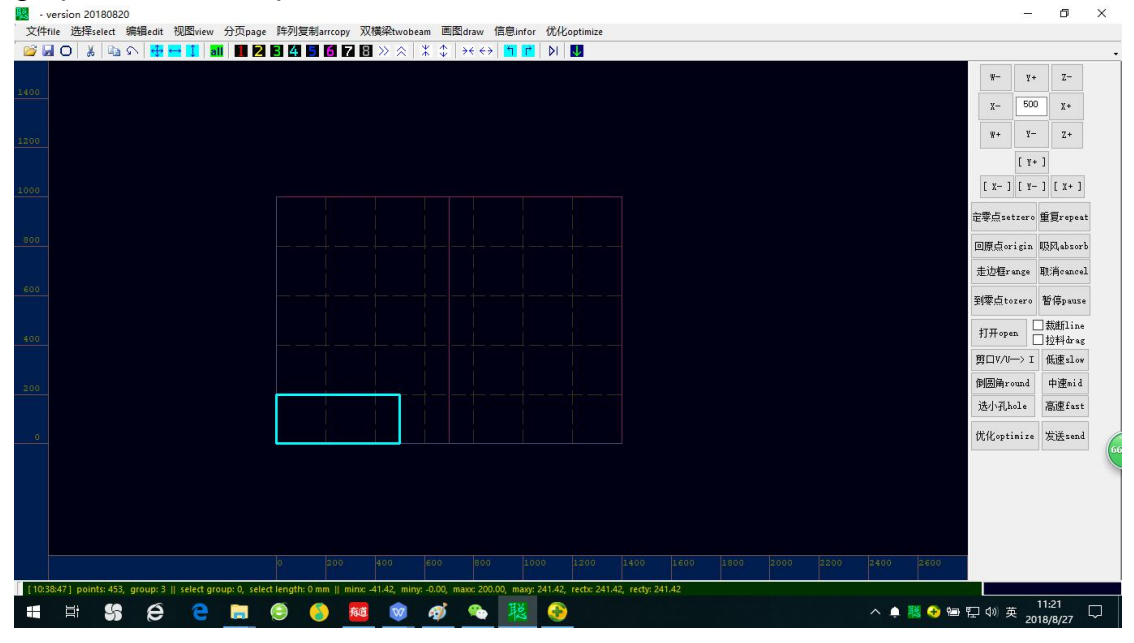

C3. If you want to move the graph up, down, left or right, you need to click on

"Optimize"  $\rightarrow$  "Config..."

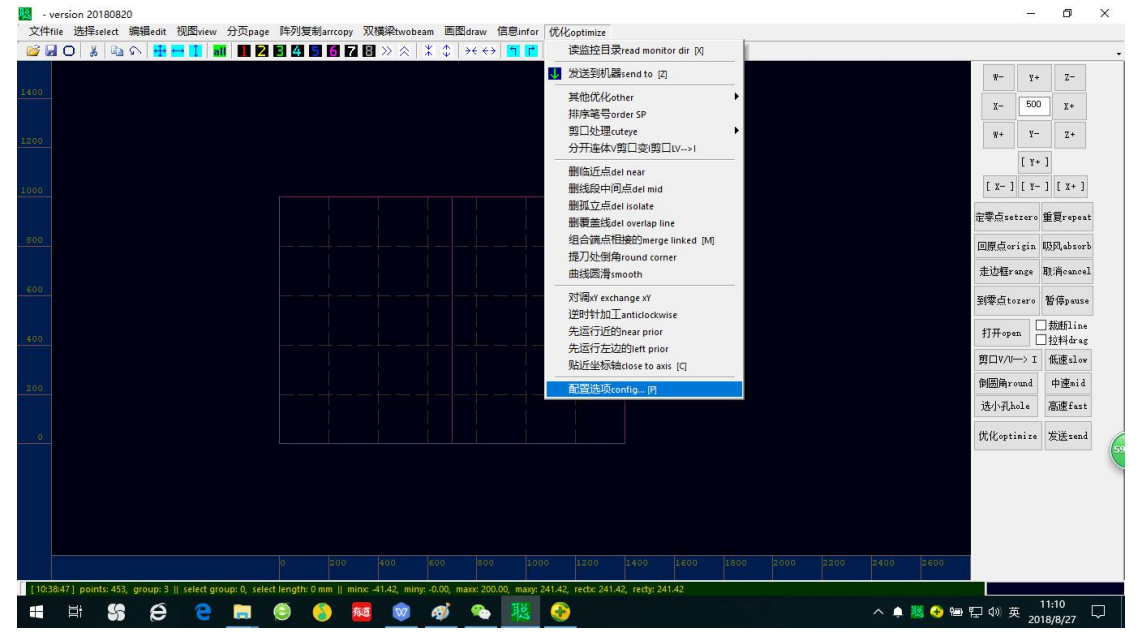

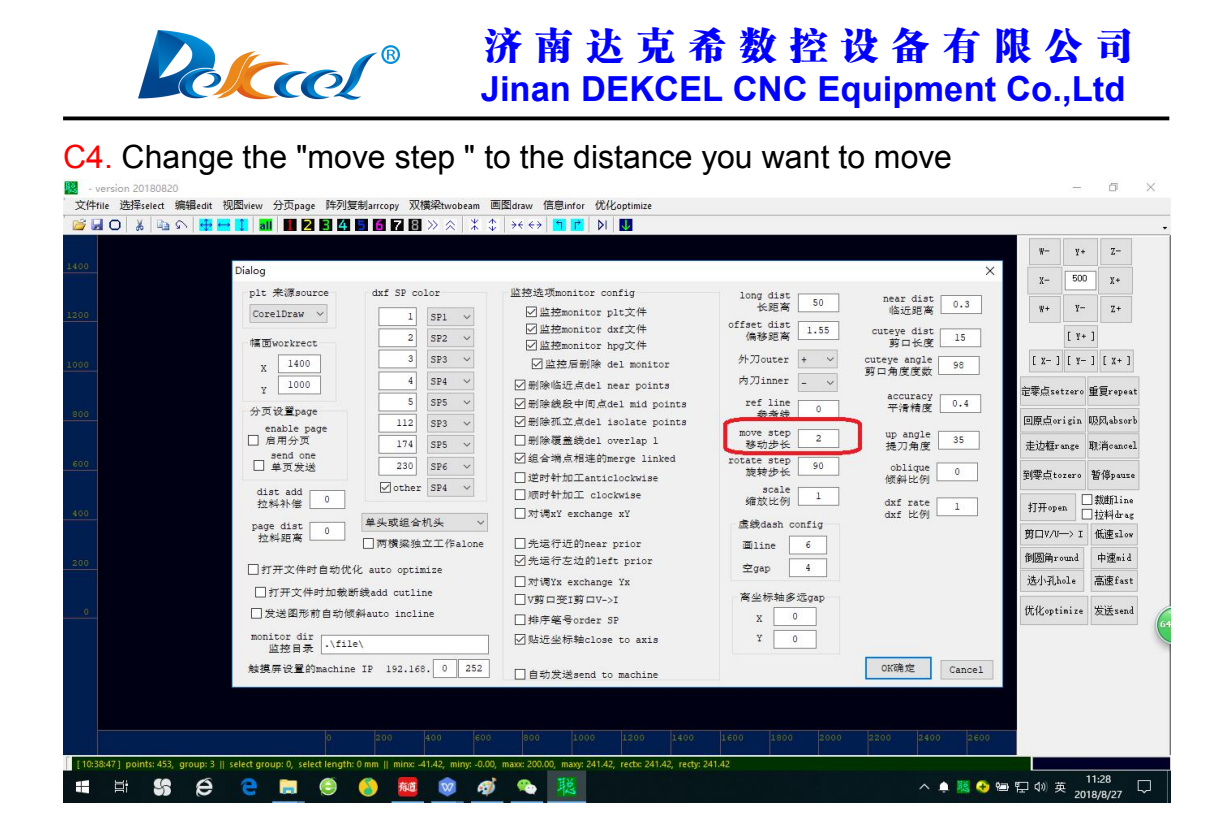

C5. Then select the graph you want to move, and press the arrow keys on the keyboard to move the selected graph, and the distance moved once is the value edited in "move step".

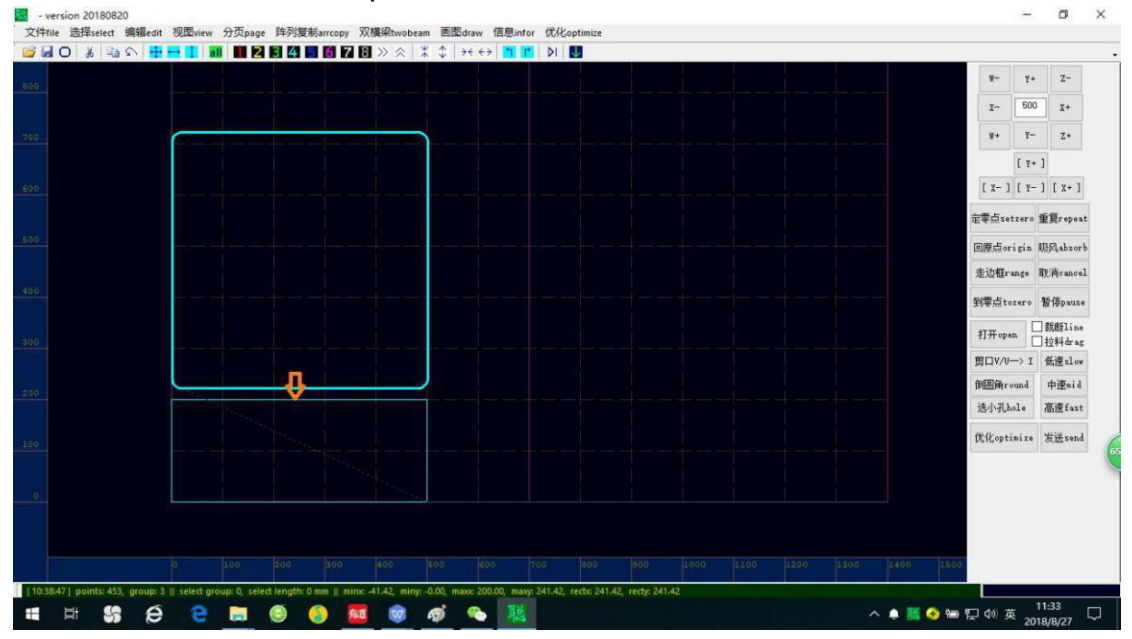

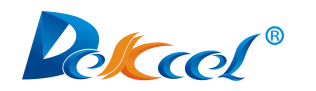

C6. Press the down arrow key on the keyboard to move the graph down

| 选择select 编辑edit | dit 视图view 分页page 阵列复制arcopy 双模染twobeam 画图draw 信息infor 优化optimize |                  |
|-----------------|-------------------------------------------------------------------|------------------|
| U & 43 × 1      |                                                                   | W- V+ Z-         |
|                 |                                                                   | v                |
|                 |                                                                   |                  |
|                 |                                                                   | NT 1- 27         |
|                 |                                                                   | [ <u>1</u> + ]   |
|                 | - parianitanitani kaina tanjanina ina janjan j                    |                  |
|                 |                                                                   | 正举点setzero 重复rep |
|                 |                                                                   | 回原点origin 吸风abs  |
|                 |                                                                   | 走边框range 取消can   |
|                 |                                                                   | 到零点tozero 暂停par  |
|                 |                                                                   | 打开open □数断1i     |
|                 |                                                                   | 剪□V/U→> I 低速sJ   |
|                 |                                                                   | 御圆角round 中速m     |
|                 |                                                                   | 远小孔hole 高速fa     |
|                 |                                                                   | 优化optinize 发送se  |
|                 |                                                                   |                  |
|                 |                                                                   |                  |
|                 |                                                                   |                  |
|                 |                                                                   | 1500             |
|                 |                                                                   |                  |

D. Graphic replication

D1.Click on "arrcopy" in the red frame as shown below:

| - version 20180820            |                                                                                                    | . –         | • >                  |
|-------------------------------|----------------------------------------------------------------------------------------------------|-------------|----------------------|
| 文件file 法理select 調報edit 例如view | w 分類page 時利息報arropp XX機械twobeam 副型draw 指型infor 化化optimize all III 2 ( 増加一行add row ) テモテナ 1 11 0 III |             |                      |
| LLOS                          | >>> 增加——列add col                                                                                    | ¥- ¥+       | Z-                   |
|                               | ↔ 端加问题increase X gap                                                                                | I- 500      | 3 X+                 |
|                               | ☆ 培加/间面increase Y gap                                                                               |             | 7.                   |
|                               | X 减小v间距increase Y gap                                                                               |             | 2*                   |
|                               |                                                                                                    | L ¥+        | 1                    |
|                               |                                                                                                    | L X- J L 1- | ] [ X+ ]             |
|                               |                                                                                                    | 定要点setzero  | 重買repeat             |
|                               |                                                                                                    | 回顾点origin   | 133Rabsorb           |
|                               |                                                                                                    | 走边框range    | 取消cancel             |
|                               |                                                                                                    | 到零点tozero   | 暂停pause              |
|                               |                                                                                                    | 打开open [    | ] 载銽line<br>] 拉料drag |
|                               |                                                                                                    | 第ロV/U-> I   | 低速slow               |
|                               |                                                                                                    | 何愿角round    | 中速mid                |
|                               |                                                                                                    | 迭小孔hole     | 高速fast               |
| 0.0                           |                                                                                                    | 优化optimize  | 发送send               |
| 100                           |                                                                                                    |             |                      |
|                               |                                                                                                    |             |                      |
|                               |                                                                                                    |             |                      |
|                               |                                                                                                    |             |                      |
|                               |                                                                                                    |             |                      |
|                               |                                                                                                    |             |                      |
| # # <b>\$\$ @ @</b>           | - 🛤 😌 🧶 🙋 🐠 🦓 🛰 🧸                                                                                   | 50 中 20     | 11:52<br>118/8/27    |

D2.Click on "Add row" and "Add col " according to the quantities of graph required.

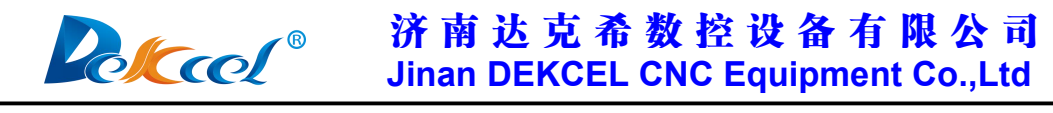

D3. For example: Click on "Add row" once, click on "Add col" once, then the

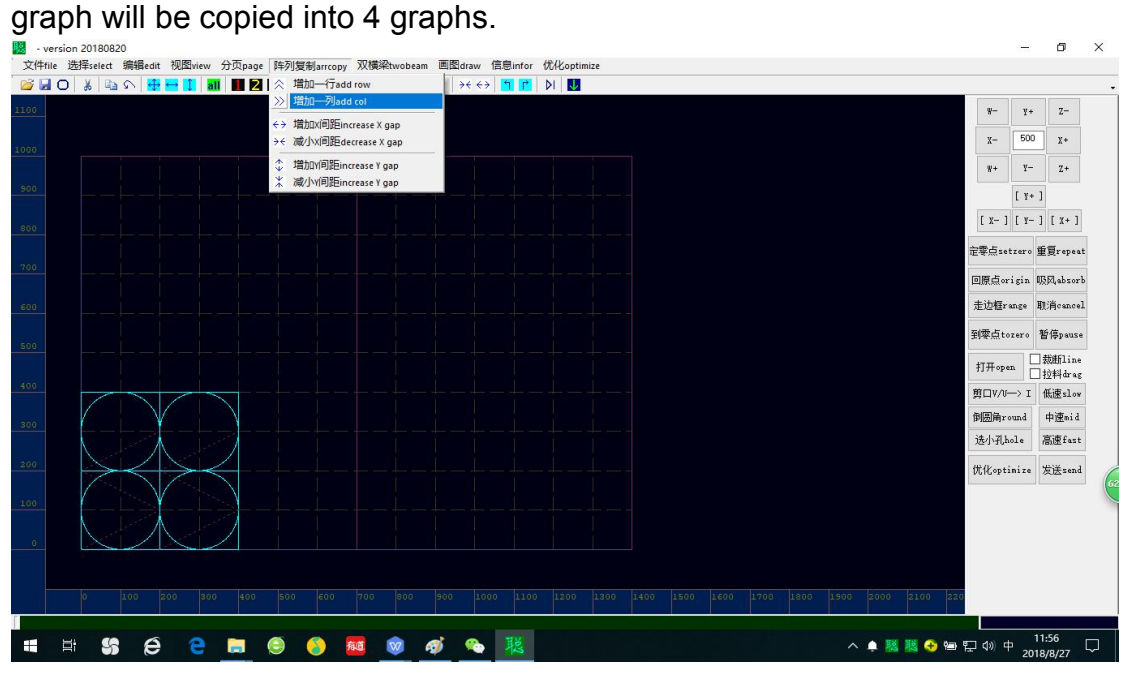

E.Change the SP number

E1. Before importing the processing graph into the cut software, choose the corresponding SP number to achieve the different cutting effects with different cutting tools. There are 8 SP numbers(SP1 SP2 SP3 SP4 SP5...) in software, the SP number and the corresponding knife depend on the actual machine model and function. Oscillating cutting tool and driven rotary tool are usually SP4, marking pen is SP1, creasing wheel tool or punching tool are SP2,V-cut tool is SP3/SP5.

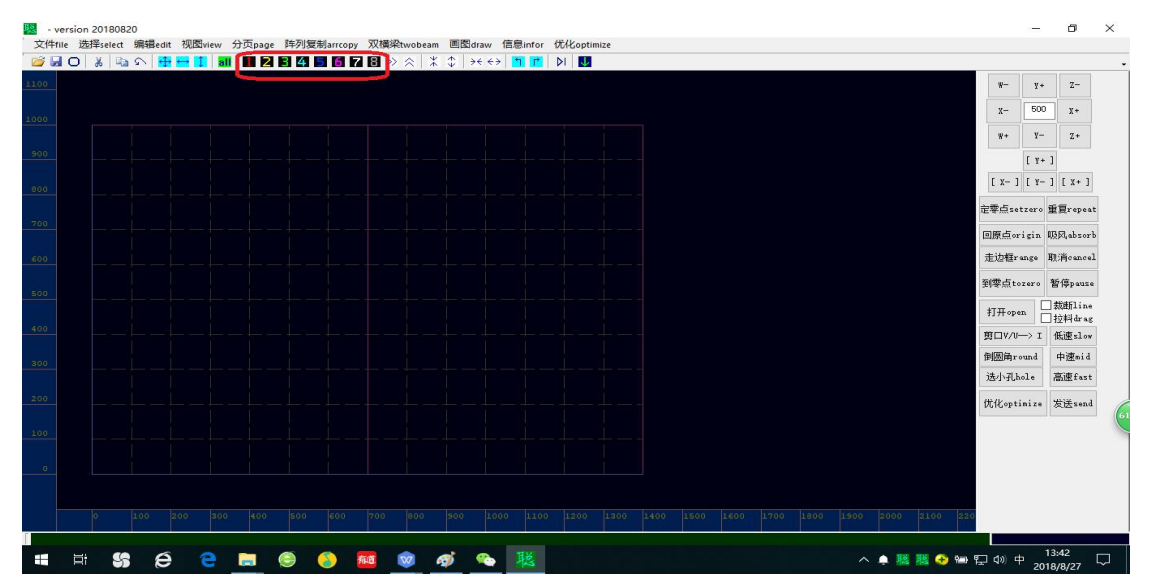

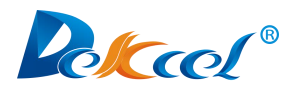

E2. For Example: open a graph, the graph is shown in red, and the

corresponding SP number is SP1, as shown below:

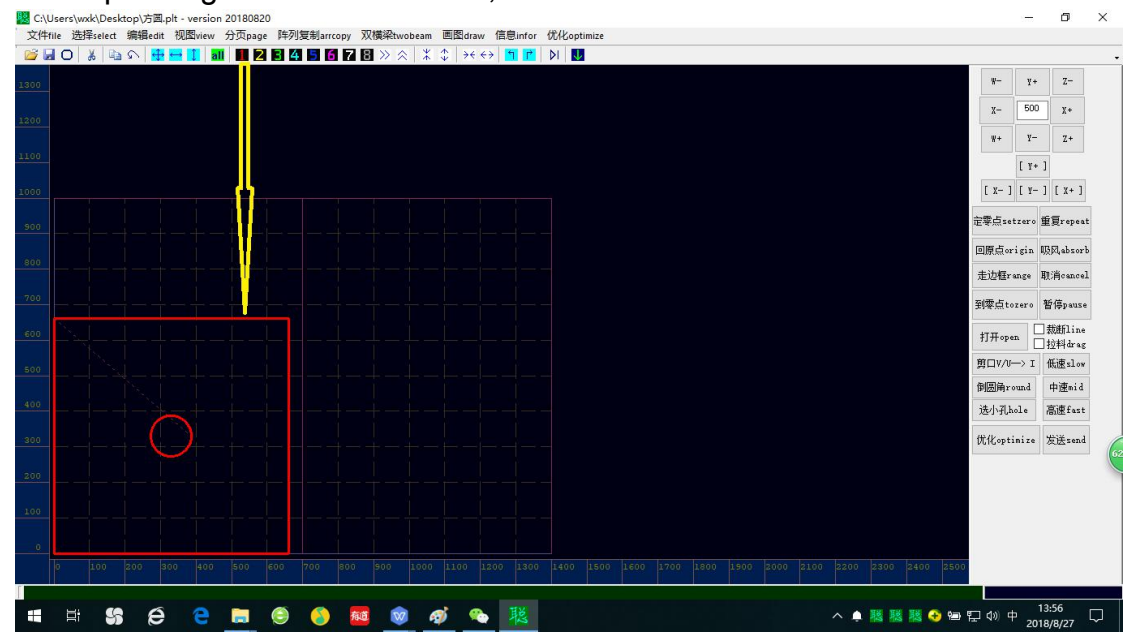

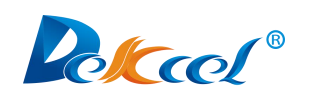

#### 4. Introduction of control system

| Controller               | ARM7 + STM32 + FPGA<br>(Running away from the computer) |
|--------------------------|---------------------------------------------------------|
| Operation way            | Touch screen + Graphic optimization output software     |
| Display way              | Chinese and English touch screen man-machine            |
|                          | interface (Buke 7 inch screen)                          |
| Graphics transmission    | Ethernet port                                           |
| way                      |                                                         |
| Support for graphic      | HPGL(plt) 和 DXF                                         |
| formats                  |                                                         |
| Controller memory        | 30M                                                     |
| Supported number of axis | X, Y, Z, W, Z1, W1, A total 7 axis                      |

There are generally four motors in the ordinary machine, which are called X-axis, Y-axis, Z-axis, and W-axis. Oscillating knife's rotary is controlled by W axis, up and down direction is controlled by Z axis motor. Pen control up and down and export I0 signal. If machine includes creasing wheel, then has extra 2 motors: Z1 and W1, which control up &down and rotary of creasing wheel. Final one A axis, generally use to control the up&down function of milling knife or the rotary angle of punching, X axis motor drag the moving of beam, Y axis motor drag the moving of knife seat, along the moving of beam. It means , the coordinate system of machine is defined as follows: Y axis is parallel to the beam, X axis is perpendicular to the beam, and the unit of coordinate system is mm.

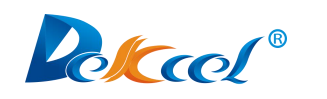

#### **5.**Panel interface

#### 5.1 Screen saver interface

After the machine is turned on, the touch screen will enter the screen saver interface, and the machine will enter the screen saver interface even if it has not been operated for a long time.

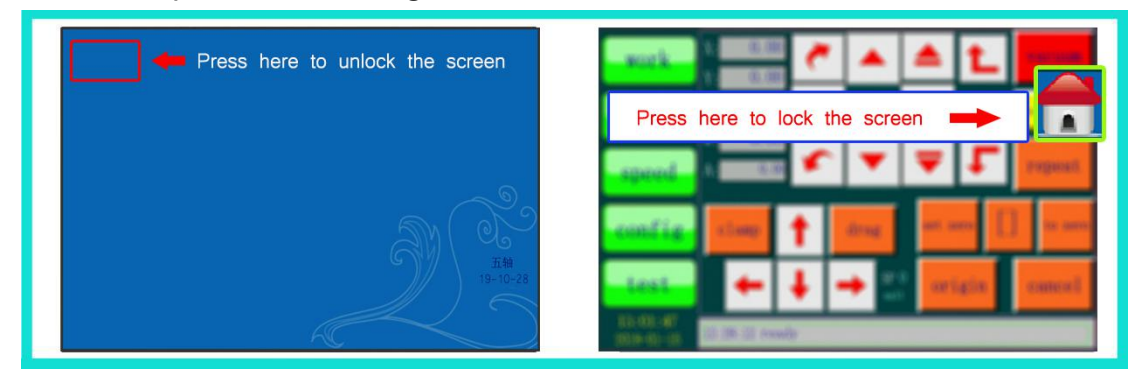

(Note: The screen saver interface is used to prevent the operator from accidentally touching the touch screen buttons, so there is no button in the screen saver interface. You can only press the upper left corner to wake up the screen and enter the work interface.)

#### 5.2 Work page and buttons description

(1) Click the "work" button on the left side of the screen to enter the work page

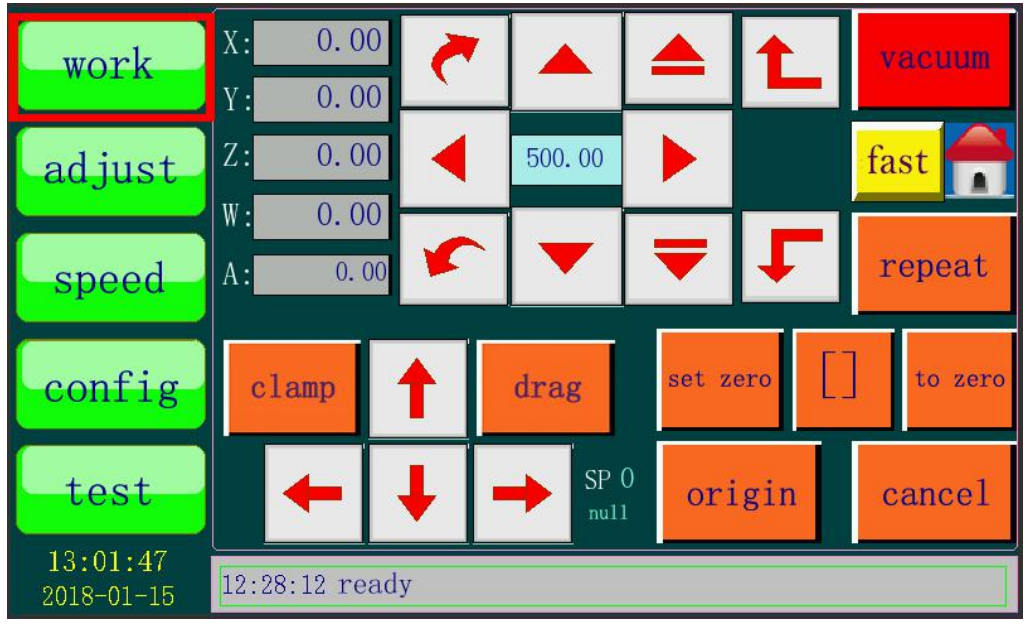

(2) The work page is used to make the machine start working. The buttons in the page can control the movement, lifting and rotation of the cutter head, and

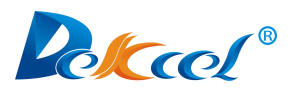

select the appropriate position to be the zero point. And control the adsorption and pull function of the fan (this function is only for machines that pull the material automatically)

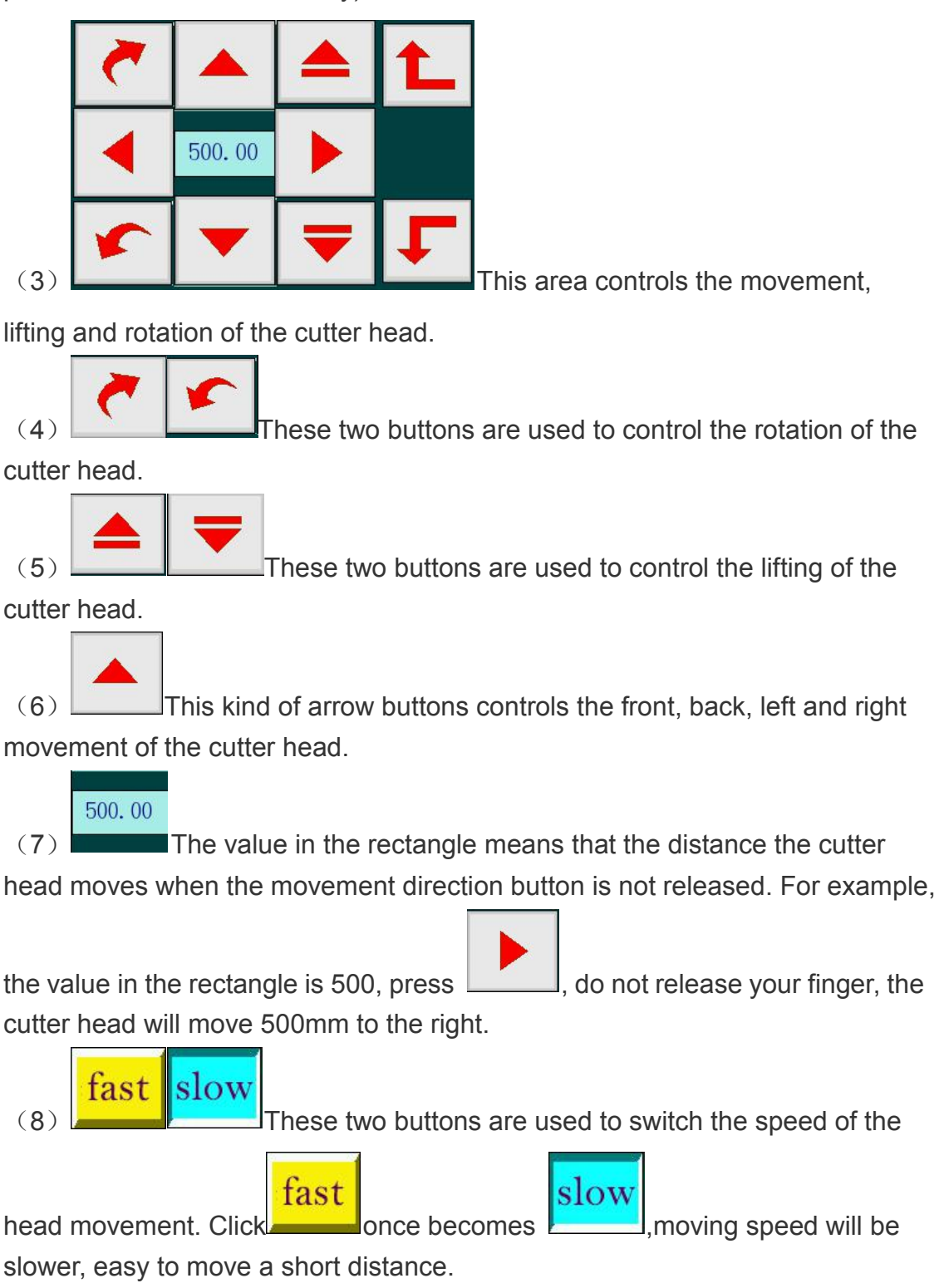

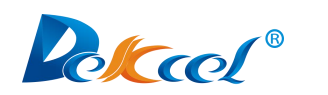

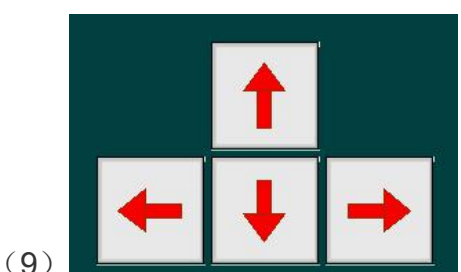

These buttons can move the machine heads

to the border of the working area.

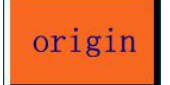

(10) When the machine is turned on, the coordinates will be initialized to 0, but the actual coordinates of the machine head inside the machine may not necessarily be 0, so it is necessary to return to the origin. The purpose of returning to the origin is to make the coordinates of the software same to the actual correct mechanical position. When returning to the origin, the machine head will go to a certain direction until it hits the corresponding sensor switch (origin signal). The four axes return to the origin is successful, the coordinates of the axis returning to the origin in the positive direction become the size of the working area, and the coordinates of the axis returning to the origin in the negative direction become 0.

#### repeat

(11) When there is a graph in the mother board, press the repeat button to re-process the current graph. It is equivalent to the start of other systems.

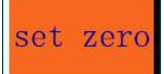

(12) Set the position of the laser (or the location of the cutter head)as a new zero point, here you need to set the offset of the laser light and the knife accurately.

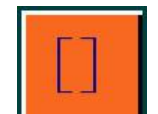

(13) Walking the border is to walk around the four boundaries of the processed graphic, to see the processing range of the current graphic.

cance1

(14) The machine will stop processing and the Z axis will return to the zero coordinates, and the vacuum pump will be turned off.

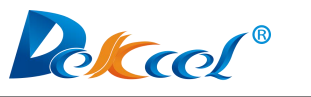

(15) <sup>13:01:47</sup> <sup>12:28:12</sup> ready

pause

During running the graph, pressing the bottom row of the touch screen shown in the above picture, the machine will pause, and the current state will be remembered after the pause. If you press this area again, it will continue to work. If you don't want to continue, press the cancel button. If the pause area is not pressed while the graphs are not running, it is equivalent to pressing the cancel button.

(16) Click this button to turn on the vacuum pump. Make the

vacuum pump to draw air back before starting to cut. After the cutting material is sucked, click "Repeat" to start cutting. (Click "Repeat" and the vacuum pump will automatically draw the air back, and the machine will start cutting. This way is only for materials that are difficult to adsorb)

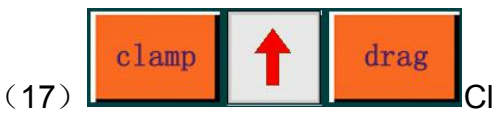

Click on the "clamp" and the clip on the

beam will fall down to clamp the material. Click "drag", clip will clamp the material automatically, and the cutting beam will move forward to pull the material.

#### 5.3 Adjust page and buttons description

(1) Click the "Adjust" button on the left side of the panel to enter the adjust page.

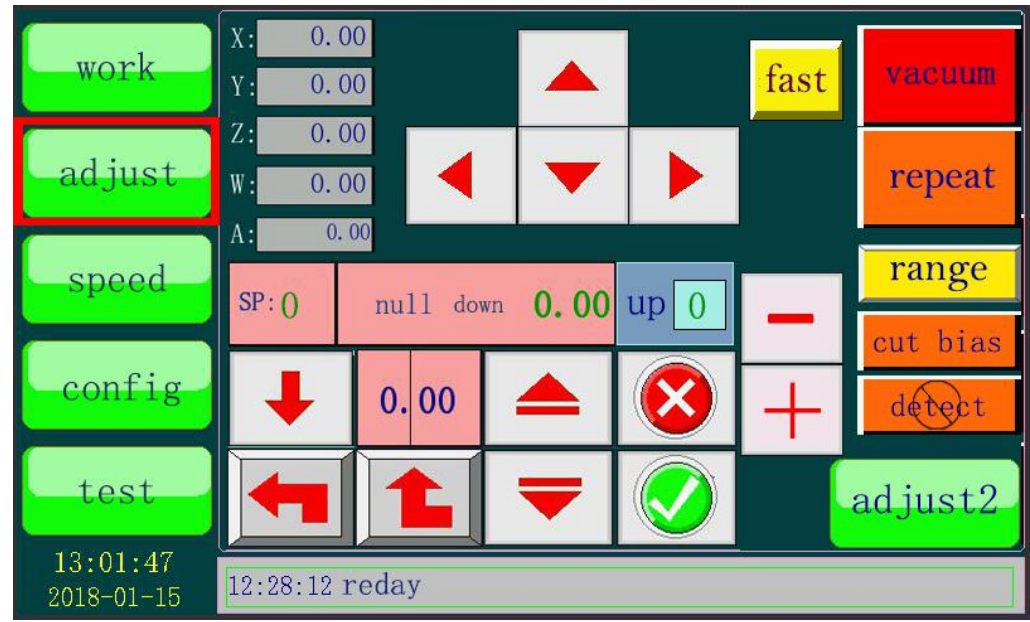

(2) The adjust page is used to adjust the depth of the knife. The machine with multiple cutters can also switch the cutter heads on this page. The angle and offset of the knife can be adjusted on adjust2 page.

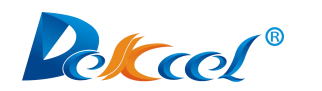

(3)

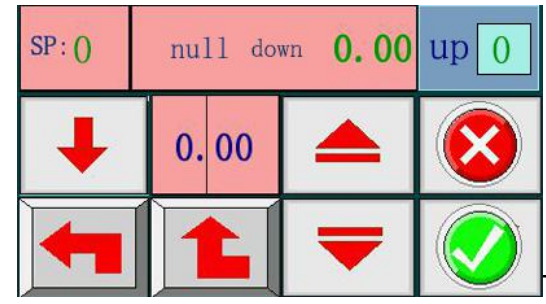

The buttons in this area are used to

adjust the depth of the knife. There are 8 SP numbers in the machine, SP1~SP8, and the knife depth of each SP number can be set. When the tool corresponding to the type of a SP number is not controlled by the motor, the knife depth is invalid. Knife depth means that when the machine works with a certain SP number, the depth which it need. (The concept of the SP number comes from the HPGL language)

(4) SP: 0 null down 0.00 This button is used to switch the SP number of the cutter head. Click the SP on the left to switch to the SP number to be adjusted.

(5) If the estimated depth of the knife to be set is very close to or deeper than the previous depth, press this button to move the Z axis to the previous knife depth position at one time. Attention! You should consider whether press it or not when changing a longer knife, because it may pierce the felt or working platform and break the knife if the depth is not suitable.

(6) This button is used to switch the step distance of making the head down

(10)

- (7) This button controls the up and down of the cutter head.
- (8) This button is used to control the position of the head in the non-cutting process of the machine during cutting.

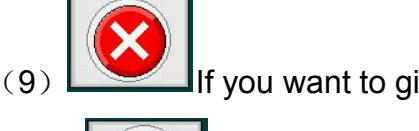

If you want to give up the adjustment, click this button.

This button is used to save the data of the new knife depth.

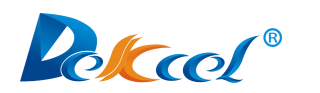

#### 5.4 Speed page

(1) Click the "Speed" button on the left of the screen to enter the speed page.

|            | spe              | ed acc/dec curve |            |         | down   | up  |
|------------|------------------|------------------|------------|---------|--------|-----|
| work       | null 8(          | 02500 100        | spd1       | cut     | 150    | 150 |
|            | cut <u>8(</u>    | 002500 40        |            | pen     | 100    | 30  |
| adjust     | _pen <u>2</u> (  | 00 500 5         | spd2       | Tcut    | 150    | 100 |
| aujust     | Tcut 2(          | 00 500 40        |            | punch   | 100    | 100 |
|            | mill             | 5 80 10          | spd3       | punch2  | 100    | 100 |
| speed      | Vcut 1           | 00 500 30        |            | mill    | 10     | 30  |
| speed      |                  |                  |            | Vcut    | 50     | 100 |
|            |                  |                  | _          |         |        |     |
| config     |                  |                  | -          | ther .  | origin | jog |
|            | vib delay $2000$ | rolldist ()      |            | X:      | 100    | 300 |
|            | punch spd 6      | rool add 0.00    | roll delay | 6000 Y: | 100    | 300 |
| test       | absorbdelay 10   | UUsmart spd      |            | 10 Z:   | 10     | 20  |
| 10 01 47   | 1.60             | up angle 30      | roll spd   | 150 W:  | 30     | 200 |
| 13:01:47   | 12:28:12 reda    | ıy               |            |         |        |     |
| 2010-01-10 |                  |                  |            |         |        |     |

(2)The speed page displays follow information: null (the machine's speed in non-cutting process during cutting), cutting speed(spd 1 <spd 2<spd 3), acceleration/deceleration, curve speed, drag speed, speed of draw the air back and delay parameters and so on. You can also change the speed and parameters in this page.

|      | speed | acc/deo | curve |
|------|-------|---------|-------|
| null | 800   | 2500    | 100   |
| cut  | 800   | 2500    | 40    |
| pen  | 200   | 500     | 5     |
| Tcut | 200   | 500     | 40    |
| mill | 15    | 80      | 10    |
| Vcut | 100   | 500     | 30    |

(3) **Year 100 500 30** The values shown in this area are the speed corresponding to the different cutter heads of the machine. If you want to

change,enter the value of the required speed in the corresponding box.

|   |        | down | up  |
|---|--------|------|-----|
|   | cut    | 150  | 150 |
|   | pen    | 100  | 30  |
|   | Tcut   | 150  | 100 |
|   | punch  | 100  | 100 |
|   | punch2 | 100  | 100 |
|   | mill   | 10   | 30  |
| ) | Vcut   | 50   | 100 |

(4) Vert 50 100 The values shown in this area are the speed of different cutter heads fall and rise during cutting.

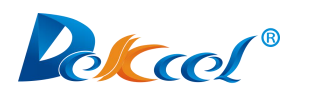

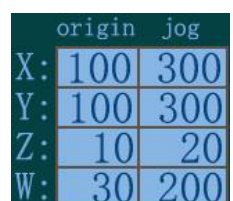

(5) 30 200 The values shown in this area means the speed of the

machine's four axes moving to the origin and the speed of the movement.

(6) roll delay 6000 It means drag delay, the interval between after cutting

of a set of pattern and the next drag action of the machine.

(7) roll spd 150 It means the speed of drag material.

(8) rolldist 0 It means the distance of drag material, and the distance

depends on the length of the processed pattern. For example, if you need to cut the pattern with a length of 2400mm, the machine will drag 2400mm distance. If you cut a square with side length of 100mm, the machine will drag100mm distance.

(9) rool add 0. 00 It means the distance difference between the theoretical

drag distance and the actual drag distance. For example, cutting a square with side length of 1000mm, the theoretical drag distance is 1000mm, and the actual distance is 990mm which is 10mm distance difference. Enter the distance difference in this box and it will work normally.

(10) up angle 30 It means the angle between the knife and the present

straight line when it is about to turn. If the actual angle is larger than the set angle, the knife will lift and rotate the degree of the corner and then fall and cut. If the actual angle is less than the set angle, the knife will not be lifted and will be turned directly for cutting.

(11) corner **1.60** It means the accuracy of the corner during the cutting

process, which is generally set according to the machine's curve speed. For materials with higher requirements, the corner accuracy is generally set at about 1.5.

(12) vib delay 2000 It means the interval between the cutter head vibrating and start cutting after the "repeat" button is clicked.

(13) absorbdelay 1000 It means the interval between the vacuum pump starts to work and after the "repeat" or "vacuum" button is clicked.

(14) **punch spd** 6 It means the rotational speed of the punching knife.

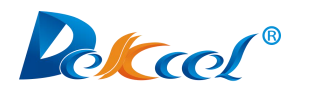

#### 5.5 Config(configuration) page and buttons description

(1) Click the "Config" button on the left of the screen to enter the config page.

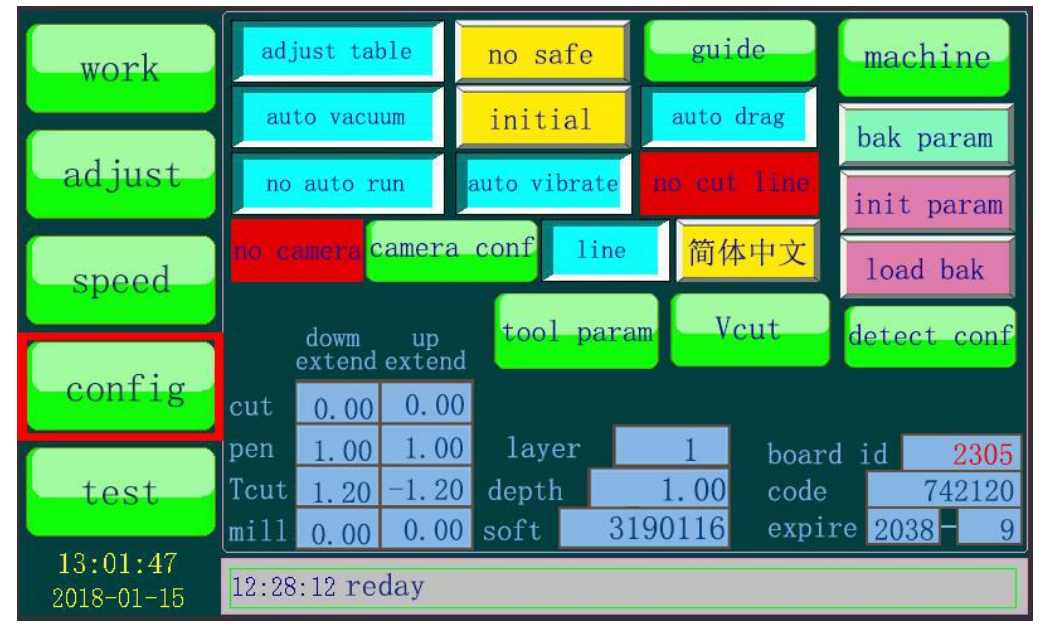

(2) Some functions of the machine can be set or changed in the config page, and the corresponding code can be got according to the motherboard id displayed on this page to unlock the extended use period of the machine.

(Note: Regarding the time limit. The use of the machine is time-limited. This time precisely counted by month. The motherboard will be reserved for two months when it leaves the factory, which is convenient for the factory to produce and test the machine. After this time, an authorization code is required to extend the life span. Different motherboard number and service period, the authorization code is different. Assume that the motherboard is reserved for use until August 2017, and is now June 2017. Before September 1, 2017, this motherboard does not require an authorization code. Starting from August 1st, 2017, every time machine return to the "origin", the touch screen will prompt that the machine's use period has expired, So that the machine can't run. If you enter the 12-month authorization code in the touch screen at this time, after machine to the "origin", the use period will until August, 2018. If the machine does not need to limit the period of use, just enter an authorization code of 240 months (20 years).

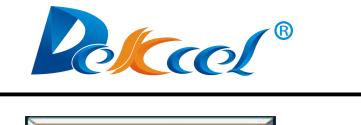

(3) Before the machine working, the vacuum pump won't

work automatically. It can be changed to "auto vacuum" by pressing it.

auto vacuum

Vacuum pump will work automatically before the

machine cutting.

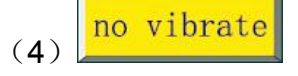

The vibrating knife will not vibrate during cutting, which is

equivalent to unplugging the signal line of the vibrating knife. It can be changed to "auto vibrate" by pressing it.

The vibrating knife will vibrate automatically during cutting.

(5) no safe The safe switch is at the situation of being turned off. If

you want to turn on the safe switch, just press it.

have safe

The safe switch is at the situation of being turned on, and the machine will pause if the safe switch is touched during cutting.

(6) hole

If there's a round punching knife in the punching tool, you

have to set it like this.

V-punching, you need to change it to " line". The direction of V is determined by the direction of the short line in the graph, so the pattern to be sent must be a line segment.

(**7**) auto run

The machine cuts the graph immediately after receiving

it.

After receiving the graph, the machine will not cut automatically. Press twice "to zero" and you can check the cutting position of graph. Press "repeat" to start cutting.

(8) no drag For no-auto-feeding system machine, this button is set as shown above. If it is a auto-feeding machine, press this button to switch to auto drag

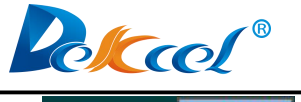

 board id
 2305

 code
 742120

 expire
 2038 - 9

(9) expire 2038 9 The "board id" is the number of the machine's motherboard number. The "code" is corresponding to the certain board id. The "expire" is the deadline for use the machine.

| 1    | dowm up<br>extend extend |       |  |  |  |  |  |  |
|------|--------------------------|-------|--|--|--|--|--|--|
| cut  | 0.00                     | 0.00  |  |  |  |  |  |  |
| pen  | 1.00                     | 1.00  |  |  |  |  |  |  |
| Tcut | 1.20                     | -1.20 |  |  |  |  |  |  |
| mi11 | 0 00                     | 0.00  |  |  |  |  |  |  |

(10) **THE 0.00 0.00** The values in this area are used to control the over-cutting(It's a phenomenon of excessive cutting in machining, which including cutting too long and too short). The extensions are the down extension and the up extension. If the extension value is a positive number, it means the machine will cut a longer distance; if it is a negative number, it means the machine will cut a shorter distance.

#### 5.6 Test page

- \* gap ab1 log work 500\*500 300\*300 no show continuous ad just here 1 test load graph circle1 circle0 save graph speed 9000 more no show XY for input config manual still unlock SP: 4 out: 0 X: 1000 test part  $\bigcirc 0$ Cat Y: 100 13:01:47 12:28:12 reday 2018-01-15
- (1) Click the "test" button on the left of the screen to enter the test page.

(Note: A. In order to prevent wrong operation, some buttons and parameters are invalid by default, and there is no response in the touch screen if you touch these buttons. There are circles above these buttons, like this one initeration, Because these buttons are more important, you need to unlock to operate. After the unlocking is successful, the circle above is gone, init param.

B. In the case of unlocking, you can change the password. The method of changing the password is to type the new password into the left box of the

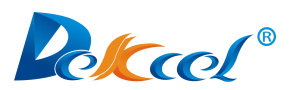

"change" button, and then click the "change" button.

c. In the case of unlocking, type a wrong password and press the "unlock" button, the buttons will be locked again.

D. The initial password is 1234. Let the person who knows the machine operate these encrypted places. )

(2)Buttons to unlock

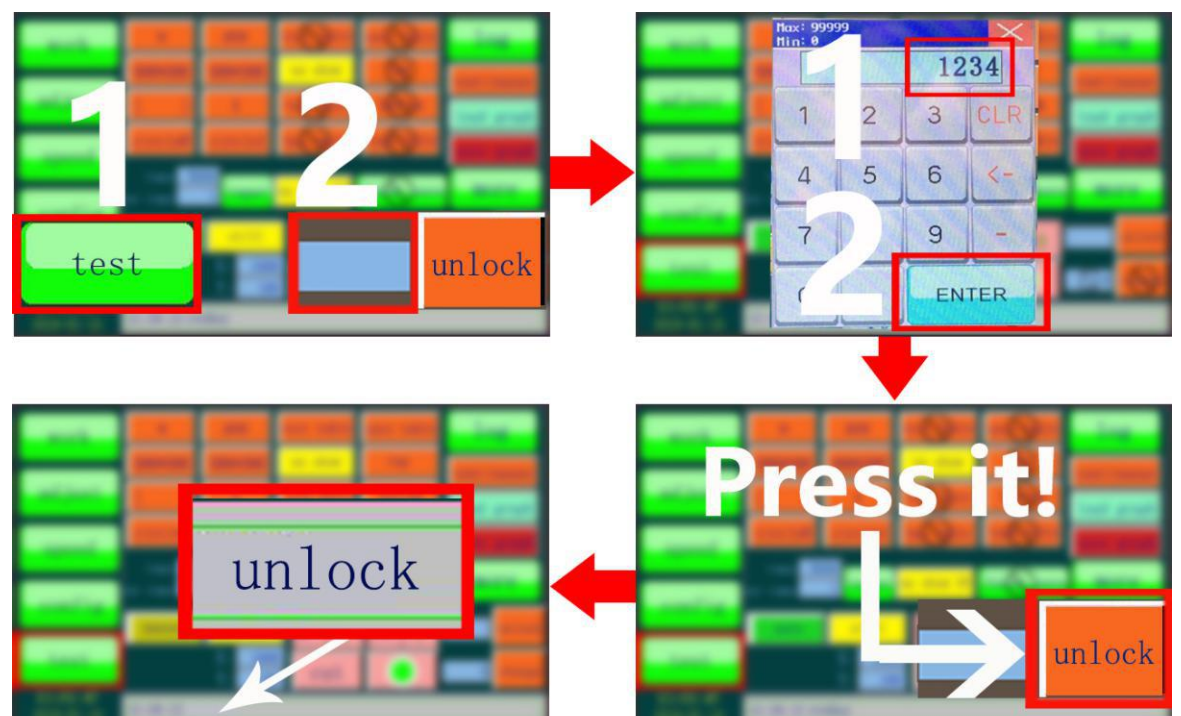

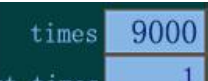

(3)In the "times" box of this picture cut times, type the number of times you want to cut, and click this button continuous, the machine will start cutting according to the set number of times. The "cut times" shows the

number of times that have been cut.

(Note: the value in "times" cannot be less than the value in "cut times")

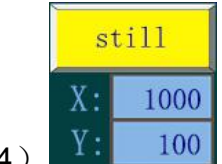

(4) 100 After the cutting is completed, the machine will stop at the

same position, press this button to switch the status.

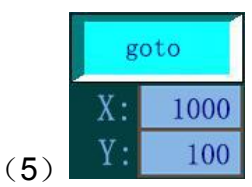

After the cutting is completed, stop at the X, Y position

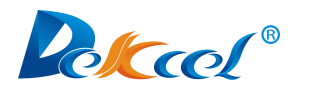

specified in the box below.

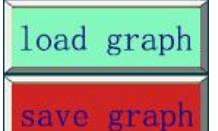

(6) These two buttons can save the current graph and it can be read and run again the next time you turn it on.

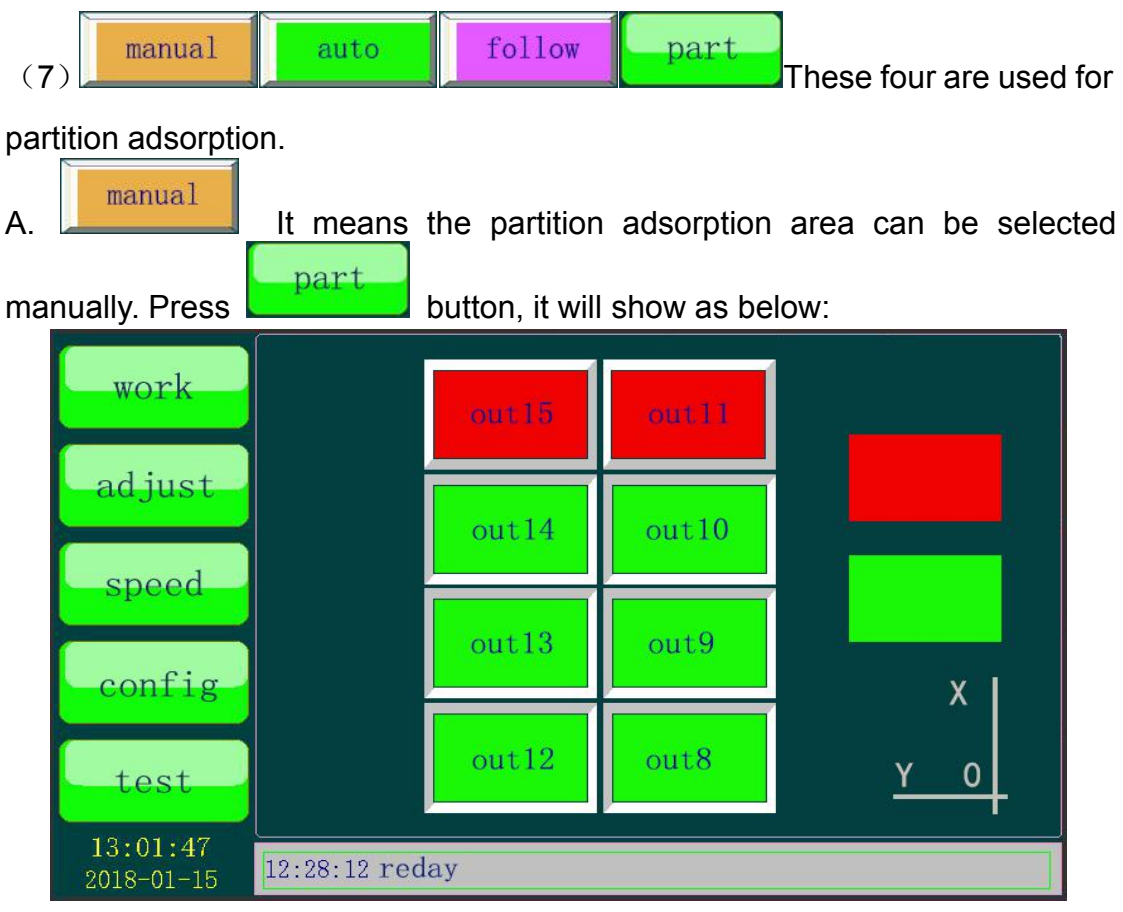

(Note: The red areas won't adsorb the material, and the green areas will adsorb the material after press the "vacuum" or "repeat" button. For example, If you don't want to let the area out14 and area out10 adsorb the material, you can just press the "out14" button and the "out10" button to close them.)

B. It means the machine will select the suction areas automatically according to the graph which sent to the machine. For example, after a little graph which will use the area out12 and area out8 is sent to the machine, only the area out12 and area out8 will adsorb the material at the same time during cutting.

# C. It means when the cutter head moves to a certain area, the current area and the adjacent areas will adsorb the material. For example, if the cutter is at area out8, the area out8, out9 and out12 will adsorb the material. If the cutter head is at area out9, the area out9, out8, out13 and out10 will adsorb the material.

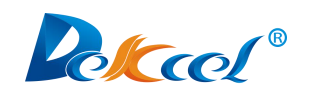

#### 6.Parameters debugging (for example:

#### vibrating knife)

#### 6.1 Setting the knife depth

- (1) Click to enter the adjust page.
- (2) Switch SP:0 to SP:4 by pressing the following button.

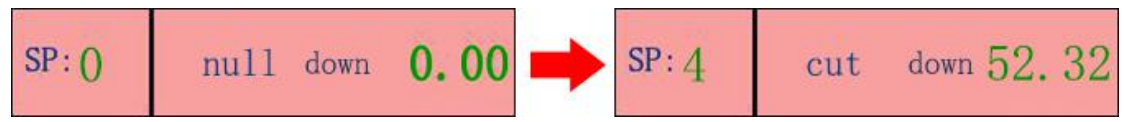

The "down 52.32" shown in the picture is the knife depth set before. If the knife depth to be set is close to or deeper than the previous knife depth,

press the button to move the Z axis to the previous knife depth position at one time.

(Note: After changing the knife or tool, it is necessary to judge whether to use

the button according to the actual situation. If the cutter head falls too deep, it may pierce the felt and platform, causing the knife to break and damage the work platform.)

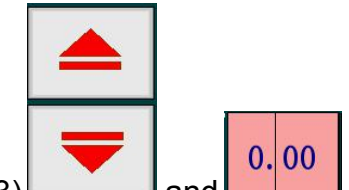

(3) and should be used together, the former is the inching control of rising and falling, the latter is the distance of rising and falling each time when the head moves by inching control. There are four values of 5mm, 1mm,0.1mm and 0.03mm for switching. Click the latter to switch the value.

(4) Judgment of the knife depth

A.When the tool tip just touches the felt surface, the tool alignment is completed, as shown in the figure below.

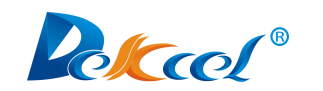

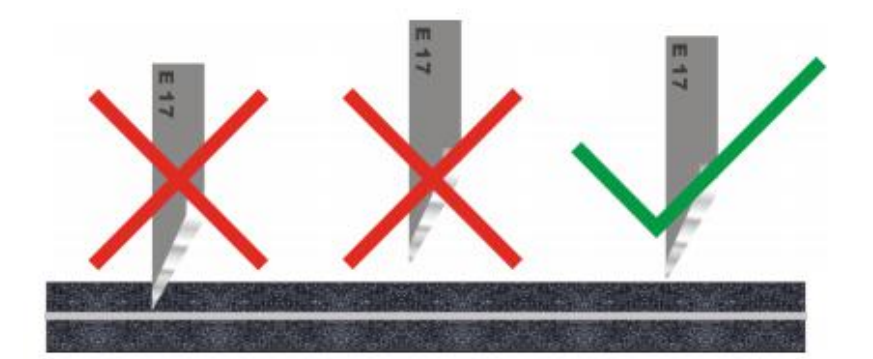

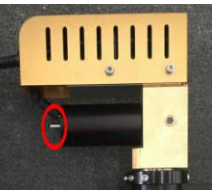

B.B1.Rotary vibrating tool this position, until the tip of the knife drops to its lowest position.B2.Place a piece of typing paper on the table and drag the paper by hand. If the paper is just cut off, then the adjustment is done.

adjust2 cut C.C1.Click then click

C2. Place a piece of typing paper on the table and drag the paper by hand. If

cut the paper is just cut off, then the adjustment is done.Click then adjust click

back to the adjust page.

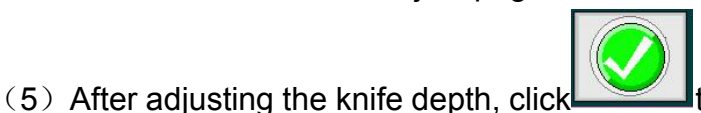

to save the knife depth data.

0 up

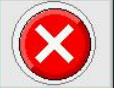

(Note:

this button is to give up the adjustment of knife depth. After

clicking, the knife depth data will not be changed)

(6) According to the thickness of different materials, you can click

change the height of the head that corresponds to the present SP number when it's working. The value should not be less than 2, otherwise the cutter head will be raised to the origin position when it's working.

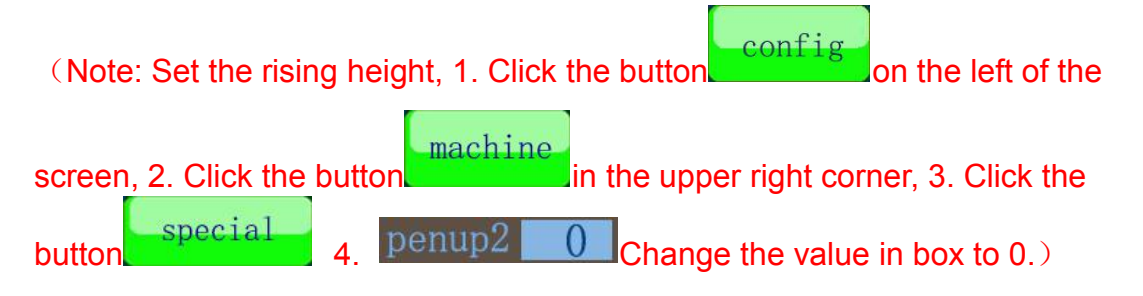

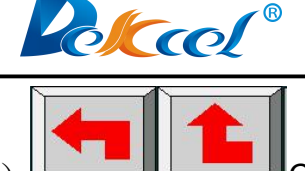

(7) Click on any of the two buttons to cut the rectangle to test if the knife depth is appropriate.

(8) If the current knife depth is slightly shallow or too deep, the following methods can be used to fine-tune the current knife depth. Take a slightly shallow knife depth as an example:

A.First, set the step size of the inching in this button, at this time, the step size should be set according to the thickness of the part of the material that has not been cut through. If not sure, switch it 0.1mm.

| -    | - |  |
|------|---|--|
| 86.6 |   |  |

B.Click the button to add 0.1mm knife depth to the current knife depth

**C**.Test again. If the material is cut through and the felt is not damaged,that means the knife depth is reasonable.

(9) Knife depth adjustment is completed, other tool depth adjustment is similar, please refer to 7. Tool installation and knife depth adjustment.

#### 6.2 Debugging initial angle

(Note: The depth of the knife must be set well before debugging the angle. When testing the angle, the material shouldn't be cut off, only marks left is okay.)

The reason for adjusting the initial angle is that the tool driven by the rotating motor, such as the vibrating knife or the creasing tool, after returning to the origin, the direction the tool points to is not in the position of 0 degree, but in an angle with 0 degree. If we set the initial angle, the machine will automatically compensate for this angle, so that the tool will automatically set after returning to the origin.

Before adjusting the initial angle, a piece of material should be laid. The material should be of a certain thickness, such as soft glass and KT board.

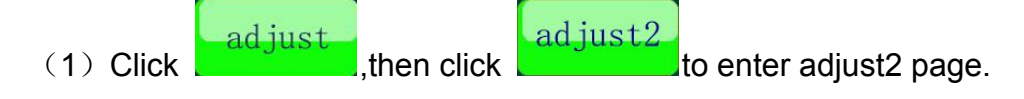

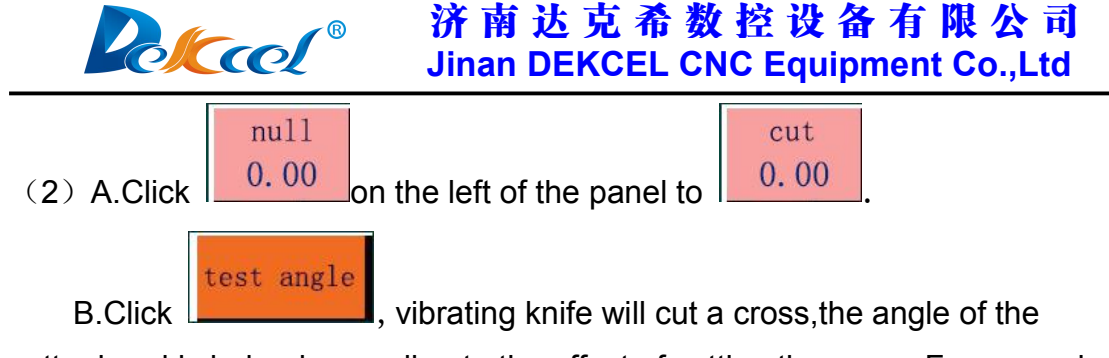

cutter head is judged according to the effect of cutting the cross. For example:

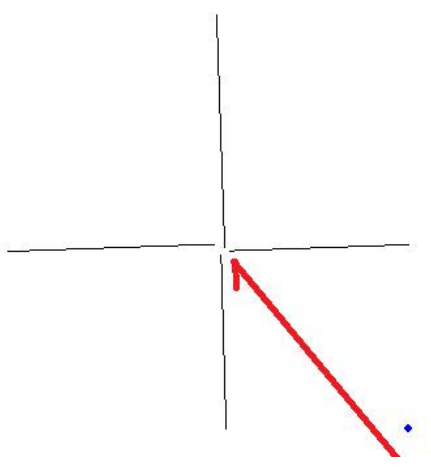

C.Each line of the cross is anticlockwise, and the angle of the knife head should be adjusted clockwise.

0.00 to change step size(The step size values are (3) A.Click 50,10,1,0.1 and 0.03 in total, which can be switched.)

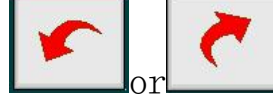

B. Click

turn the cutter head clockwise or

anticlockwise to the 0 degree position (clockwise, anticlockwise depending on the actual situation, here should be clockwise fine adjustment).

C. After the fine adjustment is completed, click the button save the current angle as the initial angle.

test angle

, cut a cross and observe it, until the upper and (4) Click lower, left and right sides of the cross reach the effect of the below figure.

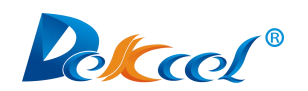

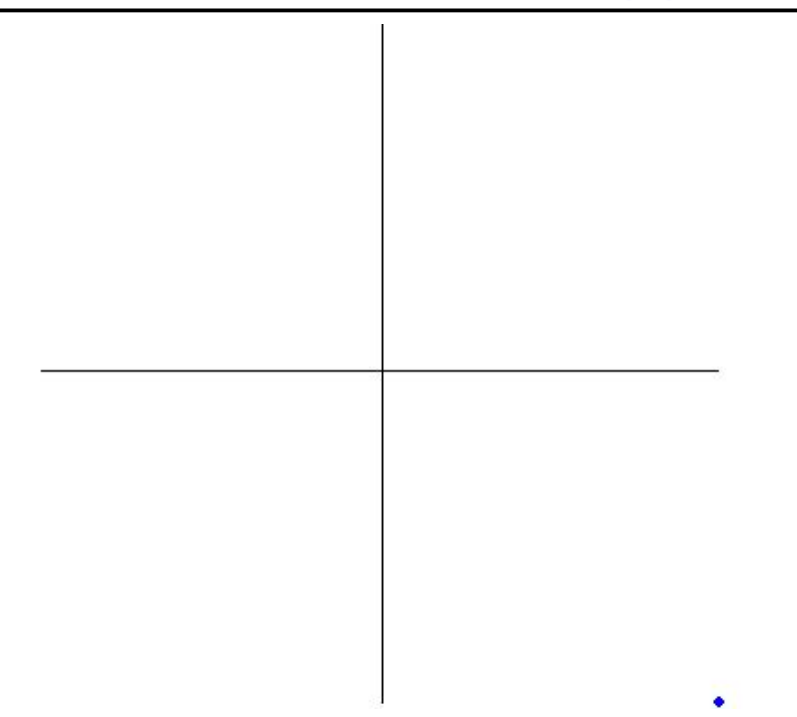

# 6.3 Adjusting the offset between the vibrating knife and the laser lamp

(Note: A. Before adjusting the offset, the knife depth and angle must be adjusted well firstly. B. Place a piece of material on the machine table, please refer to 6.2 Debugging Initial angle.)

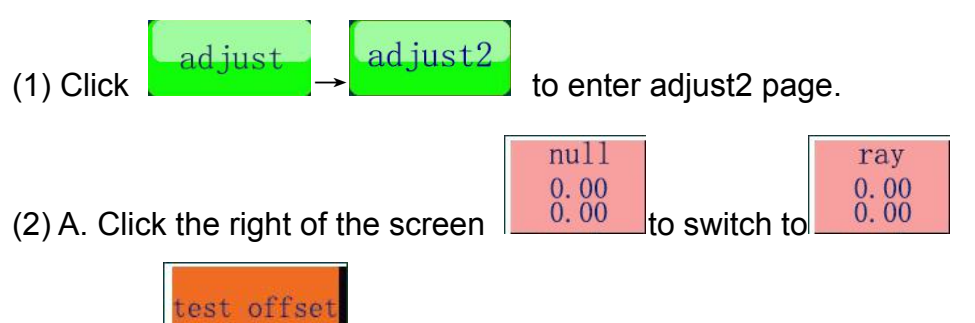

, the vibrating knife will cut a cross on the material,

After the cutting, the laser lamp will move to the cross and observe if the red dot of the laser lamp is at the center of the cross. If it is not in the center, click

#### 0.00

**B.Click** 

to switch the step size. The step size is decided on the distance

between the red point and the center of the cross. Then press the direction button in the figure to move the red point to the center of the cross so that it coincides with the center of the cross.

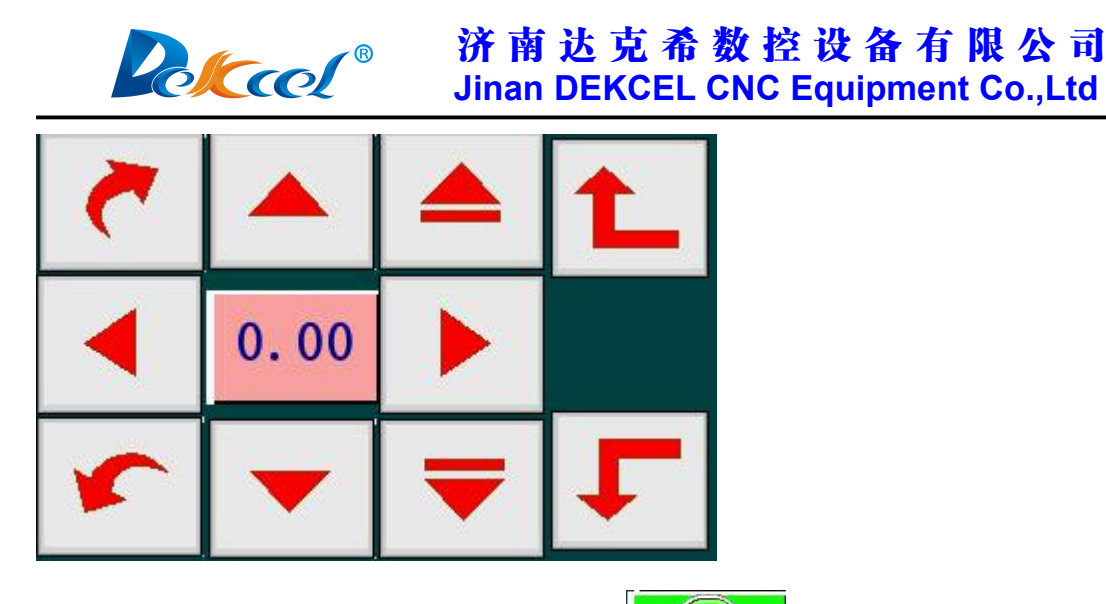

k 📿

(3)After confirming the coincidence, click to save the data, and the offset of the vibrating knife and the laser lamp is debugged.

#### 6.4 Adjusting the offset between vibrating knife and mark pen

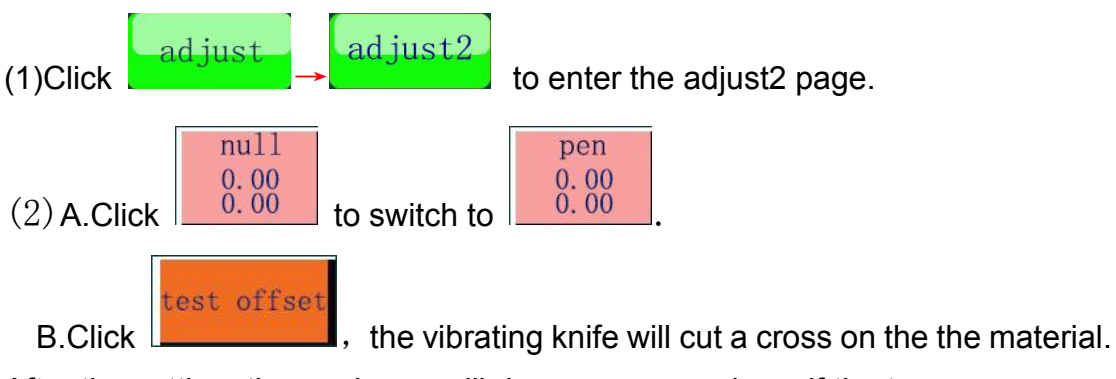

After the cutting, the mark pen will draw a cross and see if the two crosses

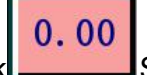

coincide., if not coincide click Switch to the moving step length, the

move step length depends on the distance between two cross, and then press the button around the key direction of movement of the brush, brush will move into the center of the cross, if not determine whether moving into the center of

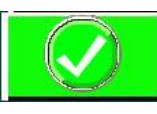

the cross is first click

save the current offset and then test it again,

until the two cross overlap, vibration knife and brush debugging finishes.

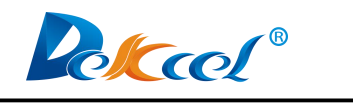

## 7. Tools installing and debugging

(Note: Due to the model of single cutter head and multiple cutter heads, different SP numbers correspond to different cutter head. Generally speaking, the cutter head which near the origin is the head1, and the rest of the cutter heads are sorted in order. Among them, for the model of multiple cutter heads, the head1 can only be used with SP4, the head2 can only be used with SP2,SP3,SP5, the milling tool only can be used with SP6. The above are all the SP numbers in the panel, please be sure to distinguish them from those in the computer software. And please refer to the actual machine model)

#### 7.1 Oscillating cutting tool (SP4, head1)

(1) The knife must be placed at the bottom of the groove, and the cutting edge is at the same side with the jack-screws.

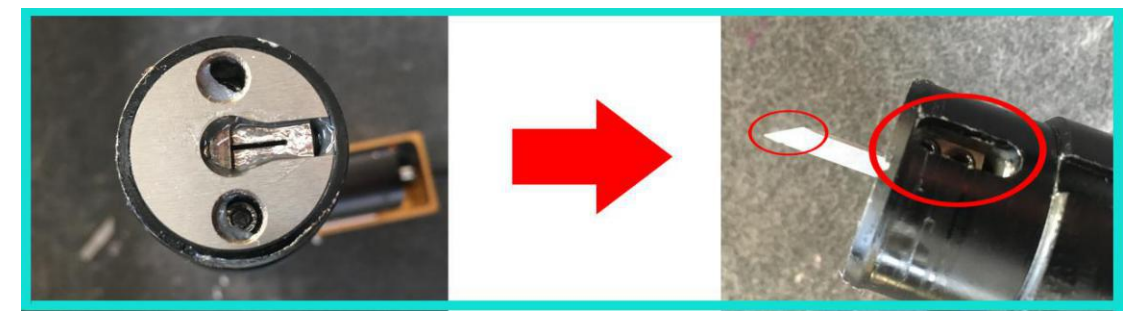

(2) The cutting edge of the knife must face the direction which the X-axis goes back to origin, and tighten the circle ring in the rightmost figure.

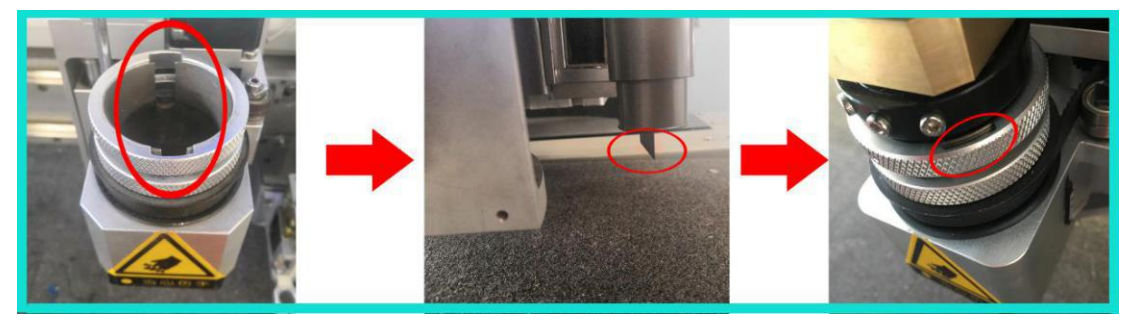

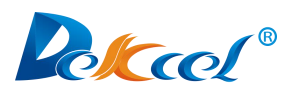

(3) Fix the black slot to the iron rod in the figure and insert the tool motor cable into the left socket.

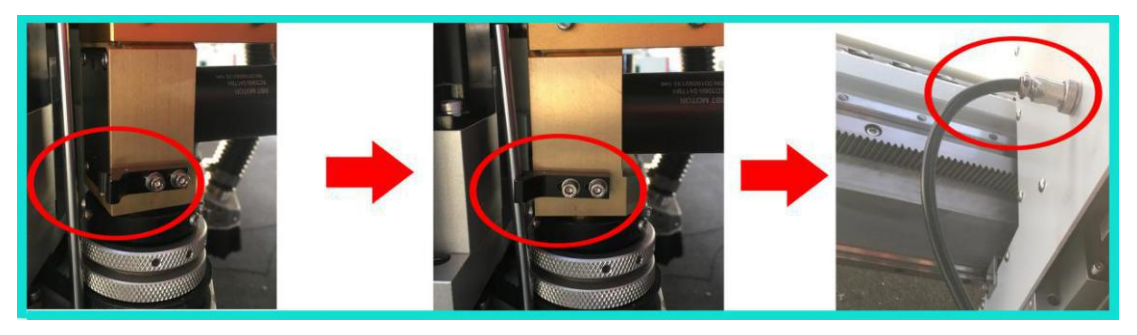

(4) Knife depth and Angle setting please refer to 6.1 Setting the knife depth and 6.2 Debugging initial angle.

#### 7.2 Pneumatic oscillating cutting tool (SP4, Head1)

(1) The knife is placed at the bottom of the groove, and the cutting edge of the knife is at the same side with the jack-screws.

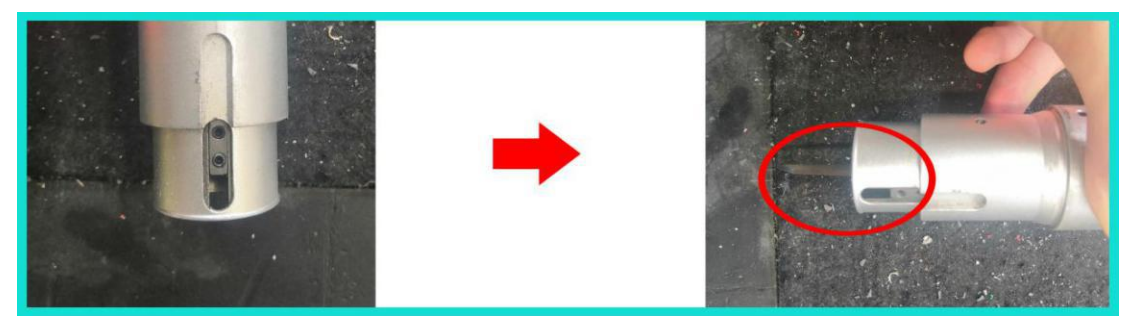

(2)The cutting edge of the knife must face the direction which the X-axis goes back to origin, and tighten the circle ring in the leftmost figure, and insert the cutter rod air pipe into the left air nozzle of the wires box.

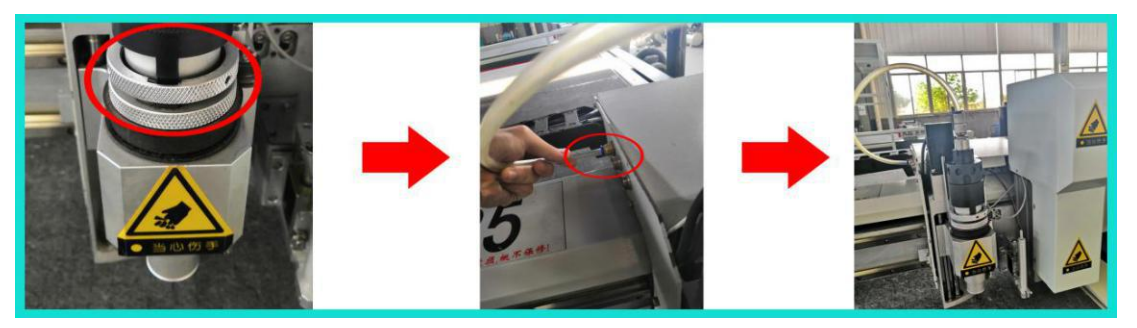

(3) Knife depth setting please refer to 6.1 Setting knife depth  $\rightarrow$  (4) Judgment of the knife depth  $\rightarrow$  C, the air pressure should be adjusted to about 0.5mpa which according to the cutting material.

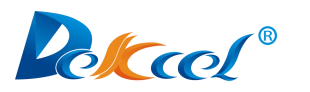

(4) Angle testing please refer to 6.2 Debugging initial angle.

#### 7.3 Driven rotary tool (SP4, Head1)

(1) First, remove the black nut in the left picture, then insert the knife, and finally fix it with a hex-wrench and a fork-wrench.

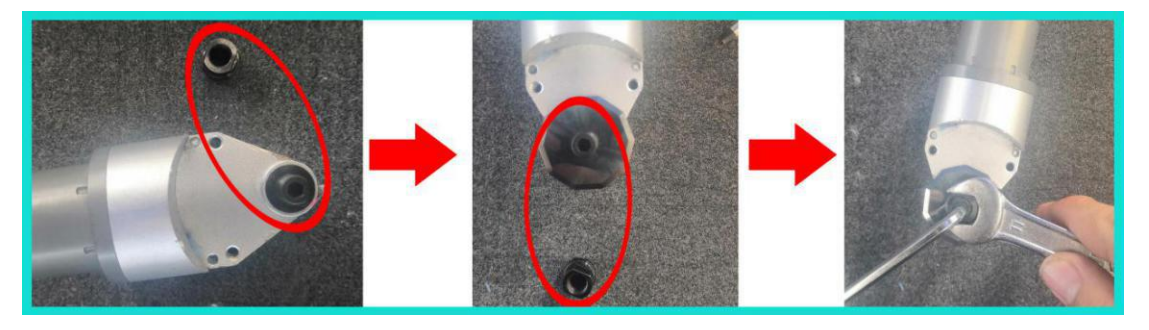

(2) After the cutter rod is placed in the cutter holder, tighten the circle ring and fix the slot to the iron rod at the figure. Tighten the screws at the connection between the tool rod and the tool head in the rightmost figure, and insert the motor cable of the tool rod into the left socket of the wires box.

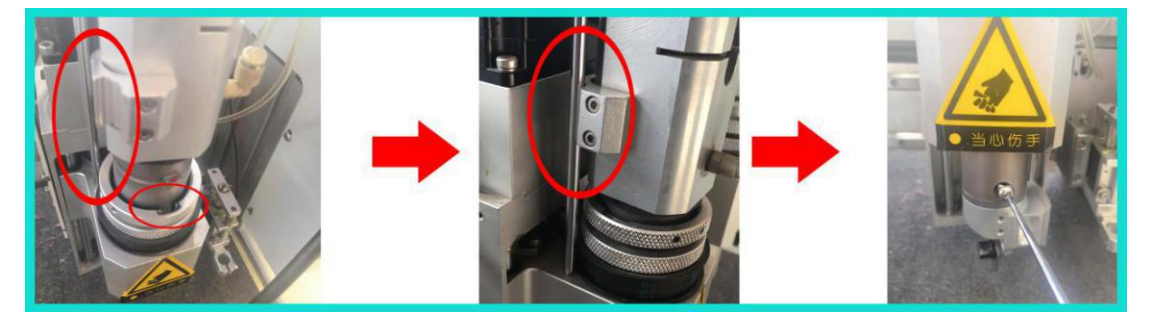

(3)Knife depth setting, drop the knife rod to a appropriate position, turn the black nut of the fixed knife by hand, and when the edge of the round knife touches the felt edge, then try cutting. If the knife depth is slightly shallow or too deep, the knife depth can be fine-tuned (Refer to 6.1 Setting the knife depth  $\rightarrow$  (8)).

(4)Angle setting please refer to 6.2 Debugging Initial Angle.
(5)Over-cutting(Refer to 5.5 Config(configuration) page and buttons description→(10)), the over-cutting is controlled by extension. Extension is divided into down extension and up extension. When the extension value is positive, it means to cut a distance more. If it is negative, it means to cut a

config

distance less. Click

Change the data in the red box below to fine

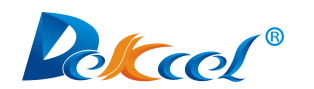

tune

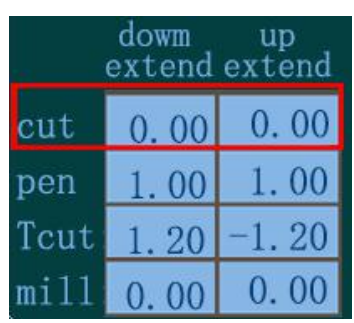

(Note: This method is also applicable if the remaining tools also have a problem of over-cutting)

#### 7.4 Universal cutting tool(Drag knife)(SP4, Head1; SP2, Head2)

(1) The knife must be placed at the bottom of the groove, and the cutting edge of the knife is at the same side with the jack-screws.

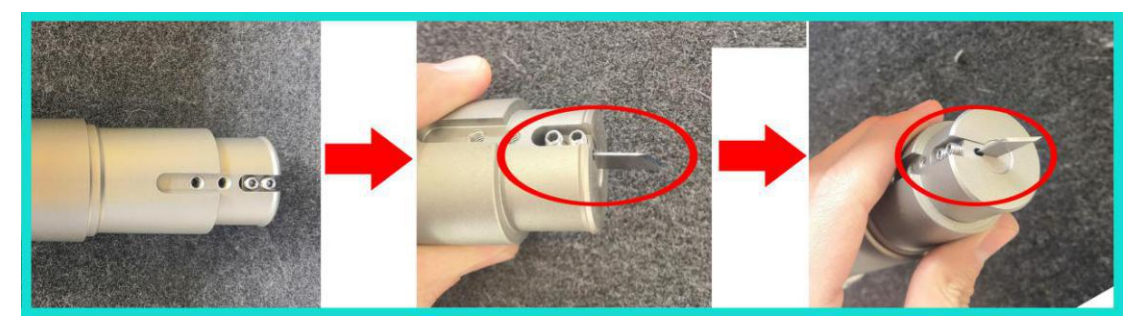

(2) The cutting edge of the knife must face the direction which the X-axis goes back to origin, tighten the circle ring.

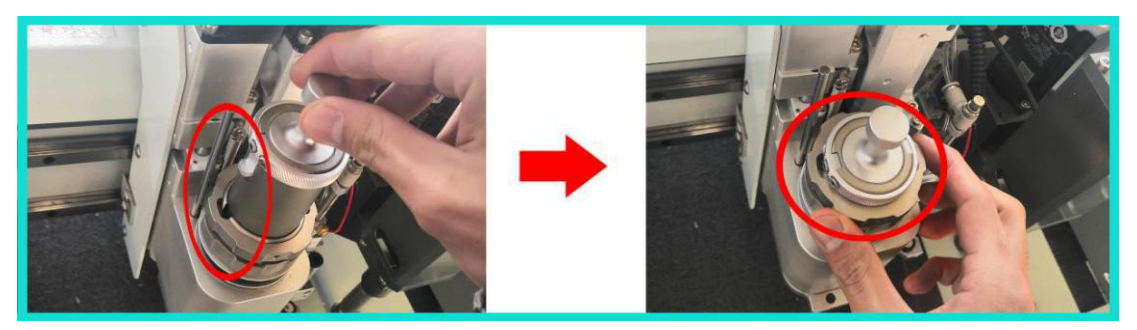

(3) Knife depth setting, please refer to 6.1 Setting the knife depth  $\rightarrow$ (4) Knife depth judgment  $\rightarrow$ A.

(4)Angle setting, please refer to 6.2 Debugging initial angle.

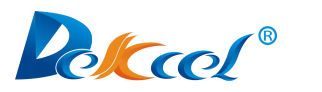

#### 7.5 Kiss cutting tool (SP4, Head1; SP2, Head2)

(1) The thickness of the exposed part of the tool tip is the same as that of the cutting material.

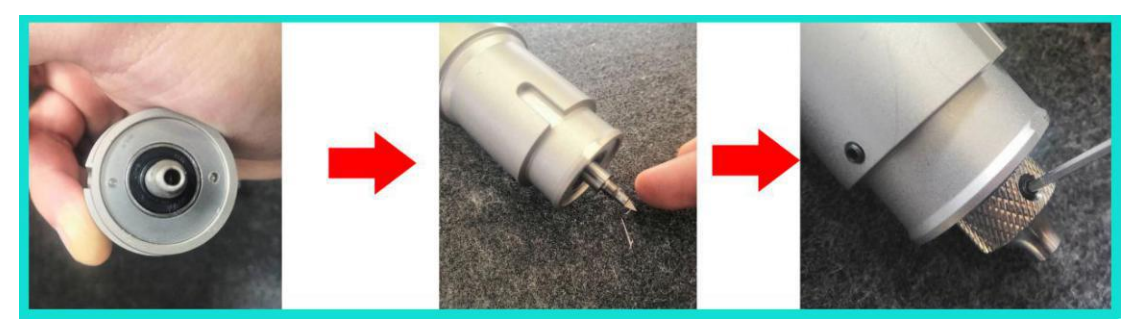

(2) The side of cutter edge must face the direction which the X-axis returns point, tighten the circle ring. The position of the black knob above the knife rod should be adjusted according to the cutting effect. If the material needs to be cut through, the knob should be fully tightened.

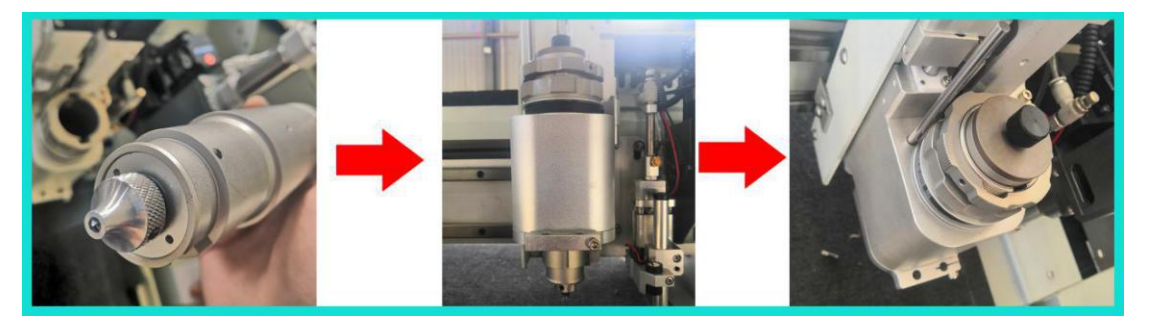

(3) The knife depth setting, in order to achieve the effect of half-cutting, A. Adjust the black knob above the knife bar so that the distance of the tool head telescopic is about the same as the height of the material undulation. B. Drop the knife shank until the tip is in contact with the felt. When the shank falls but the cutter head does not continue to fall, the shank continues to fall about 1 mm.

(4) The knife depth setting, if the material is to be completely cut through, A. Adjust the black knob above the knife bar to fix the cutter head. B. For the knife depth setting, please refer to 6.1 Setting the knife depth  $\rightarrow$  (4) Knife depth judgment  $\rightarrow$  A

(5)Try to cut the materials, if you should adjust it for fine tuning, please refer to 6.1 Setting the knife depth  $\rightarrow$  (8).

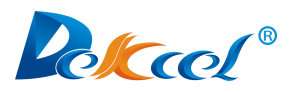

(6) For the angle setting, please refer to 6.2 Debugging Initial Angle.

#### 7.6 Creasing Wheel Tool (SP2, Head2)

(1)Introduction to the structure

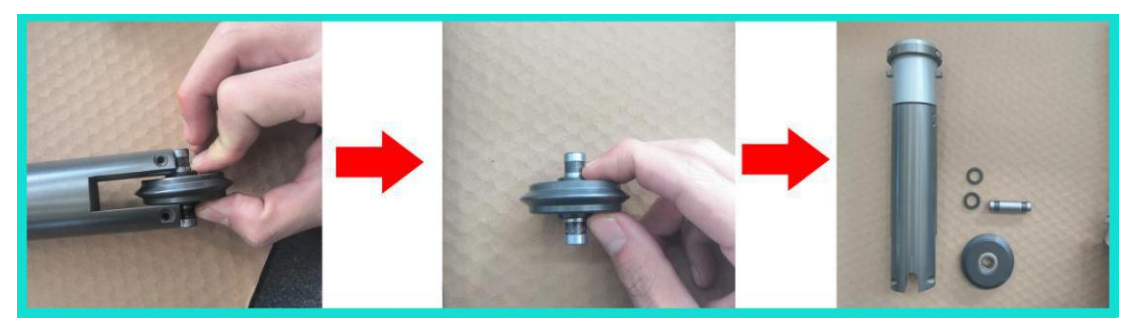

(2) Tighten the circle ring, tighten the jack-screws.

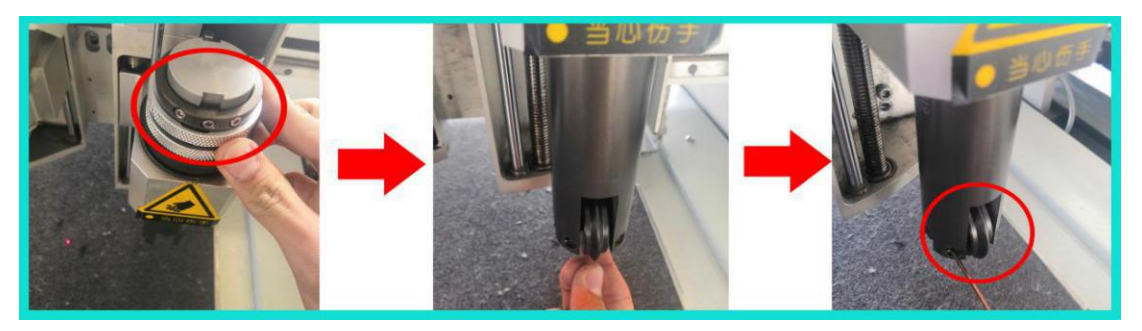

(3) When the creasing wheel is working, adjustment of the position of the creasing wheel dropping is the same as that of the knife depth setting, but the specific position is based on the actual folding effect (Refer to 6.1 Knife depth setting and 6.1 knife depth setting (8)).

(4) For angle setting, please refer to 6.2 Debugging initial angle

(5) For testing the offset, please refer to 6.4 Adjusting the offset between vibrating knife and mark pen.

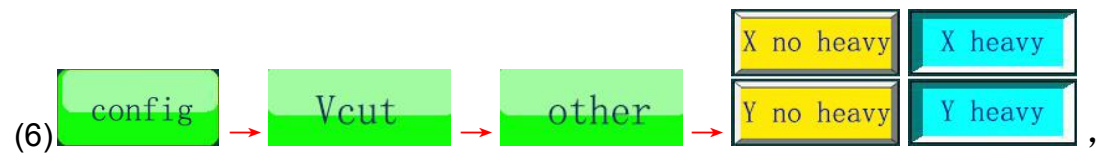

Choose the processing method according to the actual situation.

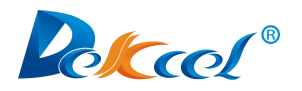

7.7 Milling Tool (SP6,Head3)

(1) Milling tool installation.

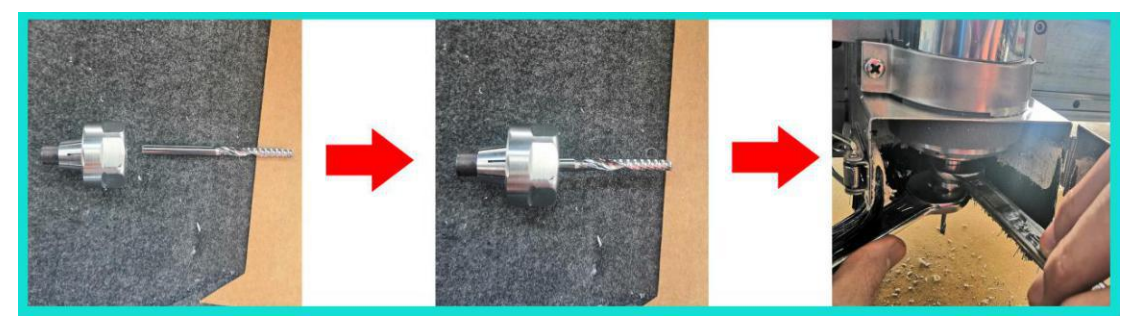

(2) Installation finished.

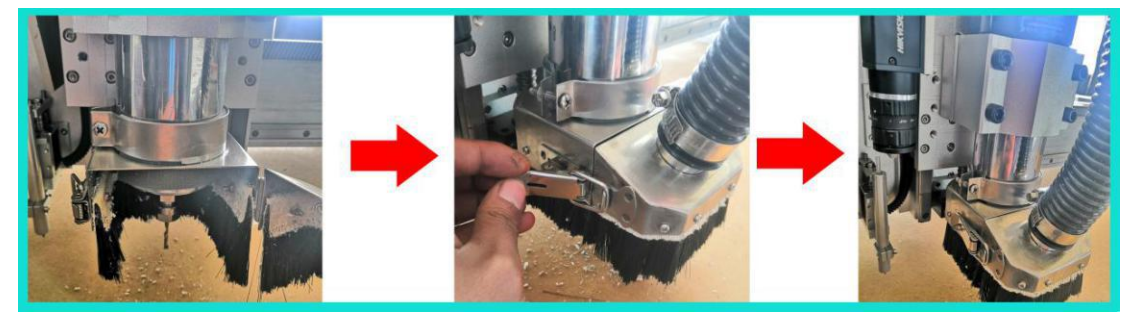

(3) Knife depth setting, the tail of the milling cutter is just in contact with the felt (Refer to 6.1 Knife depth setting and 6.1 Knife depth setting  $\rightarrow$  (8)).

(4) For the testing offset, please refer to 6.4Adjusting the offset between vibrating knife and mark pen.

7.8 V-cut tool(Big Knife SP number: SP3, Small Knife SP number: SP5, Head2)

(Note: The V-cut knife is divided into two sizes, one is a big knife (cannot cut arc) and another one is a small knife (can cut arc), which needs to be changed

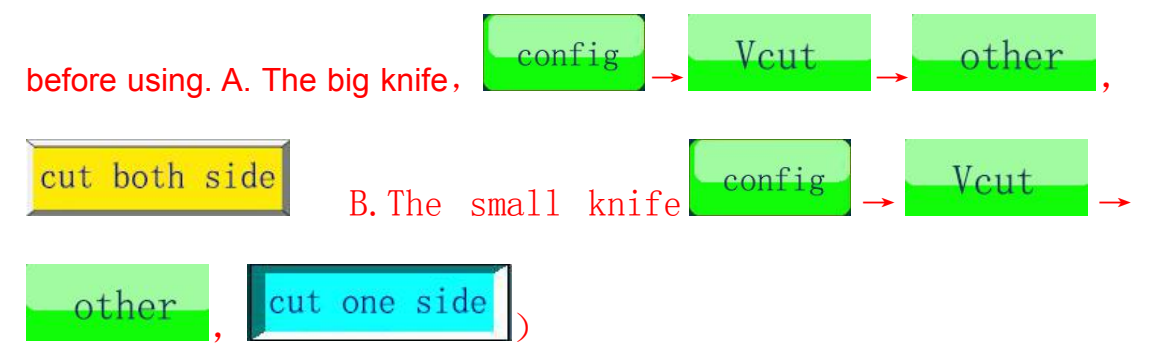

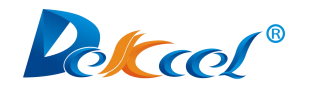

 $(1) \ \ \text{Tools installation} \\$ 

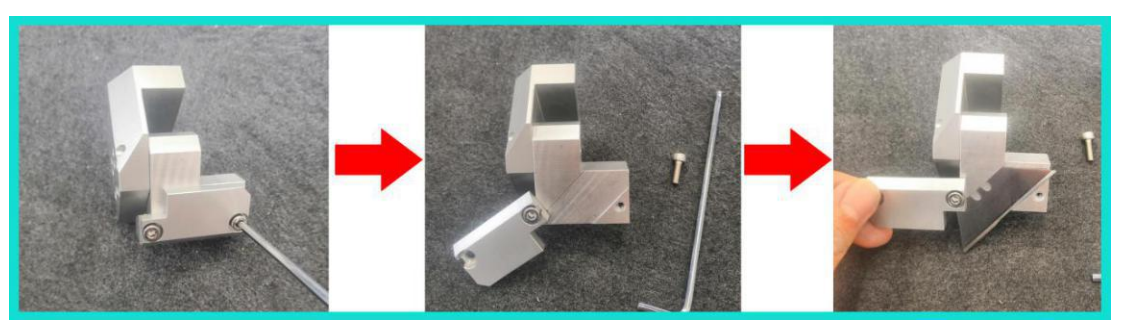

(2) The flat mouth must be located near the side of the beam.

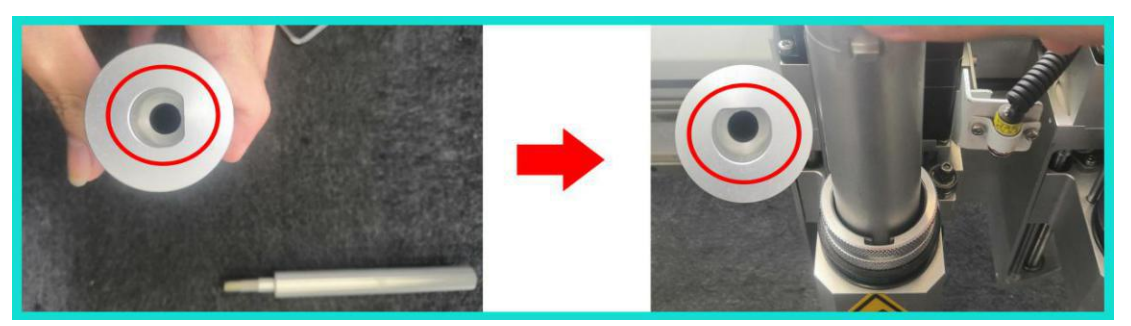

(3) Put the knife head into the cutter holder, and tighten the screw in the rightmost figure.

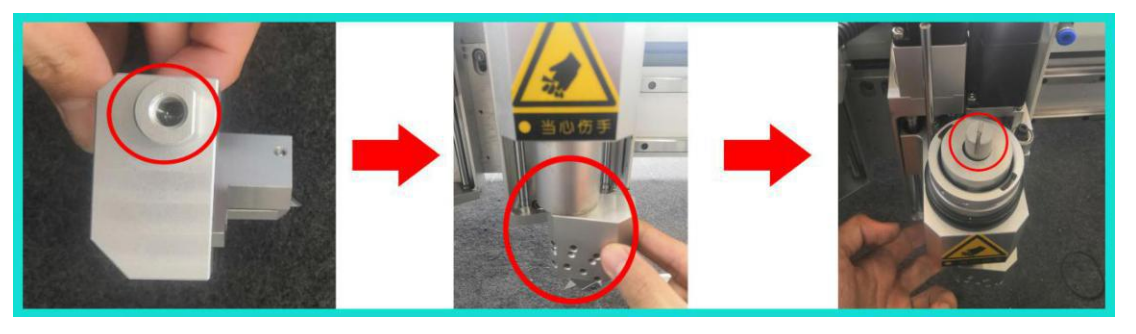

(4) Test and adjust the horizontal direction . A. Simply place the knife tip into

the KT board 0.2-0.3mm and set it to the down origin. B.Click

cutting effect. C. If the cutting effect is as shown

. click

tune its parameters, till the cutting effect is as shown . D.cl

If the two lines do not coincide, click to fine tune its parameters, until the two lines coincide.

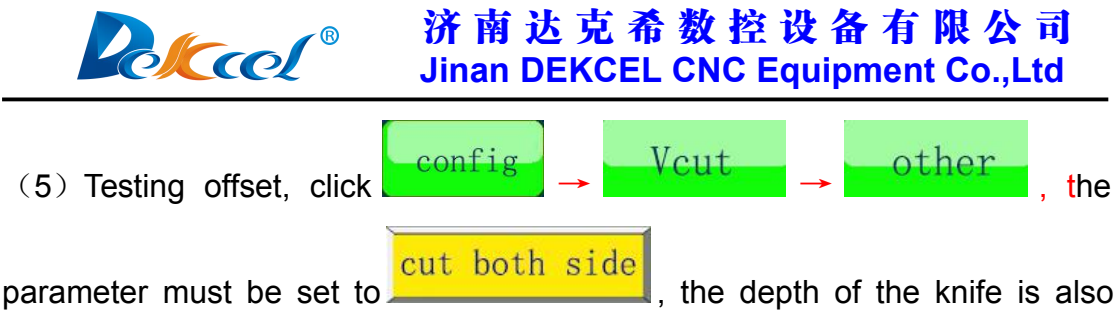

simply place the knife tip into the KT board 0.2-0.3mm, the next steps please refer to 6.4Adjusting the offset between vibrating knife and mark pen.

(6) Knife depth setting, simply drop the tip to the thickness you want to cut.(Refer to 6.1 Knife depth setting and 6.1 Knife depth setting. $\rightarrow$ (8)).

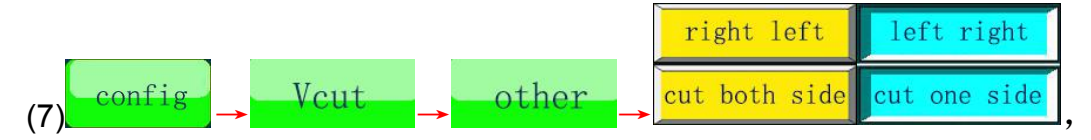

Choose the processing method according to the actual situation.

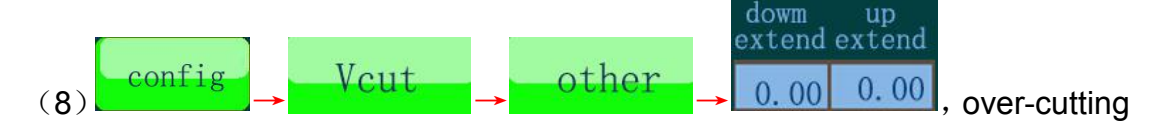

fine-tuning (Refer to Refer to 5.5 Config(configuration) page and buttons description  $\rightarrow$  (10) and 7.3 Driven rotary tool  $\rightarrow$  (5)Over-cutting).

#### 7.9Punching Tool (SP2)

(Note: There are two kinds of punching knives, one V-shaped knife and one round knives. The V-shaped knife needs to be manually adjusted. And the other adjustments of these two knives are the same. The air pressure should be adjusted to 0.3-0.4MPa according to the actual situation.)

(1) V-shaped knife installation, please install in strict accordance with the following steps.

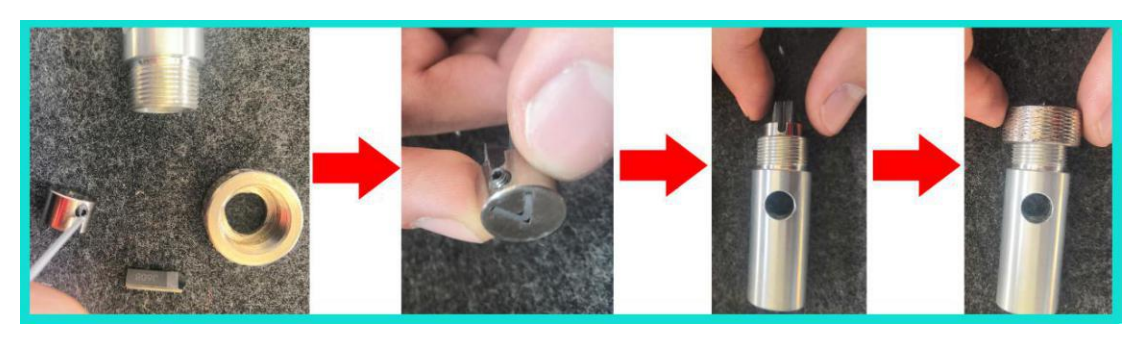

(2) Round knife installation, please install in strict accordance with the following steps.

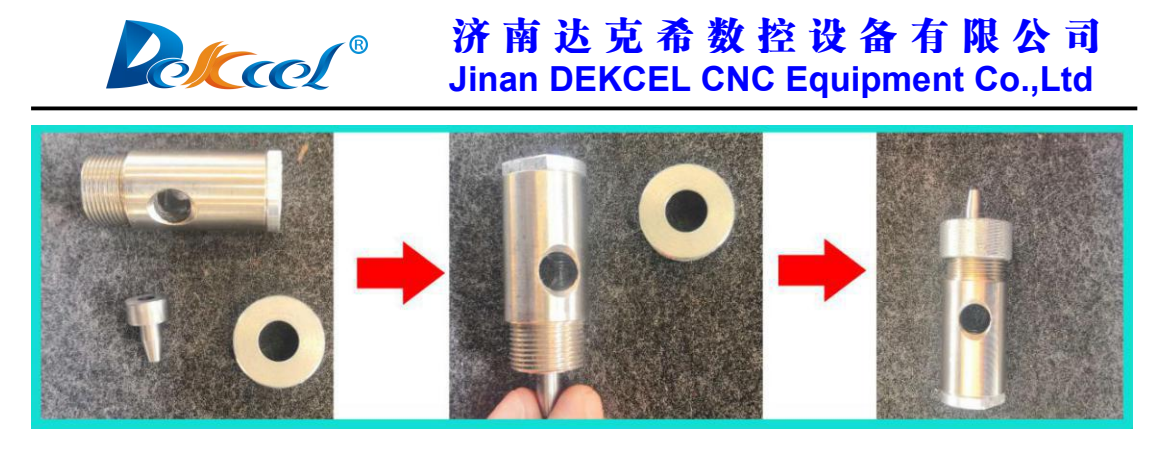

(3) The knife depth is controlled by the nut in figure2, and the opening side of the V-shaped knife must be near the side of the beam.

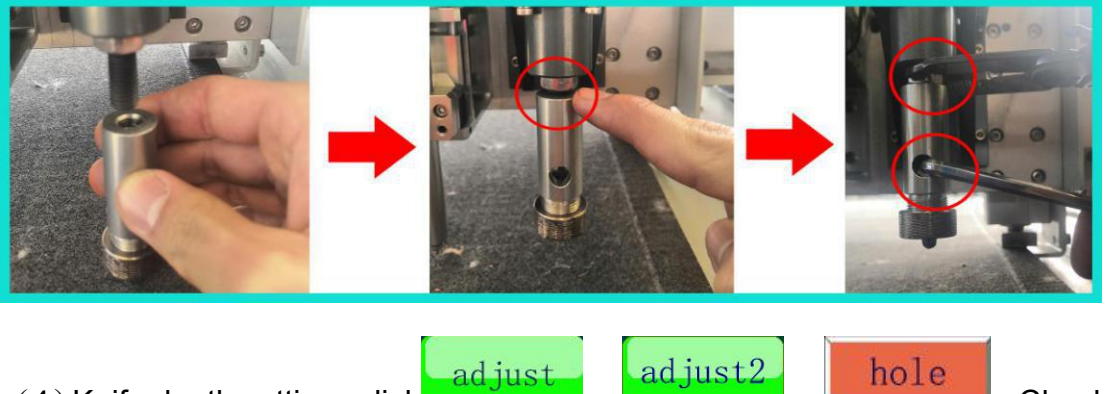

(4) Knife depth setting, click

adjust2

, Check

hole

if the depth of the punching knife is suitable. Click the button again and the punching knife will lift. If the position of the punching knife is not suitable, adjust the nut referred in Figure2 of (3) by hand to change the falling depth of the punching knife.

(5) Testing offset, please refer to 6.4Adjusting the offset between vibrating knife and mark pen. Until the offset is adjusted as shown below:

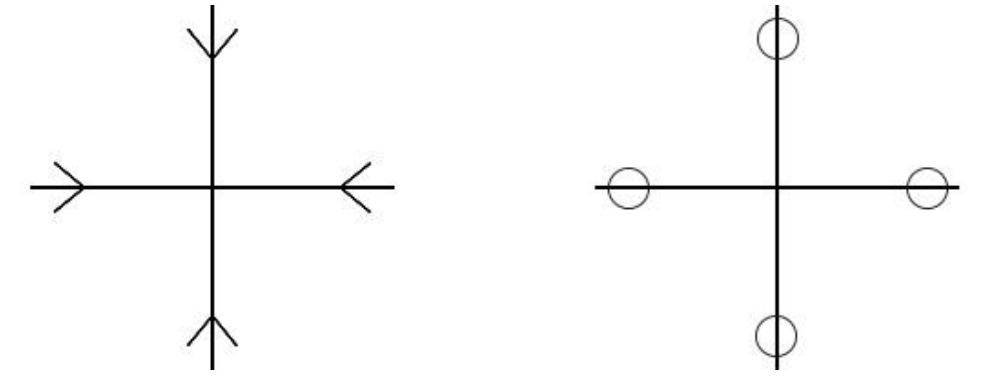

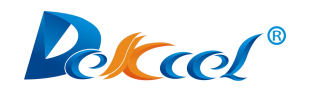

#### (6) Punching SP-number setting

A.A1.V-shaped knife SP-number setting, left mouse click on the bottom right of

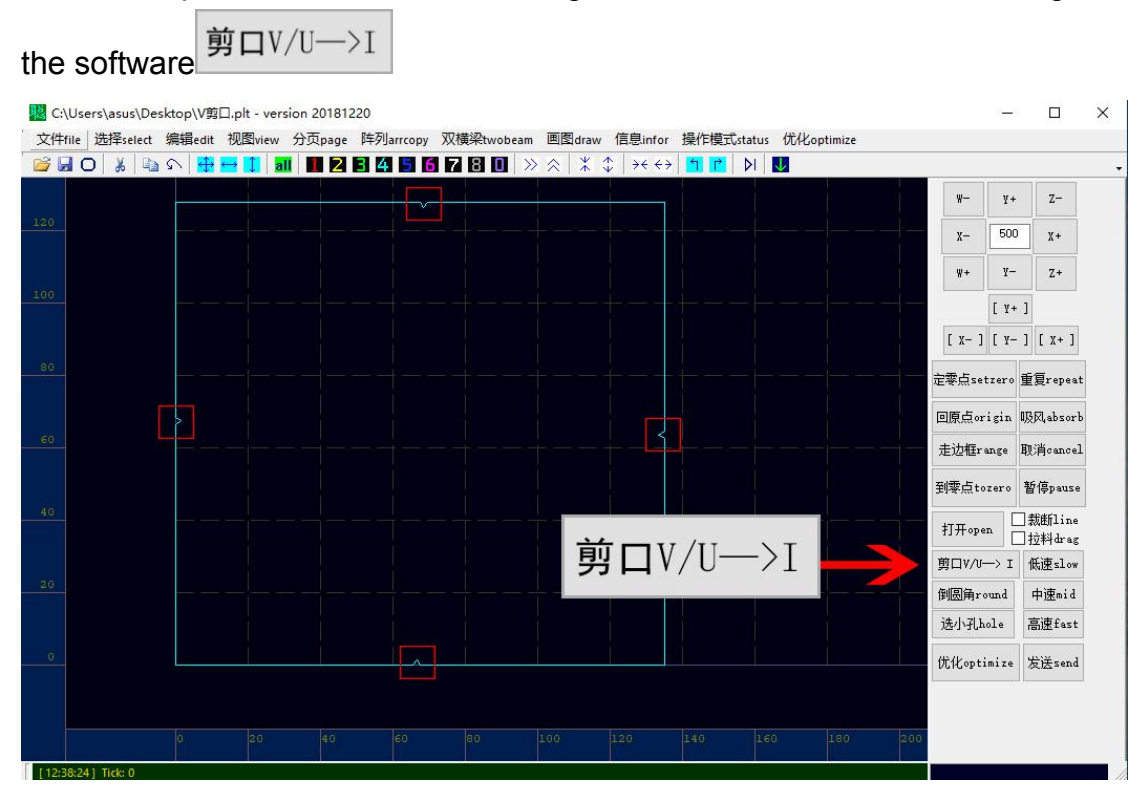

A.A2.When the V-shaped lines in the graph are changed to the yellow short lines in the red box as shown below, then it's completed.

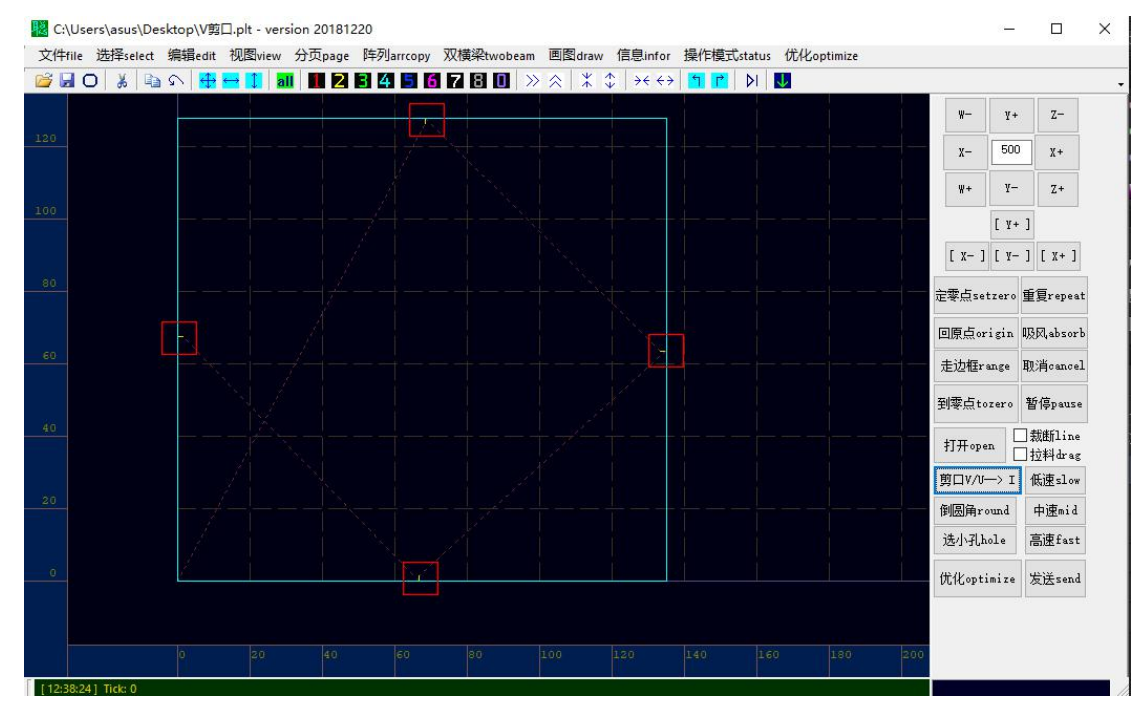

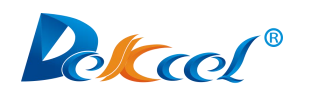

B.B1.Round punching knife SP-number setting, left mouse click on the bottom

| \User | s\asus\De  | sktop\圆形 | 冲孔文件.plt | - version 2 | 0181220   |           |                   |                                       |                               |            |      | -        |                |
|-------|------------|----------|----------|-------------|-----------|-----------|-------------------|---------------------------------------|-------------------------------|------------|------|----------|----------------|
| file  | 选择select   | 编辑edit   | 视图view   | 分页page      | 阵列arrcopy | 双横梁twobea | am 🔳              | draw 信息info                           | r 操作模式status                  | 优化optimize |      |          |                |
|       | - <u>-</u> | 51 🖶 .   |          |             | 345       |           | <b>&gt;&gt; 次</b> | i i i i i i i i i i i i i i i i i i i | → <mark>`` </mark>   <b>`</b> | <b>₩</b>   |      |          |                |
|       |            |          |          |             |           |           |                   |                                       |                               |            |      | - ¥+     | Z-             |
|       |            |          |          |             |           |           |                   | -                                     |                               |            | X    | - 500    | X+             |
|       |            |          |          | 0           |           |           |                   |                                       |                               |            | W    | + Ү-     | Z+             |
|       |            |          |          |             |           |           |                   |                                       |                               |            |      | [ ¥+     | ]              |
|       |            |          |          |             |           |           |                   |                                       |                               |            | [ ]  | - ] [ ¥- | ] [ X+ ]       |
|       |            |          |          |             |           |           |                   |                                       |                               |            | 定零点  | 5setzero | 重复repea        |
|       |            |          |          |             |           |           |                   |                                       |                               |            | 回原   |          | 1.<br>BR(absor |
|       |            |          |          |             |           |           | -                 |                                       |                               |            | 走边   | Ærange   | 取消cance        |
|       |            |          |          |             |           |           |                   |                                       |                               |            | 到零   | ⊈tozero  | 暂停paus         |
|       |            |          |          |             |           |           |                   |                                       |                               |            | ++ 1 |          | ]<br>試断line    |
|       |            |          |          |             |           |           |                   |                                       |                               |            | 1171 | ropen [  | ]拉料drag        |
|       |            |          |          |             |           |           |                   | a dintenter                           |                               |            |      | w/u—/I   | 山連計            |
|       |            |          |          |             |           |           |                   | 选小                                    | <b>7</b> hol                  |            | 送小   | Alhole   | 高速fast         |
|       |            |          |          |             |           |           |                   | 10.J.                                 | JUNDI                         |            |      | antiniaa |                |
|       |            |          |          |             |           |           |                   |                                       |                               |            | VUL  | optimiže | 次区send         |

B.B2.When the circles in the graph are changed to the yellow circles in the red box as shown below, then it's completed.

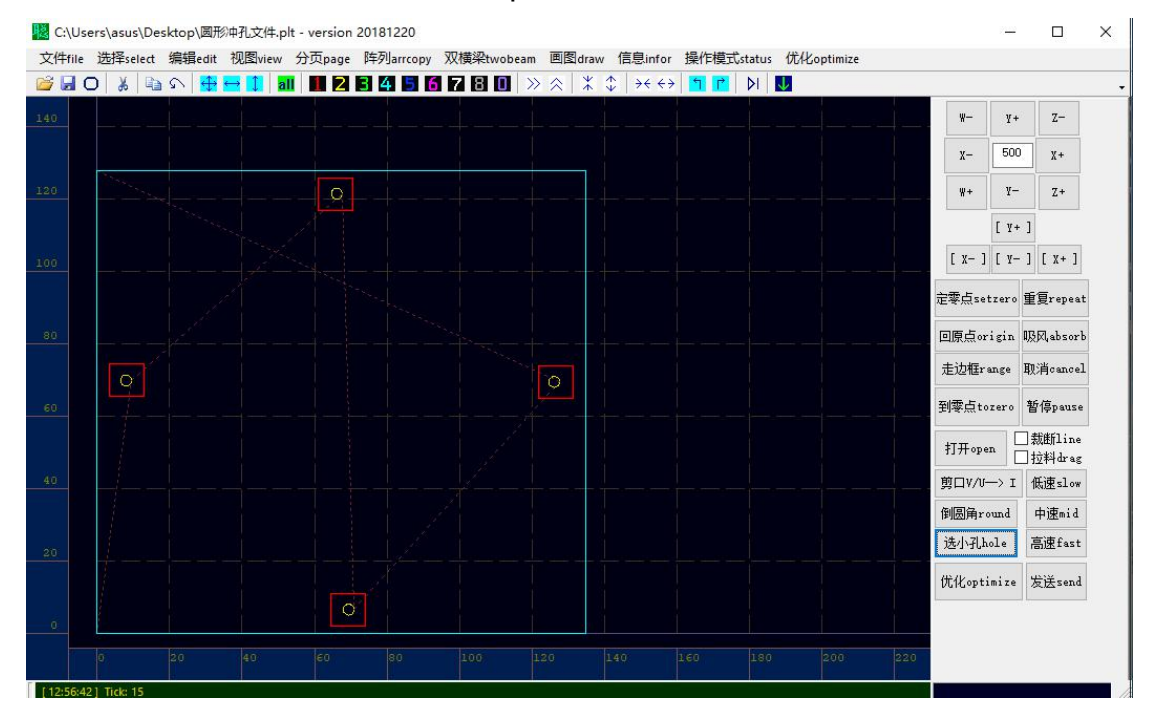

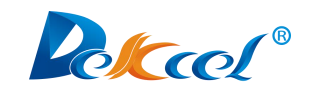

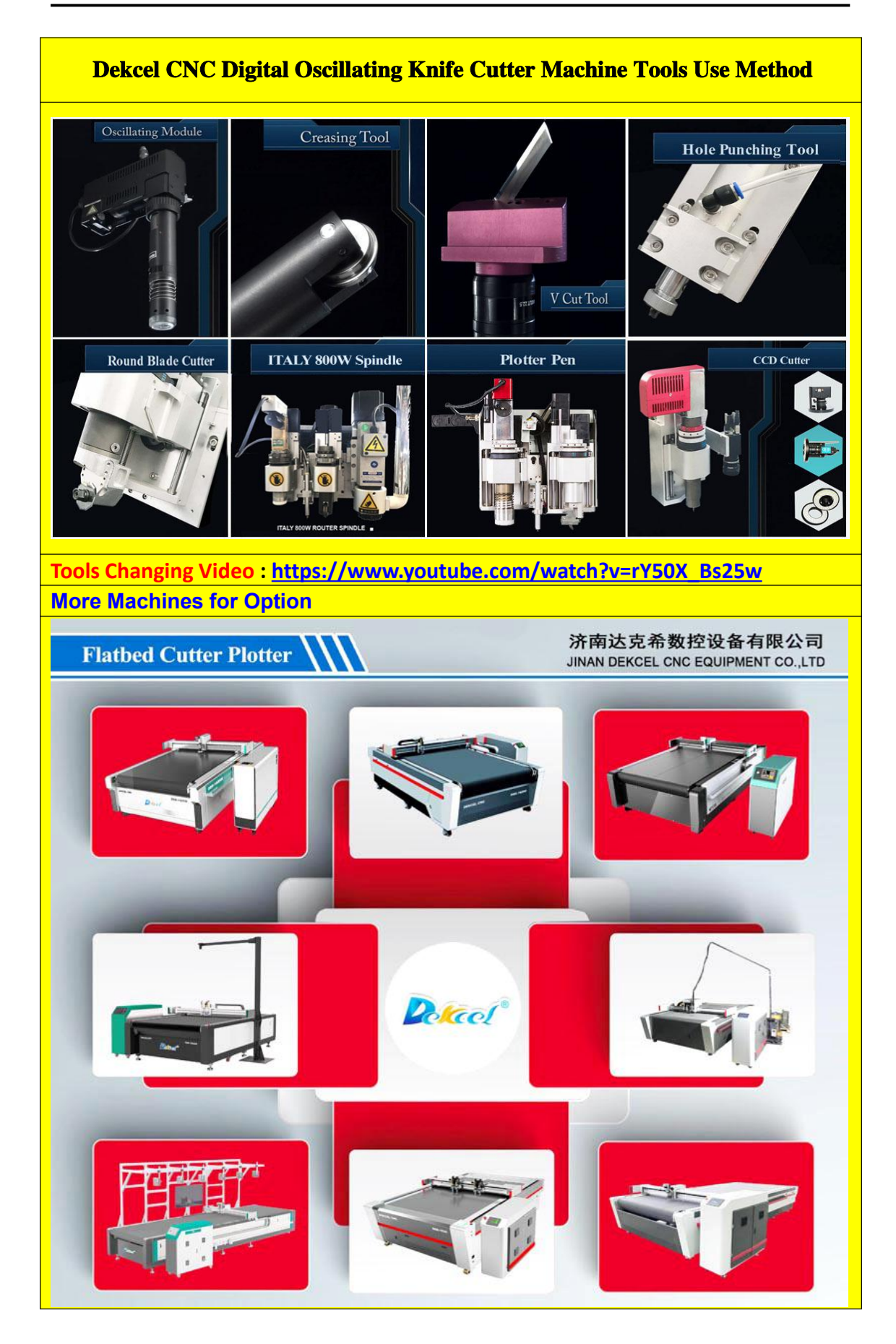

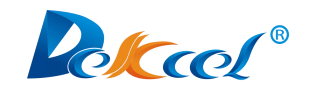

**Customized Cutting Solution for Our Clients** 

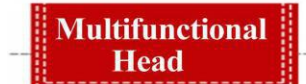

Dekcel CNC Sincerely At your Service

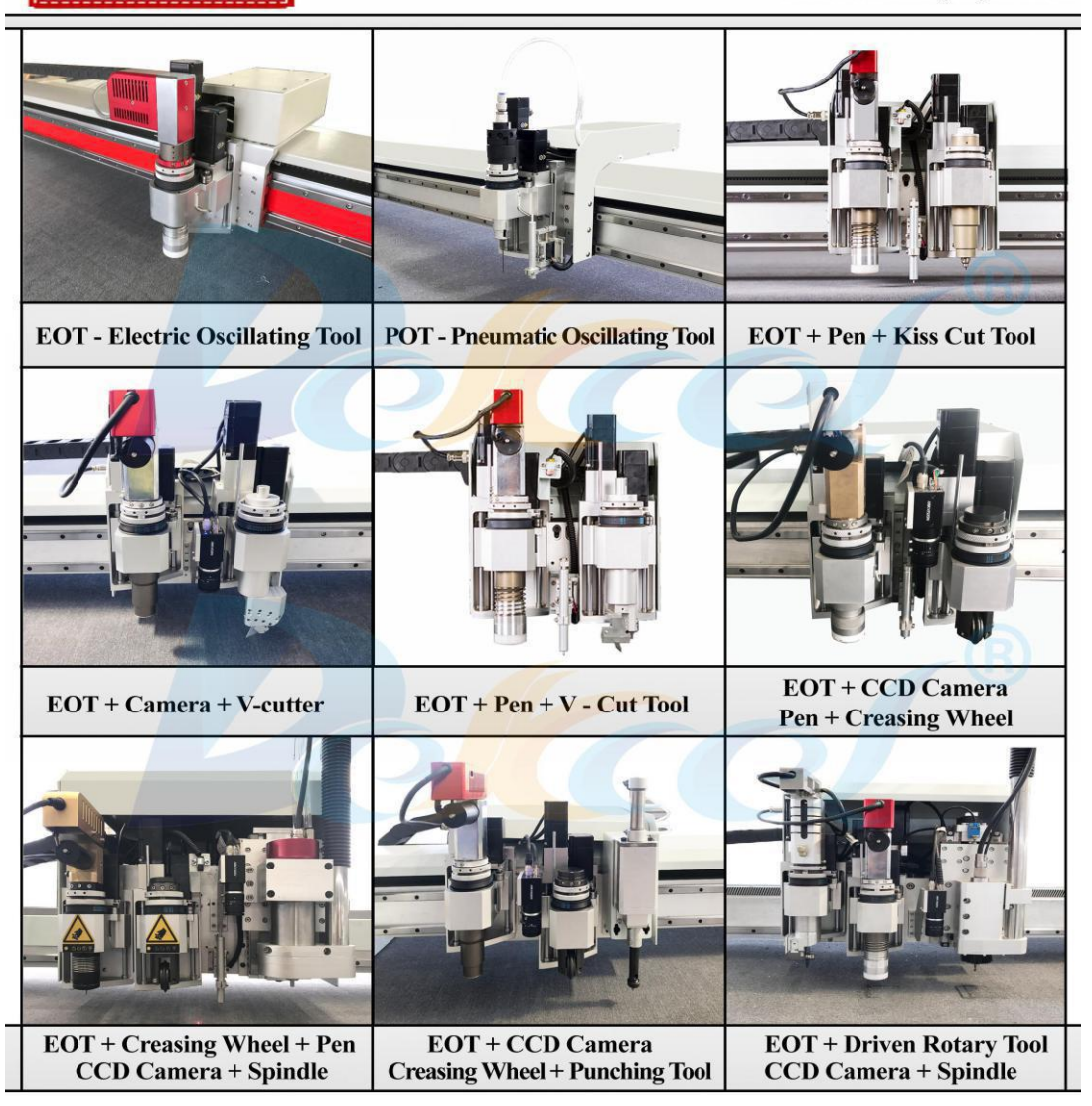

Thank you very much for your reading. DEKCEL CNC <sup>®</sup> Sincerely At your Service .

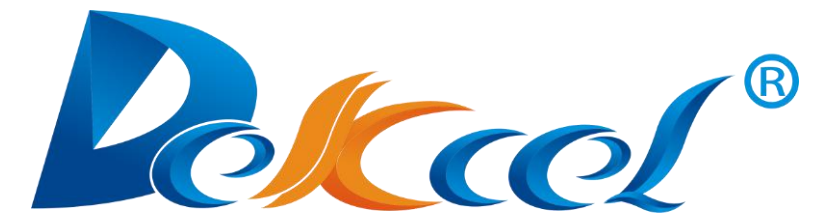

Our obligation is to meet your need ; our pursue is to reach your satisfaction; our objective is to achieve mutual benefit and win-win.

If you have any questions, please contact us . We will deal with it immediately.